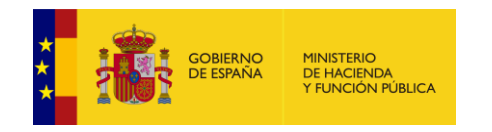

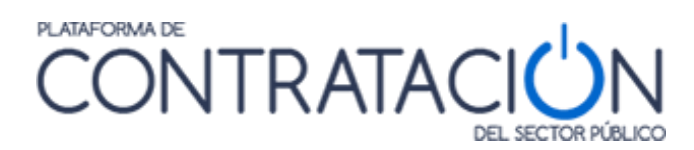

# Guía de Servicios de Licitación Electrónica para Órganos de Contratación I

# Configuración de la Licitación

Dirección General del Patrimonio del Estado

Subdirección General de Coordinación de la Contratación Electrónica

Versión: 3.3

Fecha: 07/02/2024

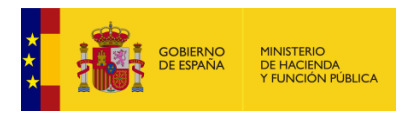

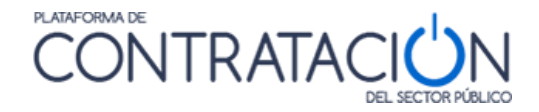

# Edita:

© Ministerio de Hacienda y Función Pública Dirección General del Patrimonio del Estado Subdirección General de Coordinación de la Contratación Electrónica

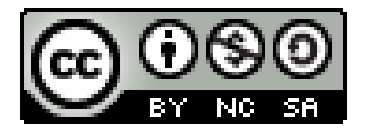

El presente documento está bajo la licencia Creative Commons Reconocimiento - No Comercial - Compartir Igual versión 4.0 España.

Usted es libre de:

- Copiar, distribuir y comunicar públicamente la obra

- Hacer obras derivadas

Bajo las condiciones siguientes:

- Reconocimiento. Debe reconocer los créditos de la obra de la manera especificada por el autor o el licenciador (pero no de una manera que sugiera que tiene su apoyo o apoyan el uso que hace de su obra).

- No Comercial: Se permite que terceros copien, distribuyan, exhiban y ejecuten la obra licenciada —y obras derivadas basadas en ella— pero sólo para fines no comerciales.

- Compartir bajo la misma licencia. Si altera o transforma esta obra, o genera una obra derivada, sólo puede distribuir la obra generada bajo una licencia idéntica a ésta. Al reutilizar o distribuir la obra, tiene que dejar bien claro los términos de la licencia de esta obra.

Alguna de estas condiciones puede no aplicarse si se obtiene el permiso del titular de los derechos de autor

Nada en esta licencia menoscaba o restringe los derechos morales del autor.

Esto es un resumen legible por humanos del texto legal (la licencia completa) disponible en:

https://creativecommons.

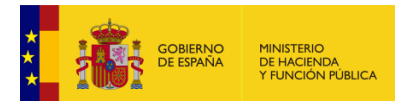

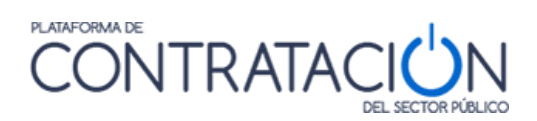

# ÍNDICE

| INTR    | ODUCCIÓN                                                                                                    | 5            |
|---------|----------------------------------------------------------------------------------------------------|--------------|
| SER     | VICIOS ORIENTADOS AL ÓRGANO DE CONTRATACIÓN I                                                                                                    | 6            |
| 2.1     | CONFIGURACIÓN DE LA LICITACIÓN.                                                                                                    | 6            |
| 2.2     | CONFIGURACIÓN DE LA LICITACIÓN A PARTIR DE UNA YA EXISTENTE.                                                                                                    | 9            |
| 2.3     | CONDICIONES DE PRESENTACIÓN DE OFERTA.                                                                                                    | 10           |
| 2.3.1   | FORMAS DE PRESENTACIÓN                                                                                                    | 11           |
| 2.3.1.1 | FORMA DE PRESENTACIÓN ELECTRÓNICA                                                                                                    | 11           |
| 2.3.1.2 | FORMA DE PRESENTACIÓN MANUAL Y/O ELECTRÓNICA                                                                                                    | 12           |
| 2.3.1.3 | FORMA DE PRESENTACIÓN MANUAL                                                                                                    | 12           |
| 2.3.1.4 | CUADRO RESUMEN                                                                                                    | 13           |
| 2.3.1.5 | REFLEJO EN LA PLATAFORMA                                                                                                    | 13           |
| 2.3.2   | ASIGNACIÓN DE UN ÓRGANO DE ASISTENCIA                                                                                                    | 13           |
| 2.3.3   | FECHAS                                                                                                    | 18           |
| 2.3.4   | EVENTOS                                                                                                    | 19           |
| 2.3.4.1 | EVENTOS DE APERTURA DE LA OFERTA ECONÓMICA.                                                                                                    | 21           |
| 2.3.4.2 | OTROS EVENTOS                                                                                                    | 21           |
| 2.4     | LOTES                                                                                                    | 22           |
| 2.5     | OFERTAS INTEGRADORAS                                                                                                    | 25           |
| 2.6     | INFORMACIÓN SOBRE FINANCIACIÓN EUROPEA                                                                                                    | 25           |
| 2.7     | REQUISITOS DE PARTICIPACIÓN. FORMAS DE ACREDITACIÓN                                                                                                    | 26           |
| 2.7.1   | CARACTERÍSTICAS GENERALES                                                                                                    | 26           |
| 2.7.2   | FORMAS DE ACREDITACIÓN: DOCUMENTO                                                                                                    | 28           |
| 2.7.3   | FORMAS DE ACREDITACIÓN: AUTORIZACIÓN PARA CONSULTA A SISTEMAS TERCEROS                                                                                                    | 31           |
| 2.7.4   | REQUISITOS DE PARTICIPACIÓN EN PROCEDIMIENTOS CON LOTES                                                                                                    | 32           |
| 2.7.5   | ACREDITACIÓN MÚLTIPLE DE REQUISITOS DE PARTICIPACIÓN                                                                                                    | 33           |
| 2.8     | CRITERIOS DE ADJUDICACIÓN                                                                                                    | 35           |
| 2.8.1   | CARACTERÍSTICAS GENERALES                                                                                                    | 35           |
| 2.8.2   | CRITERIOS DE ADJUDICACIÓN EN PROCEDIMIENTOS POR LOTES.                                                                                                    | 38           |
| 2.9     | CONFIGURACIÓN DE SOBRES                                                                                                    | 39           |
| 2.9.1   | SEGURIDAD DE LOS SOBRES EN LA PLATAFORMA.                                                                                                    | 39           |
| 2.9.2   | CREACIÓN DE UN NUEVO SOBRE.                                                                                                    | 40           |
| 2.10    | PUBLICACIÓN DEL ANUNCIO DE LICITACIÓN Y PLIEGOS. RECTIFICACIONES                                                                                                    | 48           |
| 2.10.1  | PUBLICACIÓN DE LA CONFIGURACIÓN DEL SISTEMA                                                                                                    | 48           |
| 2.10.2  | RECTIFICACIONES Y ANULACIONES                                                                                                    | 48           |
| 2.11    | PROCEDIMIENTOS POR INVITACIÓN.                                                                                                    | 49           |
| GLO     | SARIO DE TÉRMINOS                                                                                                    | 56           |
| CON     | TÁCTENOS                                                                                                    | 56           |
|         | INTR<br>SER <sup>7</sup><br>2.1<br>2.2<br>2.3<br>2.3.1<br>2.3.1.1<br>2.3.1.2<br>2.3.1.3<br>2.3.1.4<br>2.3.1.5<br>2.3.2<br>2.3.3<br>2.3.4<br>2.3.4.1<br>2.3.4.2<br>2.4<br>2.5<br>2.6<br>2.7<br>2.7.1<br>2.7.2<br>2.7.3<br>2.7.4<br>2.7.5<br>2.8<br>2.8.1<br>2.8.2<br>2.9<br>2.9.1<br>2.9.2<br>2.9.1<br>2.9.2<br>2.9.1<br>2.9.2<br>2.10<br>2.10.1<br>2.10.2<br>2.11<br><b>GLO</b> | INTRODUCCIÓN |

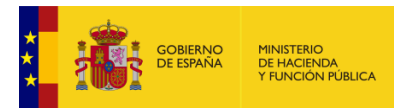

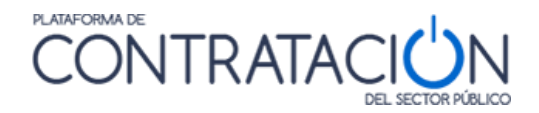

# CAMBIOS EN LA VERSIÓN

En el apartado 3 Glosario de términos <u>contrataciondelestado.es</u> se cambia http://contrataciondelestado.es por <u>http://contrataciondelsectorpublico.gob.es</u>.

En el apartado 2.7.1 Características generales se modifica el nombre del enlace apartado 2.6.4 por 2.7.4.

En el apartado 2.11 se actualiza la Ilustración: Datos para crear licitadores en procedimientos electrónicos por invitación Ilustración: Vista resumen de las comunicaciones y la Ilustración: Vista resumen de las comunicaciones y la Vista y la Vista y la

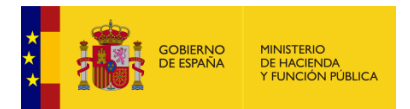

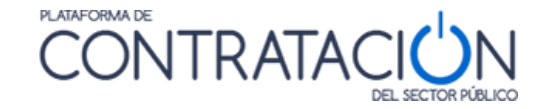

# 1. INTRODUCCIÓN

El presente documento detalla los Servicios de Licitación Electrónica en la Plataforma de Contratación del Sector Público (en adelante Plataforma, o PLACSP) para usuarios de Órganos de Contratación.

Básicamente, los servicios de Licitación Electrónica permiten la preparación y presentación de ofertas telemáticamente por el licitador, la custodia electrónica de las mismas por el sistema y la apertura y evaluación electrónica de la documentación por los miembros del órgano de asistencia. Para ello, es preciso que el usuario del órgano de contratación configure el procedimiento atendiendo a unas reglas que aplican a licitaciones de carácter electrónico.

En concreto, en la presente guía se documenta cómo el órgano de contratación debe configurar el procedimiento para permitir la preparación de las licitaciones por el licitador mediante la herramienta de preparación y presentación de ofertas. Esta última es una aplicación que la Plataforma pone a disposición de las empresas para presentar las proposiciones de carácter electrónico.

En lo que se refiere al empleo de estos servicios por el Órgano de Contratación, es requisito inexcusable tener alojado su perfil del contratante en la Plataforma de Contratación del Sector Público. En cuanto a los requisitos técnicos para su uso son muy simples: conexión a Internet, navegador web y certificado electrónico reconocido por la Administración General del Estado.

Para la utilización de esta guía es necesario revisar lo especificado en la "*Guía de Publicación de la Convocatoria de Licitación*", ya que en ésta se describe, en general, la creación del expediente de licitación.

En la fase de licitación entra un nuevo actor en acción: los Órganos de Asistencia (OA). Éste actor realiza la apertura y calificación de la documentación y valora las ofertas. Adicionalmente, el sistema le permite realizar tareas de naturaleza eminentemente administrativa, como gestión de convocatorias, sesiones y actas. Se suma, por lo tanto, a los Órganos de Contratación (OC) y a los Operadores Económicos (UOE) como destinatarios de los servicios que ofrece la Plataforma de Contratación del Sector Público. Tanto los órganos de asistencia como los usuarios operadores económicos tienen su propia guía de uso del sistema de Licitación Electrónica.

Como norma general se ha ilustrado el procedimiento electrónico para un abierto sin lotes, no obstante, se da cobertura a multitud de casuísticas, como procedimientos de adjudicación ordinarios y extraordinarios, lotes, concurrencia en UTE, órganos de asistencia permanentes (como Juntas de Contratación o Mesas de Contratación de Servicios Centrales) o por cada licitación, procedimientos mixtos (manual y/o electrónico), etc.

Por último, cabe destacar que aquellos Órganos de Contratación que utilicen los Servicios de Licitación Electrónica de la Plataforma encontrarán automatizada las tareas a efectuar en relación con la propuesta de adjudicación dentro de la fase de resolución, con el consiguiente ahorro de trabajo.

Existe una segunda parte de esta "*Guía de Servicios de Licitación Electrónica para Órganos de Contratación*", que se centra en la propuesta de adjudicación y la fase de Resolución.

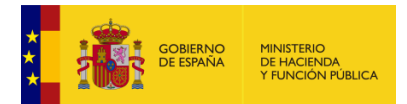

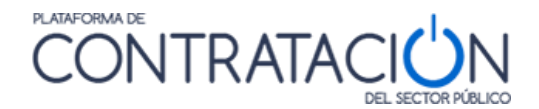

# 2. SERVICIOS ORIENTADOS AL ÓRGANO DE CONTRATACIÓN I

# 2.1 Configuración de la licitación.

La Configuración de la Licitación tiene como objeto registrar en la Plataforma la información relativa al procedimiento de contratación, para su publicidad en la convocatoria de licitación y en el anuncio de pliegos, de forma que el receptor de esa información, que es el candidato a licitar, pueda participar en el proceso.

La publicación del anuncio pliegos genera la herramienta que permitirá a los licitadores preparar y presentar las ofertas.

**NOTA**: la información que se registre en la configuración de la licitación por el usuario del órgano de contratación (publicador o editor) determinará la estructura que incorporará la herramienta de preparación y presentación de ofertas, en cuanto a requisitos previos de participación, criterios de adjudicación, formas de acreditar todos ellos y contenido y seguridad de sobres.

La Configuración de la licitación es responsabilidad del órgano de contratación, a través de los siguientes roles:

- PUBLICADOR(POC-PUB)
- EDITOR(POC-ED)

O en su defecto:

- RESPONSABLE (ROC).
- ADMINISTRADOR (AOC)

Para una correcta definición de los roles indicados, consulte la "*Guía de Administración*" de la Plataforma de Contratación del Sector Público.

Sin perjuicio de lo anterior, el órgano de asistencia podrá realizar actualizaciones en la configuración, si así le habilita el órgano de contratación, introduciendo, por ejemplo, la fecha en la que procederá a la apertura de los sobres. Esta funcionalidad se denomina "Activación del procedimiento para el OA". Se detallará más adelante.

En el presente apartado, se muestra la información exigida por los servicios de Licitación Electrónica para la Configuración de la Licitación, lo cual incluye:

- Forma de presentación.
- Asignación del Órgano de Asistencia.
- Fecha de límite de presentación de ofertas.
- Dependiendo del tipo de procedimiento, fechas de apertura de sobre económico o fechas de presentación de solicitudes de participación.
- Otros eventos de apertura.
- Requisitos de participación.
- Criterios de adjudicación.
- Sobres: tipo, contenido y seguridad.

Para conocer la introducción de los datos básicos del expediente, así como el anexo de los documentos pliegos, consulte la "*Guía de Publicación de la Convocatoria de Licitación*".

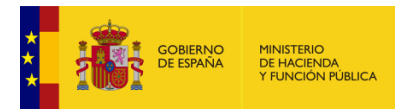

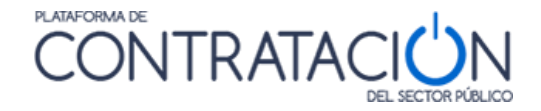

La Configuración de la Licitación es responsabilidad del Órgano de Contratación (OC) y es la base sobre la que se sustenta el sistema de Licitación Electrónica, ya que lo que se configure y cómo se publique tiene un impacto directo sobre las fases subsiguientes (preparación y presentación de ofertas por el licitador, calificación y valoración de proposiciones por el órgano de asistencia). Es por ello que la configuración de la licitación debe ser reflejo en el mundo virtual de lo que representan los pliegos en el mundo físico.

Para la creación de una nueva licitación y por consiguiente de un nuevo Espacio Virtual de Licitación (EVL) se seguirá lo establecido en la "*Guía de Publicación de la Convocatoria de Licitación*", que en todo caso será:

• Pestaña "Licitaciones" >> Botón *Nuevo* 

| Inicio Licitaciones                        | Otras Publicaciones Administración Apoderami            | ientos Garantías Informació | n 🔍 Contacto 🔍 Buscador | r 🔍 🛛 Datos abiertos 🔍 |                 |  |
|--------------------------------------------|---------------------------------------------------------|-----------------------------|-------------------------|------------------------|-----------------|--|
| Búsqueda Detalle                           |                                                         |                             |                         |                        |                 |  |
| Desquedu                                   |                                                         |                             |                         |                        |                 |  |
| Todos Preparación Recepción Ofertas        | Evaluación Ofertas Resolución Históricas                |                             |                         |                        |                 |  |
|                                            |                                                         |                             |                         |                        |                 |  |
| Expediente                                 |                                                         | Tipo de Contrati            | Todos                   |                        | ~               |  |
| Estado                                     | Todos 🗸                                                 | Subtipo                     | Todos                   | ~                      |                 |  |
| Procedimiento                              | Todos (excepto contratos menores)                       | Importe (sin Im             | puestos) entre          | У                      |                 |  |
| Sistema de Contratación                    | No aplica 🗸                                             | Publicación Plat            | aforma                  | y y                    |                 |  |
| Contratación Centralizada                  | No aplica 🗸                                             |                             |                         |                        |                 |  |
| Compra pública innovadora                  | ~                                                       | Publicación BOE             | entre                   | y y                    |                 |  |
| Forma presentación                         | Todas 🗸                                                 | Publicación DOU             | E entre                 | y y                    |                 |  |
| Órgano de Asistencia                       |                                                         |                             |                         |                        |                 |  |
| Objeto del contrato                        |                                                         |                             |                         |                        |                 |  |
|                                            |                                                         |                             |                         |                        |                 |  |
|                                            |                                                         | 11                          |                         |                        |                 |  |
| ✓ Otros Criterios de búsqueda              |                                                         |                             |                         |                        |                 |  |
| D Limpiar                                  |                                                         |                             |                         |                        |                 |  |
| Cimpui                                     |                                                         |                             |                         |                        |                 |  |
| nte 🗇                                      | Objeto del contrato                                     | Tipo de Contrato 💠          | Fechas                  | Estado 🗇               | Importe 🗘 🛛 ? 🗇 |  |
|                                            |                                                         |                             |                         |                        |                 |  |
| Nuevo Importar                             |                                                         |                             |                         |                        |                 |  |
| Inicio   Aviso Legal   Protección de datos | ;   Guía de Navegación   RSS   Mapa web   Accesibilidad |                             |                         |                        |                 |  |

Ilustración: Creación de un nuevo procedimiento EVL

Cumplimentar la información básica requerida incluyendo la selección de códigos CPV (Common Procurement Vocabulary). Si se pulsa sobre "Selección CPV" (Ilustración: Datos básicos del Expediente y Asignación CPV) se mostrará el asistente para la selección de Códigos CPV (Ilustración: Selección CPV). Para más información sobre este paso consulte la "Guía de Publicación de la Convocatoria de Licitación".

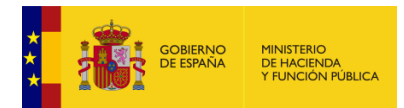

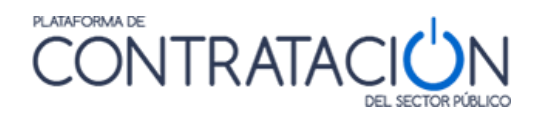

| Nueva Licitación                                |                                                           |
|-------------------------------------------------|-----------------------------------------------------------|
| Expediente                                      |                                                           |
| Contrato SARA/umbral                            | Seleccionar 🗸                                             |
| Directiva de aplicación                         | Seleccionar                                               |
| Marco Legal Nacional                            | Seleccionar V                                             |
| Tipo de contrato                                | ×                                                         |
| Subtipo del contrato                            |                                                           |
| Contrato Mixto                                  | Seleccionar V                                             |
|                                                 |                                                           |
|                                                 | (Numero de Caracteres maximo + 400)                       |
| Objeto del contrato                             |                                                           |
|                                                 |                                                           |
|                                                 | 0/400                                                     |
|                                                 | (Número de Caracteres máximo = 4000)                      |
|                                                 |                                                           |
| Descripción del procedimiento                   |                                                           |
|                                                 |                                                           |
|                                                 | 0/4000                                                    |
|                                                 |                                                           |
| Compra publica innovadora                       |                                                           |
| Sistema de Contratación                         | vo apica                                                  |
| Procedimiento Contratación                      | Abierto                                                   |
|                                                 | (Número de Caracteres máximo = 4000)                      |
|                                                 |                                                           |
| Características del procedimiento               |                                                           |
|                                                 |                                                           |
|                                                 | 0/4000                                                    |
| Tino Tramitación                                |                                                           |
| Tramitación Gasto                               |                                                           |
| Valor estimado del contrato:                    |                                                           |
|                                                 |                                                           |
| Presupuesto base de la licitación sin impuestos | U,UU C % Impuestos: Importe total (con impuestos): U,UU C |
| Fecha prevista inicio Proceso Adjudicación:     |                                                           |
| País                                            | España                                                    |
| NUTS                                            | ES300 Madrid                                              |
| Consulta preliminar de mercado relacionada      | Seleccionar                                               |
| Selection del CPV                               |                                                           |
| CPV Seleccionados                               |                                                           |
| Código CPV                                      | Añadir Selección CPV                                      |
| Principal                                       |                                                           |

#### Ilustración: Datos básicos del Expediente y Asignación CPV

| Inicio Licitaciones Administracion Apoderamientos Garantías                                                                                                    |                         |
|----------------------------------------------------------------------------------------------------|-------------------------|
| :: Búsqueda Detalle                                                                                                    |                         |
| RESULTADOS DE LA BÚSQUEDA         IIII - 100000-Auguitario (ncluido el de oficina), complementos de mobilario, aparatos electrodomésticos (excluida la luminación) y productos de Impieza.         IIII - 100000-Aguitario (apuitaria industrial.         IIIII - 10000-Maguitaria prata la minerá y la explotación de canteras y equipo de construcción.         IIIII - 100000-Maguitaria prata la minerá y la explotación de canteras y equipo de construcción (excepto aparatos eléctricos).         IIIIIIIIIIIIIIIIIIIIIIIIIIIIIIIIIIII |                         |
| CPV SELECCIONADOS                                                                                                    |                         |
| 4500000-Trabajos de construcción.                                                                                                    | ]                       |
| 45400000-Acabado de edificios.                                                                                                    | Marcar principal Quitar |
| Aceptar                                                                                                    |                         |
| Inicio   Aviso Legal   Guía de Navegación   RSS   Mapa web   Accesibilidad                                                                                                    |                         |

Ilustración: Selección CPV

 Una vez Pulsado "Aceptar" (Ilustración: Datos básicos del Expediente y Asignación CPV), el sistema muestra la página principal del Espacio Virtual de Licitación, con el conjunto de pestañas (Ilustración EVL y sistema de pestañas). Si se hace clic en el enlace "Expediente" se despliega el formulario con los datos básicos que se ha introducido anteriormente.

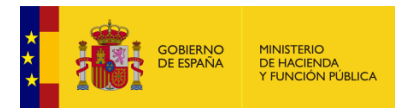

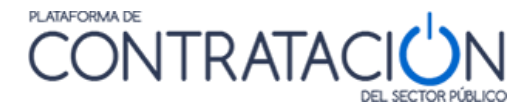

| Drannen sián lisita sián                   | Publicada / Po             | espeión de celleitudes/Recen | ción do ofertas      | - Evalua           | al é a        |               | Beselveián                  |                   |                    |
|--------------------------------------------|----------------------------|------------------------------|----------------------|--------------------|---------------|---------------|-----------------------------|-------------------|--------------------|
| AP AL P                                    | Publicada/Re               | ception de solicitudes/Recep | ción de orertas      | Evalua             | tion          | AAP           | AAD AADJ AF Modificac       | ión de Contrato   | RD                 |
| ✓ Expediente                               |                            | Prueba                       | 6 Amaia              |                    |               |               |                             | <u>Ocultar Pe</u> | <u>rfilado</u>     |
| Resumen Licitación PPT P<br>Comunicaciones | CAP Contactos Anexos       | Pliego Preguntas y Respue    | estas Licitadores    | Admisión/Exclusión | Resolución    | Formalización | Modificaciones del contrato | GL                | ardar Licitación   |
| Importe Máximo Gastos de                   | e Publicidad               | Euros                        |                      |                    |               |               |                             |                   |                    |
| ✓ Condiciones Presentación de              | <u>Oferta</u>              |                              |                      |                    |               |               |                             |                   |                    |
| Resumen Licitación                         |                            |                              |                      |                    |               |               |                             |                   |                    |
| Publicación en Plataforma                  | Publicación BOE            | Publicación DOUE E           | ocumento             | v                  | er documentos | •             | Acciones                    |                   |                    |
|                                            |                            | ۵                            | nuncio Previo        |                    |               |               | previsualizar 🗸 Aceptar     |                   |                    |
|                                            |                            | A                            | nuncio de Licitación |                    |               |               | previsualizar 🗸 Aceptar     |                   |                    |
|                                            |                            | P                            | liego                |                    |               |               | previsualizar 🗸 Aceptar     |                   |                    |
|                                            |                            |                              |                      |                    |               |               |                             |                   |                    |
| Otros documentos publicad                  | 05                         |                              |                      |                    |               |               |                             |                   |                    |
| ou os documentos publicad                  |                            |                              |                      |                    |               |               |                             |                   |                    |
| Publicación en Plataforma                  | Nombre                     |                              |                      |                    | ver document  | :05           | Acciones                    |                   |                    |
|                                            | Actos públicos informativo | s ó de apertura de ofertas   |                      | ~                  |               |               | adjuntar 🗸 Acepta           | Ľ                 |                    |
|                                            |                            |                              |                      |                    |               |               |                             |                   |                    |
|                                            |                            |                              |                      |                    |               |               | Simular presentació         | in (              | Guardar Licitación |

Ilustración EVL y sistema de pestañas

# 2.2 Configuración de la licitación a partir de una ya existente.

Puede darse el caso de que se tenga que repetir de forma casi sistemática la publicación de licitaciones que varían muy poco unas de otras. Para estos casos puede resultar interesante aprovechar los datos de una licitación ya configurada, con el consiguiente ahorro de tiempo en la cumplimentación de los datos.

En el apartado anterior hemos visto como configurar una licitación partiendo de cero. En este apartado se explicará cómo reutilizar los datos de configuración de una licitación ya creada para la configuración de un nuevo expediente de licitación.

Como ya se ha explicado, se parte de una licitación ya existente. De ella se copiarán sus datos de configuración que, por las características de ésta, se adaptan o sirven (en parte o en su totalidad) a la nueva licitación que queremos configurar.

Se puede copiar un expediente de licitación independientemente del estado en el cual se halle (creada, en evaluación, resuelta...).

En un primer paso, el usuario ha de buscar sus licitaciones a través del buscador.

| Inicio Licitacion<br>Búsqueda E Deta                                                                                                    | es Administración<br>lle                                                                         | Apoderamientos Garantías | Información 🔦 Contac                                                                                                    | to 🔍 Buscador 🍳                           |  |
|----------------------------------------------------------------------------------------------------|--------------------------------------------------------------------------------------------------|--------------------------|----------------------------------------------------------------------------------------------------|-------------------------------------------|--|
| occo Preparación Recepció<br>Expediente<br>Estado<br>Procedimiento<br>Sistema de Contratación<br>Compra pública innovadora<br>Forma presentación | n Ofertas Evaluación Ofertas<br>- Todos<br>Todos (excepto contratos meno<br>No aplica<br>Todas V | Resolución Históricas    | Tipo de Contrato<br>Subtipo<br>Importe (sin Impuestos) entre<br>Publicación Plataforma<br>Publicación BOE entre<br>Publicación DOUE entre | Todos<br>Todos V<br>y<br>IIII y<br>y<br>y |  |
| Órgano de Asistencia<br>Objet de contrato<br><ul> <li>Otrosa cerios de búsqueda</li> <li>Buscar</li> </ul>                                       | impiar                                                                                           | Ŷ                        |                                                                                                    |                                           |  |

#### Ilustración: Búsqueda de licitaciones del usuario

Una vez listadas, y decidida la licitación de la que se desea copiar la configuración, se ha de pulsar el botón indicado en la siguiente ilustración.

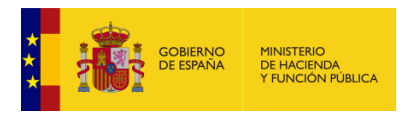

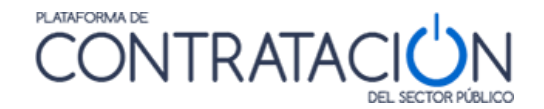

| 2016/012 Prestac | ión del servicio de mantanimiento preventivo y<br>vo de grupos ele | Servicios | F. Convocatoria: 27-06-2016<br>Presentación: 30-09-2016<br>F. Adjudic. Prov:<br>F. Adjudic. Def.:<br>Adjudicación:27-06-2016 | Resuelta | 703310,30 |  |
|------------------|--------------------------------------------------------------------|-----------|----------------------------------------------------------------------------------------------------|----------|-----------|--|
|------------------|--------------------------------------------------------------------|-----------|----------------------------------------------------------------------------------------------------|----------|-----------|--|

Ilustración: Botón "copiar"

Al pulsar el botón "copiar" se pasa a la ventana "copiar licitación" (Ilustración: Ventana "copiar licitación). En ella aparecen con fondo gris aquellos datos que han sido copiados de la licitación origen y que, de momento, no se pueden modificar. Las casillas que aparecen con fondo blanco son editables. Como es lógico, el nombre del expediente ha de ser nuevo y, por lo tanto, diferente al de la licitación origen.

| Copiar Licitación                               |                                                                                                    |
|-------------------------------------------------|----------------------------------------------------------------------------------------------------|
| <ul> <li>Expediente</li> </ul>                  |                                                                                                    |
| Contrato SARA/umbral                            | No Y                                                                                                    |
| Directiva de aplicación                         | Directiva 2014/24/EU - sobre Contratación Pública                                                                                   |
| Marco Legal Nacional                            | Ley 9/2017 🗸                                                                                                    |
| Tipo de contrato                                | Obras 🗸                                                                                                    |
| Subtipo del contrato                            | Construcción                                                                                                    |
| Contrato Mixto                                  | No Y                                                                                                    |
|                                                 | proc. electronico abierto sin lotes                                                                                                 |
| Objeto del contrato                             |                                                                                                    |
|                                                 | h                                                                                                    |
|                                                 | EXP: P.A. 2023-09-GMEEXP: P.A. 2023-09-GME                                                                                          |
| Descripción del procedimiento                   |                                                                                                    |
|                                                 | 1                                                                                                    |
| Compra pública innovadora                       | No V                                                                                                    |
| Sistema de Contratación                         | No aplica                                                                                                    |
| Procedimiento Contratación                      | Abierto                                                                                                    |
| Tipo Tramitación                                | Ordinaria                                                                                                    |
| Tramitación Gasto                               | Ordinaria 🗸                                                                                                    |
| Valor estimado del contrato:                    | 100000,00                                                                                                    |
| Presupuesto base de la licitación sin impuestos | 0,00 € % Impuestos: 0,00 Importe total (con impuestos): 0,00 €                                                                      |
| Fecha prevista inicio Proceso Adiudicación:     |                                                                                                    |
| País                                            | España                                                                                                    |
| NUTS                                            | ES España 💙                                                                                                    |
| Selección del CPV                               |                                                                                                    |
| CDV Selectionador                               |                                                                                                    |
| Código CDV                                      | Añadir Selección CPV                                                                                                    |
| Principal                                       |                                                                                                    |
| 4500000-Trabajo                                 | os de construcción.                                                                                                    |
|                                                 |                                                                                                    |
| 3000000-Máquir                                  | nas, equipo y artículos de oficina y de informática, excepto mobiliario y paquetes de software. Marcar principal                    |
|                                                 | Quitar                                                                                                    |
|                                                 |                                                                                                    |
|                                                 | *                                                                                                    |
|                                                 |                                                                                                    |
|                                                 |                                                                                                    |
|                                                 |                                                                                                    |
| Aceptar                                         | Cancelar                                                                                                    |
| Por favor, no introduzca el text                | o completo en letras mayúsculas dado que esto puede producir problemas en la publicación de anuncios en diarios oficiales. Gracias. |

Ilustración: Ventana "copiar licitación

Una vez rellenadas las casillas, se procede a aceptar la copia del expediente. Al pulsar el botón aceptar, automáticamente se regresa al listado de licitaciones donde ya aparecerá el nuevo expediente creado con el nombre que le hayamos asignado y en estado de "creada".

En este listado, pulsando sobre el nombre del expediente, ya tenemos acceso a la configuración de la licitación recién creada (EVL, espacio virtual de licitación).

En el EVL encontraremos la nueva licitación tal y como fue configurada en su momento la licitación origen en el momento anterior a la primera publicación que se hiciera del anuncio previo o del anuncio de la licitación.

Para poder adaptar los cambios necesarios al nuevo expediente, todos los datos y documentos heredados del expediente de licitación de origen son editables.

# 2.3 Condiciones de Presentación de Oferta.

La configuración de las condiciones de Presentación de la oferta es la clave para el proceso de contratación, ya que constituyen el conjunto de elementos que **subordinan cómo será el procedimiento posterior de preparación y presentación de ofertas**.

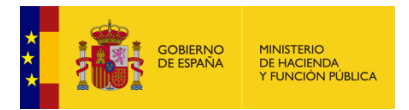

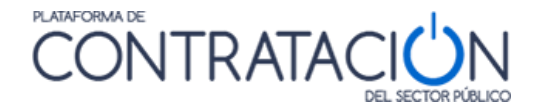

El acceso a las Condiciones de presentación de una oferta se efectúa haciendo clic en la pestaña "Resumen Licitación" >> "<u>Condiciones Presentación Oferta</u>"

Una vez hecho clic se despliegan las opciones de presentación y nos dirige a la Ilustración: Condiciones de Presentación de Ofertas, que se muestra a continuación. Para más información sobre la navegabilidad consulte la "*Guía de Publicación de la Convocatoria de Licitación*".

| Resumen Licitación PPT PCAP Contactos Ane          | xos Pliego Preguntas y Respuestas Licitadores Admisión/Exclusión Resolución                  | Guardar Licitación |
|----------------------------------------------------|----------------------------------------------------------------------------------------------|--------------------|
| Formalización Fiodificaciónes del contraco Comunic |                                                                                              |                    |
| Importe Máximo Gastos de Publicidad                | Euros                                                                                        |                    |
| ▲ Condiciones Presentación de Oferta               |                                                                                              |                    |
| Forma presentación                                 | Electrónica     V                                                                            |                    |
|                                                    | A través de Plataforma     A través de Sistemas Externos                                     |                    |
| Órgano de Asistencia                               | Comité Valoración SGCCE Asignar OA Limpiar                                                   |                    |
|                                                    | Actualmente, la configuración de la licitación está desactivada para el órgano de asistencia | Activar para OA    |
| Idiomas adicionales al Español                     | Catalán<br>Euskera<br>Gallego<br>Ingles<br>Valenciano                                        |                    |
| Se aceptan variantes                               | Seleccionar V                                                                                |                    |
| Acuerdo de Contratación Pública(ACP)               | Seleccionar V                                                                                |                    |
| Las ofertas deben incluir catálogos electrónicos   | Seleccionar V                                                                                |                    |
| Fecha final obtención pliegos                      |                                                                                              |                    |
| Fecha final presentación ofertas                   |                                                                                              |                    |
| Descripción                                        |                                                                                              | $\langle \rangle$  |
| ✓ <u>Subasta Electrónica</u>                       |                                                                                              |                    |
| ✓ <u>Eventos</u>                                   |                                                                                              |                    |

Ilustración: Condiciones de Presentación de Ofertas

# 2.3.1 Formas de Presentación

La forma de presentación determinará cómo será el envío de la oferta / documentación del licitador y la custodia de la misma. En el siguiente cuadro se muestran las alternativas de presentación junto con los tipos de envío y custodia asociados a cada una.

**NOTA**: por defecto, se muestra la opción "Electrónica". Recuerde que para hacer uso de los servicios de Licitación Electrónica deberá seleccionar cualquiera de los valores "Electrónica" o "Manual y/o Electrónica".

# 2.3.1.1 Forma de Presentación electrónica

La tramitación será **íntegramente electrónica** si la presentación de la oferta es exclusivamente telemática, utilizando la herramienta de preparación y presentación de ofertas, además, el sistema de Licitación Electrónica se encarga de custodiarla electrónicamente.

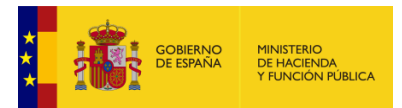

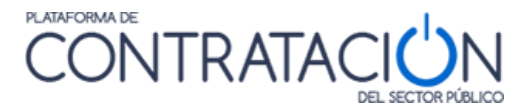

| Preparación      | Presentación | Custodia     |
|------------------|--------------|--------------|
| Herramienta L.E. | Telemática   | Sistema L.E. |
|                  |              |              |

2.3.1.2 Forma de Presentación manual y/o electrónica

La tramitación será **manual y electrónica** cuando unos sobres se presenten de forma electrónica y otros de forma manual, por la propia naturaleza del mismo. Se ha contemplado esta modalidad para los supuestos en que un sobre, sobre todo el técnico, no pueda ser entregado telemáticamente como en el caso de muestras, maquetas, etc.

Se contempla un último caso, la posibilidad de **tramitación manual o electrónica** si el órgano de contratación permite que el licitador, discrecionalmente, decida presentar todos los sobres de la oferta de forma presencial o todos ellos telemáticamente. Podrán convivir las custodias físicas y electrónicas.

En este último caso, además de escoger forma de presentación "manual y/o electrónica", se deberá indicar en la configuración del sobre que éste tendrá un soporte físico y una presentación presencial (por ejemplo, el técnico). Esto se verá en el apartado <u>"Configuración de sobres"</u>.

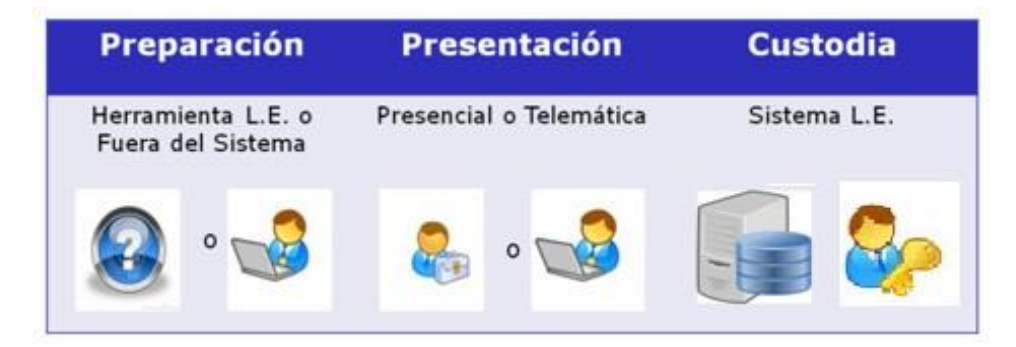

# 2.3.1.3 Forma de Presentación manual

Cuando la tramitación sea **manual**, el licitador presentará la documentación en un registro físico, independientemente de que el soporte sea o no electrónico. La custodia de la documentación se realiza físicamente.

| Preparación       | Preparación Presentación |           |
|-------------------|--------------------------|-----------|
| Fuera del Sistema | Presencial               | Física    |
|                   |                          | <b>\$</b> |

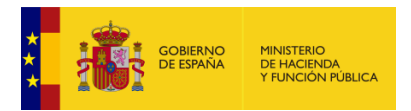

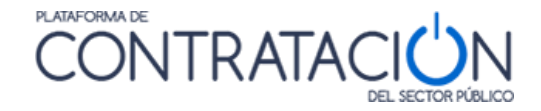

Ilustración; Forma de Presentación Manual

# 2.3.1.4 Cuadro Resumen

| Forma Presentación    | Envío                                                 | Custodia               |
|-----------------------|-------------------------------------------------------|------------------------|
| Electrónica           | Telemática                                            | Electrónica            |
| Manual o Electrónica  | A discreción del licitador                            | Física y/o Electrónica |
| Manual y Electrónica* | Unos sobres de forma<br>manual, otros<br>electrónicos | Física y Electrónica   |
| Manual                | Presencial                                            | Física                 |

# 2.3.1.5 Reflejo en la plataforma

Tal y como se detalla en la Ilustración: Selección de la Forma de Presentación para seleccionar la forma de presentación, se hará clic en la opción especificada del menú desplegable indicado.

| ▲ Condiciones Presentación de Oferta |                        |
|--------------------------------------|------------------------|
| Forma presentación                   | Electrónica            |
|                                      | Manual                 |
|                                      | Manual y/o Electrónica |

#### Ilustración: Selección de la Forma de Presentación

Si la licitación incluye la forma de presentación "electrónica" o "manual y/o electrónica", será preciso seleccionar si la presentación de la documentación, tal y como se aprecia en la Ilustración: Presentación de la documentación a través de Plataforma o a través de sistemas externos, se efectúa "A través de Plataforma" o "A través de Sistemas Externos". Este último supuesto se emplea a efectos únicamente informativos o estadísticos, ya que el Órgano de Contratación dispondrá de un sistema propio para licitar electrónicamente, por lo que La Plataforma no generará la herramienta de preparación y presentación de ofertas.

| Forma presentación | Electrónica V                                          |
|--------------------|--------------------------------------------------------|
|                    | A través de Plataforma O A través de Sistemas Externos |

Ilustración: Presentación de la documentación a través de Plataforma o a través de sistemas externos

# 2.3.2 Asignación de un Órgano de Asistencia

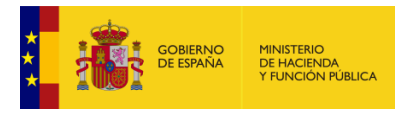

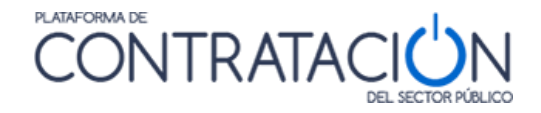

Los Órganos de Asistencia sirven de apoyo a los Órganos de Contratación para evaluar las ofertas que éstos reciben sobre las licitaciones publicadas. Aun siendo preceptivos, su registro en Plataforma solo es obligatorio si la forma de presentación es "Electrónica" o "Manual y/o Electrónica".

**NOTA**: En procedimientos en que sea potestativo emplear órgano de asistencia, como en negociados sin publicidad, se deberá asignar uno, por ejemplo, un órgano de asistencia de carácter unipersonal, no colegiado, como puede ser un asesor técnico. Se detalla en la Guía de Servicios de Licitación Electrónica para Órganos de Asistencia.

Dentro de la Plataforma para Asignar un Órgano de Asistencia se hace clic en el enlace "Asignar OA" como se muestra a continuación en la Ilustración: Asignar Órgano de Asistencia.

| ▲ Condiciones Presentación de Oferta             |                                                                                                    |
|--------------------------------------------------|----------------------------------------------------------------------------------------------------|
| Forma presentación                               | Electrónica V                                                                                                |
|                                                  | A través de Plataforma O A través de Sistemas Externos                                                       |
| Órgano de Asistencia                             | Asignar OA                                                                                                   |
|                                                  | Actualmente, la configuración de la licitación está desactivada para el órgano de asistencia Activar para OA |
| Idiomas adicionales al Español                   | Catalán<br>Euskera<br>Gallego<br>Ingles<br>Valenciano                                                        |
| Se aceptan variantes                             | Seleccionar 🗸                                                                                                |
| Acuerdo de Contratación Pública(ACP)             | Seleccionar 🗸                                                                                                |
| Las ofertas deben incluir catálogos electrónicos | Seleccionar 🗸                                                                                                |
| Fecha final obtención pliegos                    |                                                                                                    |
| Fecha final presentación ofertas                 |                                                                                                    |
| Descripción                                      |                                                                                                    |

#### Ilustración: Asignar Órgano de Asistencia

El sistema mostrara como posibles órganos de asistencia aquellos que estén vinculados al órgano de contratación por pertenencia al mismo ámbito organizativo o en virtud del ámbito de actuación del órgano de asistencia. En todo caso, se mostrarán los órganos de asistencia propios (Ilustración: Órganos de asistencia sugeridos a un órgano de contratación).

**EJEMPLO 1**: La Mesa de Contratación del Ministerio de Hacienda podrá asistir a todos los órganos de contratación del Ministerio, incluidos organismos autónomos (Interdepartamental – Ministerio de Hacienda).

**EJEMPLO 2**: La mesa de contratación de la Dirección General del Patrimonio del Estado pueda asistir a todos los órganos de contratación que formen parte de la referida Dirección General (Departamental – Dirección General del Patrimonio del Estado)

**EJEMPLO 3**: Las mesas de contratación del Sector Público Institucional no podrán asistir a ningún organismo fuera del organigrama de esa institución.

**EJEMPLO 4**: La mesa de contratación de la Subdirección General de Coordinación de la Contratación Electrónica, creada ad-hoc para la apertura y valoración de los contratos basados en acuerdos marcos, tendrá el carácter de órgano de asistencia propio de ese órgano de contratación (Específico de OC - Subdirección General de Coordinación de la Contratación Electrónica).

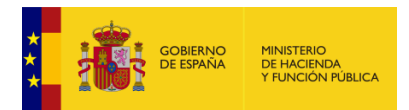

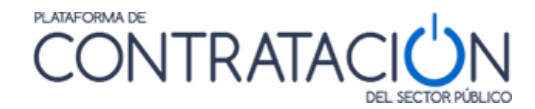

| Ini                              | cio                                                                                                    |                                                                                              |                                                                                                    |                                                   |
|----------------------------------|----------------------------------------------------------------------------------------------------|----------------------------------------------------------------------------------------------|----------------------------------------------------------------------------------------------------|---------------------------------------------------|
| m18022016-1 > Resumen Licitación |                                                                                                    |                                                                                              |                                                                                                    |                                                   |
| Exped                            | iente                                                                                                    | m18022016-1                                                                                  |                                                                                                    |                                                   |
| Órgan                            | o de Contratación                                                                                        | Dirección General de Ordenación del Juego                                                    |                                                                                                    |                                                   |
| col                              |                                                                                                    |                                                                                              |                                                                                                    |                                                   |
| 561                              | Órgano de Asistencia                                                                                     |                                                                                              | Unidad Administrativa                                                                                                    | Tipo de OA                                        |
| 0                                | Órgano de Asistencia<br>Junta de Contratación del Mir                                                    | nisterio de Hacienda y Administraciones Públicas                                             | Unidad Administrativa<br>ADMINISTRACIÓN GENERAL DEL ESTADO> Ministerio de Hacienda y Administraciones<br>Publicas> Subsecretaria de Hacienda y Administraciones Publicas> Junta de Contratacion                                                                                                    | Tipo de OA<br>Interdepartamental                  |
| )<br>()<br>()                    | Órgano de Asistencia<br>Junta de Contratación del Mir<br>Mesa de contratación de la D                    | nisterio de Hacienda y Administraciones Públicas<br>irección General de Ordenación del Juego | Unidad Administrativa<br>ADMINISTRACIÓN GENERAL DEL ESTADO> Ministerio de Hacienda y Administraciones<br>Publicas> Subsecretaria de Hacienda y Administraciones Publicas> Junta de Contratacion<br>ADMINISTRACIÓN GENERAL DEL ESTADO> Ministerio de Hacienda y Administraciones<br>Publicas> S. de E. de Hacienda»D.G. de Ordenación del Juego | Tipo de OA<br>Interdepartamental<br>Departamental |
| Página                           | Organo de Asistencia<br>Junta de Contratación del Mir<br>Mesa de contratación de la D<br>1 de 1 Total: 2 | nisterio de Hacienda y Administraciones Públicas<br>irección General de Ordenación del Juego | Unidad Administrativa<br>ADMINISTRACIÓN GENERAL DEL ESTADO> Ministerio de Hacienda y Administraciones<br>Publicas> Subsecretaria de Hacienda y Administraciones Publicas> Junta de Contratacion<br>ADMINISTRACIÓN GENERAL DEL ESTADO> Ministerio de Hacienda y Administraciones<br>Publicas> S. de E. de Hacienda>D.G. de Ordenación del Juego | Tipo de OA<br>Interdepartamental<br>Departamental |

Ilustración: Órganos de asistencia sugeridos a un órgano de contratación

NOTA: si la forma de presentación es "Electrónica" o "Manual y/o electrónica" "A través de Plataforma" es obligatorio asignar un órgano de asistencia, de otro modo no se podrá publicar la convocatoria de licitación y los pliegos.

Además de asignar un órgano de asistencia ya definido, el órgano de contratación puede crear sus órganos de asistencia propios (que SÓLO le asisten a él).

El órgano de contratación, mediante el usuario Administrador (AOC), podrá crear su propio órgano de asistencia a través de la pestaña "Administración  $\rightarrow$  Gestión de Órganos de Asistencia"

| Inicio Licitaciones                                                                                                    | Administración                        | Apoderamientos Garantías           | Información 🔍    | Contacto 🍳            | Buscador 🍳 | Datos abiertos |  |
|----------------------------------------------------------------------------------------------------|---------------------------------------|------------------------------------|------------------|-----------------------|------------|----------------|--|
| Perfil del Contratante :: Usuarios :: Documentos :: Reasignación de Procedimientos :: Asignar POC-ED :: Gestión de Órganos de Asistencia<br>Licitaciones Archivadas :: Licitaciones bloqueadas :: Listado informes |                                       |                                    |                  |                       |            |                |  |
| Criterios de Búsqueda                                                                                                    |                                       |                                    |                  |                       |            |                |  |
| Estructura Organizativa                                                                                                    | S.G. de Coordinacion de la Co         | ntratacion Electronica             |                  |                       |            |                |  |
| Órgano de Contratación                                                                                                    | Subdirección General de Coord         | inación de la Contrat Órgai        | no de Asistencia |                       |            |                |  |
| Ámbito de Actuación                                                                                                    | Seleccionar                           | ▼ Tipo (                           | de OA            | Seleccionar           |            | •              |  |
| Estado del OA                                                                                                    | Seleccionar                           | ▼                                  |                  |                       |            |                |  |
| Buscar Lim                                                                                                    | piar                                  |                                    |                  |                       |            |                |  |
| Órgano de Asistencia                                                                                                    | L L L L L L L L L L L L L L L L L L L | Jnidad Administrativa              |                  | Licitaciones en curso | Usuarios   | Estado         |  |
| Prueba Artime                                                                                                    | S.                                    | G. de Coordinacion de la Contratac | ion Electronica  | 2                     | 3          | Activo         |  |
| Prueba específico OC                                                                                                    | s.                                    | G. de Coordinacion de la Contratac | ion Electronica  | 0                     | 2          | Creado         |  |
| Página 1 de 1 Total: 2                                                                                                    |                                       |                                    |                  |                       |            |                |  |
| Nuevo                                                                                                    |                                       |                                    |                  |                       |            |                |  |
| Inicio   Aviso Legal   Protección                                                                                                    | de datos   Guía de Navegació          | on RSS Mapa web Accesibil          | idad             |                       |            |                |  |

Ilustración: Pantalla de Gestión de Órganos de Asistencia

Se pulsa el botón "*Nuevo" y se* rellena la información que se solicita en el formulario tal y como se muestra en la Ilustración: Creación de un órgano de asistencia por el órgano de contratación II. Una vez introducidos los datos, deberá pulsar "Aceptar".

|  | MINISTERIO<br>DE HACIENDA<br>Y FUNCIÓN PÚBLICA |
|--|------------------------------------------------|
|--|------------------------------------------------|

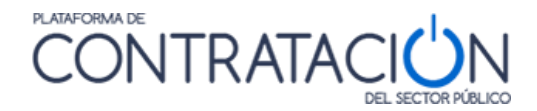

| Datos Requerido  | IS                                                  |
|------------------|-----------------------------------------------------|
| Nombre OA(*)     | Mesa de Contratación de la SGCCE                    |
| Tipo de OA(*)    | Mesa de contratación 👻                              |
| Procedimiento    | Seleccionar 🔹                                       |
| Idioma(*)        | Español 👻                                           |
| Estructura Orga  | nizativa                                            |
| Estructura       |                                                     |
| Organizativa(*)  | S.G. de Coordinacion de la Contratacion Electronica |
| Ámhito de Actua  | ción                                                |
| Ámbito(*)        |                                                     |
| Entructure (OC   |                                                     |
| Estructura/OC    | Subdirección General de Coordinación de la Contra 🔺 |
|                  |                                                     |
|                  |                                                     |
|                  | Ψ                                                   |
|                  |                                                     |
| Norma de creaci  | ón                                                  |
|                  |                                                     |
| Documento        | Anexar                                              |
| O URL            |                                                     |
|                  |                                                     |
| Dirección Postal |                                                     |
| Vía(*)           | Jose Abascal 4                                      |
| C.P.(*)          | 28003                                               |
| Población(*)     | Madrid                                              |
| País(*)          | España 🗸                                            |
| Persona de       |                                                     |
| Contacto(*)      | Jose Pérez                                          |
| Teléfono(*)      | 915554433                                           |
| Fax              |                                                     |
| Email(*)         | licitacione@minhafp.es                              |
|                  |                                                     |
|                  |                                                     |
|                  |                                                     |
| Acepta           | r Cancelar                                          |

#### Ilustración: Creación de un órgano de asistencia por el órgano de contratación II

Cabe destacar que el "Ámbito de Actuación" sólo puede ser "específico de OC (Órgano de Contratación)".

| Ámbito de Actua | ción             |   |  |
|-----------------|------------------|---|--|
| Ámbito(*)       | Seleccionar      |   |  |
| Estructura/OC   | Seleccionar      | * |  |
|                 | Específico de OC |   |  |
|                 |                  | - |  |
|                 |                  |   |  |

#### Ilustración: Determinación del ámbito de actuación

Una vez creado el Órgano de Asistencia (Ilustración: Órgano de Asistencia creado), se ha de registrar un secretario (Ilustración: Pestañas Órganos de Asistencia e Ilustración: Nuevo Secretario), que será quien active dicho órgano. Puede encontrar más detalle en la Guía de Servicios de Licitación Electrónica para Órganos de Asistencia I.

**NOTA**: recuerde que, si usted es administrador y secretario, si quiere gestionar las calves del órgano de asistencia para proceder a su activación, debe modificar el contexto de trabajo y cambiar de rol administrador a rol secretario.

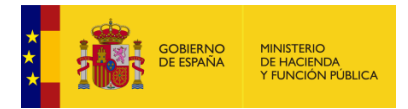

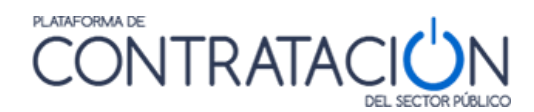

| Ý Órgano de Asistencia creado correctamente                                          |                                                     |                                          |                       |                    |           |  |  |
|--------------------------------------------------------------------------------------|-----------------------------------------------------|------------------------------------------|-----------------------|--------------------|-----------|--|--|
|                                                                                      |                                                     |                                          |                       |                    |           |  |  |
| Para adjuntar la nor                                                                 | ma de creación e indicar el ámbito de actu          | ación, deberá entrar de nuevo            | en los datos general  | es del Órgano de A | sistencia |  |  |
| Criterios de Búsqueda                                                                |                                                     |                                          |                       |                    |           |  |  |
| Estructura Organizativa                                                              | S.G. de Coordinacion de la Contratacion Electronica |                                          |                       |                    |           |  |  |
| Órgano de Contratación                                                               | Subdirección General de Coordinación de la Contrat  | Órgano de Asistencia                     |                       |                    |           |  |  |
| Ámbito de Actuación                                                                  | Seleccionar 🗸                                       | Tipo de OA                               | Seleccionar           |                    | •         |  |  |
| Estado del OA                                                                        | Seleccionar 🗸                                       |                                          |                       |                    |           |  |  |
| Buscar Lin                                                                           | Unided & desinistration                             |                                          | Lisitasiones en surre | Usuarias           | Estado    |  |  |
| Organo de Asistência                                                                 | onidad Administrativa                               |                                          | Licitaciones en curso | osuarios           | Estado    |  |  |
| Mesa de Contratación de la SGCCE                                                     | S.G. de Coordinacion de                             | la Contratacion Electr Resultados Búsque | eda                   | 0                  | Creado    |  |  |
| <u>Prueba Artime</u>                                                                 | S.G. de Coordinacion de                             | la Contratacion Electronica              | 2                     | 3                  | Activo    |  |  |
| Prueba específico OC                                                                 | S.G. de Coordinacion de                             | la Contratacion Electronica              | 0                     | 2                  | Creado    |  |  |
| Página 1 de 1 Total: 3                                                               |                                                     |                                          |                       |                    |           |  |  |
| Nuevo                                                                                |                                                     |                                          |                       |                    |           |  |  |
| Inicio Aviso Legal Protección de datos Guía de Navegación RSS Mapa veb Accesibilidad |                                                     |                                          |                       |                    |           |  |  |
|                                                                                      |                                                     |                                          |                       |                    |           |  |  |

Ilustración: Órgano de Asistencia creado

#### Se pulsa la pestaña "Usuarios"

| atos kequeriu | us                               |   |  |
|---------------|----------------------------------|---|--|
| Nombre OA(*)  | Mesa de Contratación de la SGCCE |   |  |
| Tipo de OA(*) | Mesa de contratación 👻           |   |  |
| Procedimiento | Seleccionar                      | • |  |
| Idioma(*)     | Español                          | - |  |

Ilustración: Pestañas Órganos de Asistencia

Se pulsa el enlace nuevo en la línea correspondiente a secretario

| DetalleOA Autorización a Sistemas Terceros Usuarios                            |          |              |  |  |
|--------------------------------------------------------------------------------|----------|--------------|--|--|
| Nombre Administración<br>Órgano de Asistencia Mesa de Contratación de la SGCCE |          |              |  |  |
| Miembros necesarios                                                            |          |              |  |  |
| Cargo en Mesa/Cargo/Nombre                                                     | Custodio |              |  |  |
| Cargo en Mesa: Secretario Suplente Cargo(*):<br>Nombre:                        |          | nuevo        |  |  |
| Cargo en Mesa: Vocal Interventor Cargo(*):<br>Nombre:                          |          | nuevo        |  |  |
| Cargo en Mesa: Vocal Servicios Jurídicos Cargo(*):<br>Nombre:                  |          | nuevo        |  |  |
| Cargo en Mesa: Presidente Cargo(*):<br>Nombre:                                 |          | <u>nuevo</u> |  |  |
| Cargo en Mesa: Presidente Suplente Cargo(*):<br>Nombre:                        |          | nuevo        |  |  |
| Cargo en Mesa: Secretario Cargo(*):<br>Nombre:                                 |          | <u>nuevo</u> |  |  |
| Direcciones Comunicación Convocatoria                                          |          |              |  |  |
| Correo de notificación Intervenci                                              |          |              |  |  |
| Correo de notificación de los Ser                                              |          |              |  |  |
| Guardar                                                                        |          |              |  |  |

Ilustración: Nuevo Secretario

Una vez creado el Órgano de Asistencia, es condición INDISPENSABLE para tramitar procedimientos electrónicos con ese órgano de asistencia que el Secretario lo active tal y como se especifica en la guía de Gestión de Órganos de Asistencia.

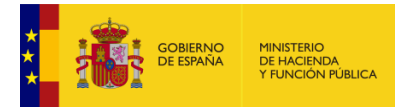

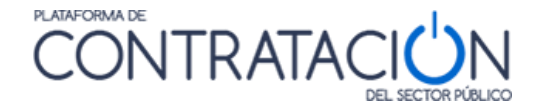

**IMPORTANTE:** No cree un órgano de asistencia por cada procedimiento. La naturaleza de los Órganos de Asistencia es permanente, no obstante, su composición es flexible y puede variar a lo largo del tiempo y no ser necesariamente la misma en cada sesión/reunión. Es por ello que a cada sesión pueden asistir miembros diferentes sin que sea necesario crear un Órgano de Asistencia para cada expediente o combinación de composición posible.

NOTA: lo recomendado es que cada órgano de contratación no tenga más allá de dos o tres órganos de asistencia.

Finalmente, tanto si ya estaba creado como si se acaba de crear el Órgano de Asistencia, éste se ha de seleccionar de la lista (Ilustración: Selección del órgano de asistencia en un procedimiento).

| Expediente                                        | 21092015-1                                             |                                                                                                    |                    |
|---------------------------------------------------|--------------------------------------------------------|----------------------------------------------------------------------------------------------------|--------------------|
| Órgano de Contratación                            | Subdirección General de Coordinación de la Contratació | n Electrónica                                                                                                    |                    |
| se Órgano de Asistencia                           |                                                        | Unidad Administrativa                                                                                                    | Tipo de OA         |
| Mesa de Contratación                              | del Ministerio de Educación, Cultura y Deporte         | Dirección General de Patrimonio                                                                                                    | Departamental      |
| Mesa de Contratación                              | del Ministerio de Hacienda y Administraciones Públicas | Dirección General de Patrimonio                                                                                                    | Departamental      |
| Mesa de Contratación                              | del Ministerio de Interior                             | Dirección General de Patrimonio                                                                                                    | Departamental      |
| Mesa de Contratación                              | del Ministerio de Fomento                              | Dirección General de Patrimonio                                                                                                    | Departamental      |
| Mesa de Contratación                              | del Ministerio Sanidad, Servion Sociales e Iqualdad    | Dirección General de Patrimonio                                                                                                    | Departamental      |
| Página 1 de 1 Total: 5                            | <b>—</b>                                               |                                                                                                    |                    |
| Nuevo Órgano de Asiste                            | encia Asignar OA Volver                                |                                                                                                    |                    |
|                                                   |                                                        |                                                                                                    |                    |
| j31012018-02 > Resume                             | en Licitación                                          |                                                                                                    |                    |
| Expediente                                        | j31012018-02                                           |                                                                                                    |                    |
| Estructura Organizativa<br>Órgano de Contratación | Junta de Contratación del Ministerio de Hacienda y Ad  | ministraciones Dúblicas                                                                                                    |                    |
|                                                   |                                                        |                                                                                                    |                    |
| sel Organo de Asistencia                          | 3                                                      | Unidad Administrativa                                                                                                    | Tipo de OA         |
| Comisión Permanente                               | DGRCC                                                  | ADMINISTRACIÓN GENERAL DEL ESTADO                                                                                                    | Interdepartamental |
| Junta de Contratación                             | del Ministerio de Hacienda y Administraciones Públicas | ADMINISTRACIÓN GENERAL DEL ESTADO>Ministerio de Hacienda y Función<br>Pública> Subsecretaria de Hacienda y Función Pública> Junta de Contratacion | Interdepartamental |
| Mesa de Contratación                              | DEH                                                    | ADMINISTRACIÓN GENERAL DEL ESTADO>Ministerio de Hacienda y Función Públi                                                                          | ca                 |
| Página 1 de 1 Total: 3                            |                                                        |                                                                                                    |                    |
| Asignar OA                                        | Volver                                                 |                                                                                                    |                    |
| Inicio Aviso Legal Proteco                        | ión de datos   Guía de Navegación   RSS   Mapa web     | Accesibilidad                                                                                                    |                    |

Ilustración: Selección del órgano de asistencia en un procedimiento

# 2.3.3 Fechas

Las fechas de que dispone la Plataforma determinan, básicamente, límites para la presentación de la documentación y para la apertura de los sobres electrónicos. En concreto:

"<u>Fecha final de presentación de ofertas</u>": establece el límite para presentar las proposiciones. Transcurrido ese plazo la herramienta no estará disponible para preparar y presentar, pero sí para visualizar la oferta presentada.

**NOTA**: si el licitador descarga la herramienta con anterioridad a esa fecha y presenta la oferta transcurrido ese plazo, el sistema permitirá la presentación de la documentación, pero informará que se ha presentado fuera de plazo.

**NOTA IMPORTANTE**: Se ha de tener en cuenta que el soporte a usuarios de la plataforma es de lunes a jueves de 9 a 19 horas, y los viernes de 9 a 15 horas. Le recomendamos que establezca la fecha fin de presentación de ofertas dentro de ese horario, de otro modo, puede ocurrir que una empresa no

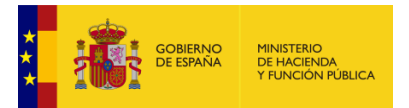

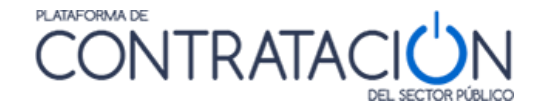

pueda presentar su oferta por falta de soporte, lo cual no será responsabilidad de la Plataforma de Contratación del Sector Público.

En los procedimientos restringidos, negociados y establecimientos de sistemas dinámicos de adquisición se deberá tener en cuenta la "Fecha final de solicitudes de participación".

| Fecha final obtención pliegos                            |  |
|----------------------------------------------------------|--|
| Fecha Final presentación de Solicitudes de Participación |  |
| Fecha final presentación ofertas                         |  |

Ilustración: Fijación de fechas límites para presentación de sobres

**NOTA**: la fecha final de solicitudes de participación se refiere a la presentación de, al menos, el sobre administrativo. La presentación de la oferta económica y/o técnica viene determinada por la "Fecha final de presentación de ofertas".

AVISO ESPECIAL PARA ÓRGANOS DE CONTRATACIÓN DE LAS ISLAS CANARIAS: recuerden que estas fechas, en especial la fecha final de presentación de ofertas, cuando se indiquen en la Plataforma serán de acuerdo al horario peninsular. (Ejemplo: si se desea que el plazo de presentación de ofertas finalice a las 14:00 horas según el horario de las Islas Canarias, en la configuración de la licitación se tendrá que poner las 15:00 horas)

Una vez se hayan introducido los datos se ha de guardar la licitación pulsando en el botón Guardar Licitación que se encuentra arriba a la derecha, tal y como se muestra en la Ilustración: Selección del órgano de asistencia en un procedimiento.

| Resumen Licitación PPT PCAP Contactos Ane<br>Formalización Modificaciones del contrato Comunio | xos Pliego Preguntas y Respuestas Licitadores Admisión/Exclusión Resolución<br>caciones      | Guardar Licitación |
|------------------------------------------------------------------------------------------------|----------------------------------------------------------------------------------------------|--------------------|
| Importe Máximo Gastos de Publicidad                                                            | Euros                                                                                        |                    |
| ▲ Condiciones Presentación de Oferta                                                           |                                                                                              |                    |
| Forma presentación                                                                             | Electrónica                                                                                  |                    |
|                                                                                                | A través de Plataforma      A través de Sistemas Externos                                    |                    |
| Órgano de Asistencia                                                                           | Comité Valoración SGCCE Asignar OA Limpiar                                                   |                    |
|                                                                                                | Actualmente, la configuración de la licitación está desactivada para el órgano de asistencia | Activar para OA    |
| Idiomas adicionales al Español                                                                 | Catalán<br>Euskera<br>Gallego<br>Ingles<br>Valenciano                                        |                    |
| Se aceptan variantes                                                                           | Seleccionar 🗸                                                                                |                    |
| Acuerdo de Contratación Pública(ACP)                                                           | Seleccionar V                                                                                |                    |
| Las ofertas deben incluir catálogos electrónicos                                               | Seleccionar V                                                                                |                    |
| Fecha final obtención pliegos                                                                  |                                                                                              |                    |
| Fecha final presentación ofertas                                                               |                                                                                              |                    |
| Descripción                                                                                    |                                                                                              | $\langle \rangle$  |
| ✓ Subasta Electrónica                                                                          |                                                                                              |                    |
| ✓ <u>Eventos</u>                                                                               |                                                                                              |                    |

Ilustración: Botón Guardar Licitación

# 2.3.4 Eventos

Los eventos proporcionan información sobre los actos de apertura de los sobres. Pueden incluir información sobre fecha de apertura o una descripción genérica (Por ejemplo: se

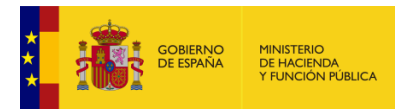

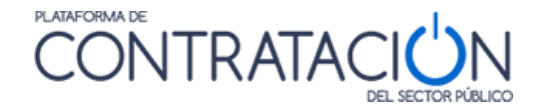

procederá a la apertura del sobre a los 15 días de la publicación en el BOE), así como datos sobre el lugar en el que se procederá a la apertura del sobre.

Los eventos no suelen ser obligatorios, de hecho, en ocasiones, el órgano de contratación desconoce en el momento de la convocatoria de la licitación la fecha y el lugar en los que el órgano de asistencia procederá a la apertura de los sobres.

Si desea que esa información figure en el anuncio, deberá registrarla antes de proceder a la publicidad de la convocatoria y los pliegos. Para ello, o la introduce él mismo o la Plataforma permite que el órgano de contratación, discrecionalmente, habilite la configuración de la licitación al órgano de asistencia y éste puede actualizar la información relativa a fechas y eventos.

En la Ilustración: Activación de la Licitación al Órgano de Asistencia se muestra con una flecha roja el botón que hay que pulsar para que los "Órganos de Asistencia" puedan acceder a la configuración de la licitación y por ende puedan modificar los eventos.

| Resumen Licitación PPT PCAP Contactos An<br>Formalización Modificaciones del contrato Comun | exos Pliego Preguntas y Respuestas Licitadores Admisión/Exclusión Resolución                   | Guardar Licitación |
|---------------------------------------------------------------------------------------------|------------------------------------------------------------------------------------------------|--------------------|
| Importe Máximo Gastos de Publicidad                                                         | Euros                                                                                          |                    |
| ▲ Condiciones Presentación de Oferta                                                        |                                                                                                |                    |
| Forma presentación                                                                          | Electrónica 🗸                                                                                  |                    |
|                                                                                             | A través de Plataforma     A través de Sistemas Externos                                       |                    |
| Órgano de Asistencia                                                                        | Comité Valoración SGCCE Asignar OA Limpiar                                                     |                    |
|                                                                                             | Actualmente, la configuración de la licitación está desactivada para el órgano de asistencia 🔼 | ctivar para OA     |
| Idiomas adicionales al Español                                                              | Catalán<br>Euskera<br>Gallego<br>Ingles<br>Valenciano                                          |                    |
| Se aceptan variantes                                                                        | Seleccionar 🗸                                                                                  |                    |
| Acuerdo de Contratación Pública(ACP)                                                        | Seleccionar 🗸                                                                                  |                    |
| Las ofertas deben incluir catálogos electrónicos                                            | Seleccionar V                                                                                  |                    |
| Fecha final obtención pliegos                                                               |                                                                                                |                    |
| Fecha final presentación ofertas                                                            |                                                                                                |                    |
| Descripción                                                                                 |                                                                                                | $\hat{}$           |
| ✓ Subasta Electrónica                                                                       |                                                                                                |                    |
| ✓ Eventos                                                                                   |                                                                                                |                    |

#### Ilustración: Activación de la Licitación al Órgano de Asistencia

Para la configuración de los eventos de acuerdo a lo que marca la ley, la Plataforma, dentro del espacio de "Condiciones Presentación de Oferta", muestra un enlace "Eventos" tal y como se aprecia en la Ilustración: Enlace para la definición de Eventos.

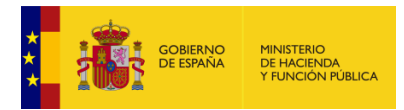

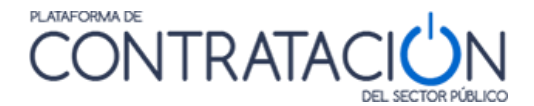

| Resumen Licitación PPT PCAP Contactos Ane<br>Formalización Modificaciones del contrato Comuni | xos Pliego Preguntas y Respuestas Licitadores Admisión/Exclusión Resolución Guardar Licitación<br>aciones    |
|-----------------------------------------------------------------------------------------------|----------------------------------------------------------------------------------------------------|
| Importe Máximo Gastos de Publicidad                                                           | Euros                                                                                                    |
| ▲ Condiciones Presentación de Oferta                                                          |                                                                                                    |
| Forma presentación                                                                            | Electrónica                                                                                                  |
|                                                                                               | A través de Plataforma     A través de Sistemas Externos                                                     |
| Órgano de Asistencia                                                                          | Comité Valoración SGCCE Asignar OA Limpiar                                                                   |
|                                                                                               | Actualmente, la configuración de la licitación está desactivada para el órgano de asistencia Activar para OA |
| Idiomas adicionales al Español                                                                | Catalán<br>Euskera<br>Gallego<br>Ingles<br>Valenciano                                                        |
| Se aceptan variantes                                                                          | Seleccionar 🗸                                                                                                |
| Acuerdo de Contratación Pública(ACP)                                                          | Seleccionar V                                                                                                |
| Las ofertas deben incluir catálogos electrónicos                                              | Seleccionar V                                                                                                |
| Fecha final obtención pliegos                                                                 |                                                                                                    |
| Fecha final presentación ofertas                                                              |                                                                                                    |
| Descripción                                                                                   | $\bigcirc$                                                                                                   |
| ✓ Subasta Electrónica                                                                         |                                                                                                    |
| ✓ Eventos                                                                                     |                                                                                                    |

Ilustración: Enlace para la definición de Eventos

Cuando se hace clic en el enlace "Eventos" de la Ilustración: Enlace para la definición de Eventos se muestran dos enlaces: "Evento de apertura de la oferta económica" cuyo formulario está desplegado por defecto y "Otros eventos". En este último se pueden definir los actos de apertura del resto de sobres.

# 2.3.4.1 Eventos de apertura de la oferta económica.

En los procedimientos que así se requiera, se registra la fecha y lugar de apertura de la oferta económica. Si no, se puede marcar el selector "No se publica el acto de apertura económica."

| ▲ <u>Eventos</u>                                        |                                    |
|---------------------------------------------------------|------------------------------------|
| No se publica el acto de apertura económ                | nica 🗆                             |
| <ul> <li>Evento de apertura de oferta econór</li> </ul> | mica                               |
| Nombre                                                  | Apertura oferta economica prueba 6 |
| Fecha apertura de ofertas                               | 27-08-2021 09:41                   |
| Descripción                                             | Apertura de la oferta economica    |
| Tipo de acto                                            | Privado V                          |
| Condiciones para la asistencia                          |                                    |
| Apertura de Oferta                                      |                                    |
| Lugar                                                   | SGCCE Amaia-Tragsatec              |
| Calle                                                   | Jose Abascal, 4                    |
| CP                                                      | 28003                              |
| Población                                               | Madrid                             |
| País                                                    | España 🗸                           |
| ✓ <u>Otros eventos</u>                                  |                                    |

Ilustración: Definición de Evento de apertura de oferta económica

# 2.3.4.2 Otros Eventos

Si se hace clic en "otros eventos" se despliega la opción donde se puede crear un "nuevo evento", que podrá corresponder a actos de apertura de sobres de documentación general o

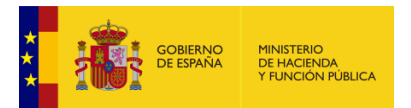

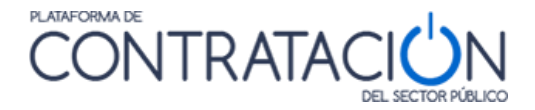

administrativo o sobres de criterios basados en un juicio de valor u oferta técnica. Si se pulsa el botón aparece el formulario de la Ilustración: Definición de Otros Eventos.

| de evento E                    | vento              | F               | echa                  | Lugar                     | Descripción                      |                 |
|--------------------------------|--------------------|-----------------|-----------------------|---------------------------|----------------------------------|-----------------|
| Apertura sobre oferta técnica  | Apertura oferta te | nica            | 27-08-2021 09:41      | SGCCE Amaia-<br>Tragsatec | Apertura de la oferta<br>tecnica | <u>eliminar</u> |
| Nuevo Evento                   |                    |                 |                       |                           |                                  |                 |
| Nombre                         | A                  | ertura adminis  | trativa prueba 6      |                           |                                  |                 |
| Fecha apertura de ofertas      | 27                 | -08-2021 09:4   | 1                     |                           |                                  |                 |
| Descripción                    | Ar                 | ertura del sobr | e adrmistrativo       |                           | 1                                |                 |
| Tipo de evento                 | A                  | ertura de solic | itud de participación | ~                         |                                  |                 |
| Tipo de acto                   | Pi                 | vado            | ~                     |                           |                                  |                 |
| Condiciones para la asistencia |                    |                 |                       |                           | 1                                |                 |
| Apertura de Oferta             | _                  |                 |                       |                           |                                  |                 |
| Lugar                          | S                  | CCE Amaia-Tra   | igsatec               |                           |                                  |                 |
| Calle                          | Jo                 | e Abascal, 4    |                       |                           |                                  |                 |
| CP                             | 28                 | 003             |                       |                           |                                  |                 |
| Población                      | M                  | drid            |                       |                           |                                  |                 |
| País                           | E                  | paña            |                       | ~                         |                                  |                 |

Ilustración: Definición de Otros Eventos

Mediante esta opción se puede establecer fecha y lugar de apertura de los restantes sobres de la oferta.

- Si la fecha y la hora de los eventos se definen en la configuración de la licitación, en la Agenda de Sesiones de los Órganos de Asistencia se recuperan como actos (eventos con fecha) para su inclusión en el orden del día de una o varias sesiones.
- Si no se han definido eventos en la configuración de la licitación, en la Planificación de Sesiones de los Órganos de Asistencia aparecerán como tareas pendientes de planificar, para la fijación de una fecha por el Órgano de Asistencia y su posterior inclusión en el orden del día de una o varias sesiones.

**NOTA**: los actos relativos a aperturas de sobres y las calificaciones / valoraciones de la documentación que contienen se generan en la Planificación del Órgano de Asistencia, aunque no se hayan definido eventos en la Plataforma. Simplemente, el sistema detecta la existencia de uno o varios sobres y, por tanto, la necesidad de abrirlos y calificar la documentación contenida.

Una vez configurado todo lo expuesto en este apartado es muy IMPORTANTE volver a guardar mediante el botón "Guardar Licitación" situado en la parte superior derecha.

| Resumen Licita<br>Resolución Fo | ción PPT<br>ormalización | PCAP Contactos<br>Comunicaciones | Anexos Pliego | Preguntas y Respuestas | Licitadores | Admisión/Exclusión | Guardar Licitación |
|---------------------------------|--------------------------|----------------------------------|---------------|------------------------|-------------|--------------------|--------------------|
| ✓ <u>Condiciones</u>            | de publicación           | 1                                |               |                        |             |                    | <b>1</b>           |
|                                 |                          |                                  |               |                        |             |                    |                    |

Ilustración: Guardar Licitación

2.4 Lotes

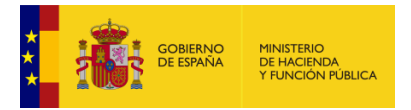

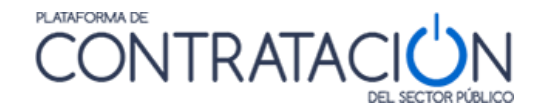

El sistema de Licitación Electrónica ofrece la posibilidad de licitar electrónicamente procedimientos en los cuales existe división del objeto del contrato en lotes. Para ello, es necesario establecer:

- Si el licitador deberá ofertar a todos los lotes, un solo lote o uno o varios lotes. Esta selección tiene su efecto en la herramienta, de tal forma que, si el licitador debe ofertas a todos los lotes, la herramienta le obligará a presentar la documentación correspondiente a todos ellos.
- Si los requisitos de participación aplican a uno, varios o todos los lotes. Por ejemplo, puede ocurrir que la clasificación sea diferente para cada lote. También se pueden definir formas de acreditación distinta por lote. Esta determinación también aplica a los criterios de adjudicación.

En la siguiente ilustración se muestra la selección de ofertar a lotes (Ilustración: Ofertar a Lotes).

| Resumen Licitación PPT<br>Modificaciones del contrato | PCAP Contactos Anexos Pliego<br>Comunicaciones | Preguntas y Respuestas   | Licitadores Ad                                        | dmisión/Exclusión R             | Resolución        | Formalización | Guardar Licitación |
|-------------------------------------------------------|------------------------------------------------|--------------------------|-------------------------------------------------------|---------------------------------|-------------------|---------------|--------------------|
| Pliego de prescripcio                                 | es técnicas                                    |                          |                                                       |                                 |                   |               |                    |
| Documento                                             | DOC20170508123714PLIEG                         | DPRESTECNICAS.pdf        | Eliminar                                              |                                 |                   |               |                    |
| O URL                                                 |                                                |                          |                                                       |                                 |                   |               |                    |
| Utilizar Lotes                                        | ● Si ○ No                                      |                          |                                                       |                                 |                   |               |                    |
| Se debe ofertar a<br>Número de lotes a los            | que puede ofertar                              |                          | Selecció<br>todos los l<br>un solo lot<br>uno o vario | onar<br>lotes<br>te<br>os lotes | +                 |               |                    |
| El poder adjudicador :                                | e reserva el derecho de adjudicar co           | ontratos que combinen lo | otes o grupos de                                      | lotes siguientes                |                   |               |                    |
|                                                       |                                                |                          |                                                       |                                 | $\langle \rangle$ |               |                    |
| Descripción de lotes                                  |                                                |                          |                                                       |                                 |                   |               |                    |
| Nº Lote                                               | Descripción de lotes                           |                          | Importe(sin im                                        | puestos)                        |                   |               |                    |
|                                                       |                                                | Nu                       | ievo Lote                                             |                                 |                   |               |                    |

Ilustración: Ofertar a Lotes

El registro de lotes se realiza desde la pestaña PPT (Ilustración: Ofertar a Lotes).

| esumen Licitación PPT<br>odificaciones del contrato | PCAP Contactos<br>Comunicaciones | Anexos Pliego    | Preguntas y Respuestas | Licitadores   | Admisión/Exclusión  | Resolución | Formalización | Guardar Licitación |
|-----------------------------------------------------|----------------------------------|------------------|------------------------|---------------|---------------------|------------|---------------|--------------------|
| Pliego de prescripci                                | ones técnicas                    |                  |                        |               |                     |            |               |                    |
| Ocumento                                            | DOC20170                         | 508123714PLIEG   | OPRESTECNICAS.pdf      | Eliminar      |                     |            |               |                    |
| O URL                                               |                                  |                  |                        |               |                     |            |               |                    |
| Utilizar Lotes                                      | ● si ○                           | No               |                        |               |                     |            |               |                    |
| Se debe ofertar a                                   |                                  |                  |                        | todos         | los lotes 🗸         |            |               |                    |
| Número de lotes a l                                 | os que puede ofertar             |                  |                        |               |                     |            |               |                    |
| Número máximo de                                    | lotes que pueden adju            | idicarse a un úi | nico licitador         |               |                     |            |               |                    |
| El poder adjudicado                                 | r se reserva el derecho          | o de adjudicar o | ontratos que combinen  | otes o grupos | de lotes siguientes |            |               |                    |
|                                                     |                                  |                  |                        |               |                     | <>         |               |                    |
| Descripción de lote                                 |                                  |                  |                        |               |                     |            |               |                    |
| Nº Lote                                             | Descripción de le                | otes             |                        | Importe(sin   | impuestos)          |            |               |                    |
|                                                     |                                  |                  | N                      | uevo Lote     |                     |            |               |                    |

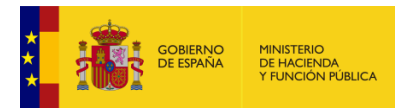

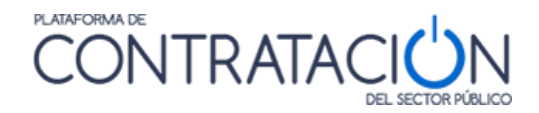

#### Ilustración: Creación de Lotes pestaña PPT

Para mayor información, visualice la "*Guía de Publicación de la Convocatoria de la Licitación*" en el capítulo 3.2.1.2 "*Configuración de lotes y entregables*".

Los lotes se introducen uno a uno, definiéndose un número de lote, título del lote, descripción del lote, valor estimado del lote, importes y, si así se desea, un CPV por lote (Ilustración: Definición de Lotes)

| Detalle del Lote            |                                                                                               |
|-----------------------------|-----------------------------------------------------------------------------------------------|
| Número de Lote (*)          | 1                                                                                             |
| Título del lote (*)         | (Número de Caracteres máximo = 1700)                                                          |
|                             | Ropa de trabajo<br>15/1700                                                                    |
| Descripción del lote (*)    | (Número de Caracteres máximo = 4000)<br>Ropa de trabajo yyyy<br>20/4000                       |
| Valor estimado del lote (*) | 1000.00 Euros                                                                                 |
|                             | Importe (*)                                                                                   |
|                             | Importe (sin impuestos) 5000,00 Euros % Impuestos: 0,00 Importe(con impuestos): 5000,00 Euros |
| Lugar de Ejecución          |                                                                                               |
| País                        | España 🗸                                                                                      |
| NUTS                        | ES300 Madrid 🗸                                                                                |
| Selección del CPV           |                                                                                               |
| CRV Selectionador           |                                                                                               |
| Código CDV                  | Añadir Selección CPV                                                                          |
|                             |                                                                                               |
| rincipal                    | 1800000-Prendas de vestir, calzado, articulos de viaje y accesorios.                          |

#### Ilustración: Definición de Lotes

El conjunto de los lotes definidos se muestra en pantalla (Ilustración: Vista resumen de lotes).

| Resumen Licitación PPT<br>Modificaciones del contrato | PCAP Contactos Anexos Plie<br>Comunicaciones | go Preguntas y Respue  | estas Licitadores  | Admisión/Exclusión    | Resolución | Formalización | Guardar Licitación |
|-------------------------------------------------------|----------------------------------------------|------------------------|--------------------|-----------------------|------------|---------------|--------------------|
| Pliego de prescripcio                                 | ones técnicas                                |                        |                    |                       |            |               |                    |
| Documento                                             | DOC.pdf Elimin                               | iar                    |                    |                       |            |               |                    |
| O URL                                                 |                                              |                        |                    |                       |            |               |                    |
| Utilizar Lotes                                        | ● Si ○ No                                    |                        |                    |                       |            |               |                    |
| Se debe ofertar a                                     |                                              |                        | todos              | los lotes 🗸           |            |               |                    |
| Número de lotes a lo                                  | s que puede ofertar                          |                        |                    | ]                     |            |               |                    |
| Número máximo de                                      | lotes que pueden adjudicarse a               | ın único licitador     | 2                  | 2                     |            |               |                    |
| El poder adjudicador                                  | se reserva el derecho de adjudi              | car contratos que comb | inen lotes o grupo | s de lotes siguientes |            |               |                    |
|                                                       |                                              |                        |                    |                       | < >        |               |                    |
| Descripción de lotes                                  |                                              |                        |                    |                       |            |               |                    |
| Nº Lote                                               | Descripción de lotes                         |                        | Importe(sin impo   | iestos)               |            |               |                    |
| 1                                                     | Lote 1                                       |                        |                    |                       |            | 50,00 elimin  | ar                 |
| 2                                                     | Lote 2                                       |                        |                    |                       |            | 50,00 elimin  | ar                 |
|                                                       |                                              | Primero Página 1 d     | e 1 Total: 2 Ú     | timo                  |            |               |                    |
|                                                       |                                              |                        | Nuevo Lote         |                       |            |               |                    |

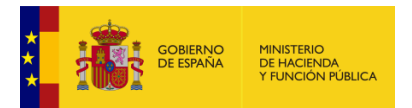

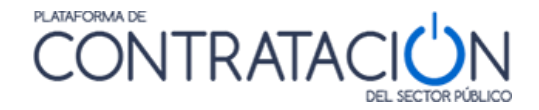

#### Ilustración: Vista resumen de lotes

**NOTA**: Cada lote deberá estar asignado a los sobres que corresponda. Si algún sobre no tiene lote asignado aparecerá un mensaje de advertencia al guardar los sobres y al publicar la licitación.

# 2.5 Ofertas Integradoras

Si se cumplen las siguientes condiciones:

- 1. Existe una división del objeto del contrato en lotes.
- 2. Se puede ofertar a más de un lote.
- 3. Se puede adjudicar más de un lote al licitador.

Se pueden presentar ofertas integradoras, esto es, presentar una oferta conjunta a varios lotes, siempre que se presenten las correspondientes ofertas individuales.

Se puede seleccionar la opción desde la pestaña PPT ('Permitir ofertas integradoras') y crear todas las combinaciones que se deseen (Ilustración: Configurar ofertas integradoras).

| mbinación d | e lotes |  |   |          |   |   |
|-------------|---------|--|---|----------|---|---|
| 1, 2        |         |  | 1 | Eliminar | T | 1 |
| 2,4         |         |  | 1 | Eliminar | 1 | : |
| 1,4         |         |  |   | Eliminar |   | 1 |

Ilustración: Configurar ofertas integradoras

# 2.6 Información sobre financiación europea

En apartado información sobre cláusulas administrativas de la pestaña PCAP es donde podremos seleccionar la opción de asignar la licitación a los fondos europeos asociados al plan de recuperación u otros. Para ello deberemos seleccionar:

- Financiación europea: Si
- Fuente de financiación europea: Se seleccionará el tipo de ayuda o fondo correspondiente. En este ejemplo hemos elegido: Asociado al Plan de Recuperación, Transformación y Resiliencia.
- Programas UE-Localizador: Es un texto libre a rellenar con un código localizador que deberá conocer el órgano de gestión.
- Formula de revisión de precios: Es un texto libre, que no tiene que ver con la financiación europea.

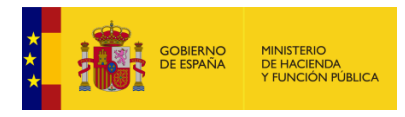

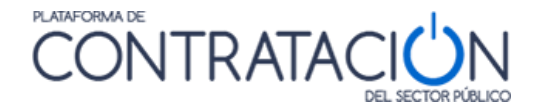

| Información estructurada                                         |                                                                                                    |  |
|------------------------------------------------------------------|----------------------------------------------------------------------------------------------------|--|
| <ul> <li>Información de las claúsulas administrativas</li> </ul> |                                                                                                    |  |
| Financiación UE                                                  | Si 🗸                                                                                                    |  |
| Fuente de Financiación Europea                                   | Asociado al Plan de Recuperación, Transformación y Resilencia<br>Ayuda a la Recuperación para la cohesión y los territorios de Europa<br>Fondo Europeo Agrícola del Desarrollo Rural<br>Fondo Europeo Marítimo y de Pesca<br>Fondo Social Europeo Plus<br>Otros Fondos Europeos |  |
| Programas UE-Localizador                                         | LOC-2101                                                                                                    |  |
| Formula de revisión de precios                                   |                                                                                                    |  |

Ilustración: Información estructurada

# 2.7 Requisitos de participación. Formas de acreditación.

# 2.7.1 Características generales

Los requisitos de participación constituyen las condiciones de aptitud precisas para poder contratar con el Sector Público. En los procedimientos electrónicos (forma de presentación "Electrónica" o "Manual y/o Electrónica") es preciso configurar cada uno de ellos y la forma de acreditarlos, de otro modo, la herramienta de preparación y presentación de ofertas no solicitará la acreditación de un requisito concreto.

Los requisitos de participación se mostrarán tanto en el anuncio de licitación como en el de pliegos, siempre que se hayan introducido de forma estructurada.

La configuración de los requisitos previos de participación dentro de la plataforma se efectúa seleccionando la pestaña **PCAP** >> <u>condiciones de admisión de candidatos</u> (Ilustración: Configuración de los requisitos previos de participación desde la pestaña PCAP).

| Preparación licitación                                               | Publicada/Recepción de solicitudes/Recepción de | ofertas Evalua               | ación                   | Resolución<br>AAP AAD AADJ AF Modific | ación de Contrato 🔤 R 🔤 D |
|----------------------------------------------------------------------|-------------------------------------------------|------------------------------|-------------------------|---------------------------------------|---------------------------|
| ✓ Expediente                                                         | Prueba 6 Amaia                                  | a                            |                         |                                       | Ocultar Perfilado         |
| Resumen Licitación PPT PCAP Contactos<br>Comunicaciones              | Anexos Pliego Preguntas y Respuestas Lic        | citadores Admisión/Exclusión | Resolución Formalizació | Modificaciones del contrato           | Guardar Licitación        |
| Pliego de cláusulas administrativas                                  |                                                 |                              |                         |                                       |                           |
|                                                                      | Anexar                                          |                              |                         |                                       |                           |
| O URL                                                                |                                                 |                              |                         |                                       |                           |
| Justificación de acceso restringido a plie                           | Jos                                             |                              |                         |                                       | 4                         |
| Información estructurada                                             |                                                 |                              |                         |                                       |                           |
| Información de las claúsulas administ                                | rativas                                         |                              |                         |                                       |                           |
| Condiciones de admisión de candidate     Condiciones de adjudicación | <u>DS</u>                                       |                              |                         |                                       |                           |
| <ul> <li>✓ Condiciones de ejecución</li> </ul>                       |                                                 |                              |                         |                                       |                           |
| Preparación de los sobres de la oferta                               | 3                                               |                              |                         |                                       |                           |
| Configuración de los sobres                                          |                                                 |                              |                         |                                       |                           |
| Nuevo Sobre                                                          |                                                 |                              |                         |                                       |                           |
|                                                                      |                                                 |                              |                         |                                       | Guardar Licitación        |
| Inicio   Aviso Legal   Protección de datos   Gu                      | uía de Navegación   RSS   Mapa web   Acces      | sibilidad                    |                         |                                       |                           |

Ilustración: Configuración de los requisitos previos de participación desde la pestaña PCAP

Dentro de esta área se accede a Requisitos previos de participación.

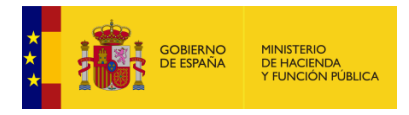

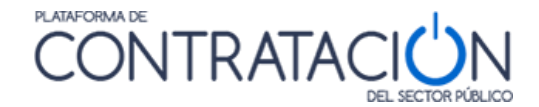

| ▲ <u>Condiciones de admisión de candidatos</u>                                 |
|--------------------------------------------------------------------------------|
| Requisitos previos de participación                                            |
| <ul> <li>Limitación del número de licitadores a los que se invitará</li> </ul> |

#### Ilustración: Condiciones de admisión de candidatos

Una vez seleccionado el enlace "<u>Requisitos previos de participación</u>" el sistema muestra la siguiente pantalla:

| Prueba 6 Amaia / PCAP / Condiciones de admisión de candidatos / Requisitos previos de participación           |                   |                                     |                           |  |  |
|----------------------------------------------------------------------------------------------------|-------------------|-------------------------------------|---------------------------|--|--|
| Seleccionar V                                                                                                 | Nuevo requisit    | 3                                   |                           |  |  |
| Seleccionar<br>Capacidad de contratar                                                                         |                   |                                     |                           |  |  |
| Clasificación                                                                                                 |                   | Requisitos previos de participación |                           |  |  |
| Solvencia económica o financiera<br>Solvencia técnica o profesional<br>Habilitación empresarial o profesional |                   | Descripción                         | Información adicional     |  |  |
|                                                                                                    | inidos            |                                     |                           |  |  |
| Experiencia                                                                                                   |                   |                                     | Guardar Licitación Volver |  |  |
| Requerimiento CCVV                                                                                            | ción   RSS   Mapa | web Accesibilidad                   |                           |  |  |
|                                                                                                    |                   |                                     |                           |  |  |

Ilustración: Definición de los requisitos previos de participación

Como se puede apreciar en la Ilustración: Definición de los requisitos previos de participación, la Plataforma muestra los Requisitos previos de participación organizados por grupos de ellos (capacidad de contratar, solvencias) o individuales (clasificación, habilitación empresarial o profesional, experiencia y empleados). Aunque la forma de cumplimentarlos difiere ligeramente en lo que respecta a la definición de los mismos (área roja, Ilustración: Elementos en la definición de los requisitos de participación), es igual en cuanto a la determinación de la forma de acreditación (área azul, Ilustración: Elementos en la definición de los requisitos de participación). Asociados a éstos hay una serie de características comunes para el registro de los requisitos:

• Secciones dentro de la ventana

| ipo de requisito: Empleados       |                                                                                                    |                |
|-----------------------------------|----------------------------------------------------------------------------------------------------|----------------|
| Indicar cantidad:                 | empleados                                                                                                    |                |
| Texto de ayuda para el licitador: |                                                                                                    |                |
| Forma de acreditación:            | <ul> <li>*Para acreditar el requisito es necesario seleccionar al menos un criterio.</li> <li>El licitador deberá introducir un valor o un texto</li> <li>Previa autorización, se obtendrá la información mediante consulta telemática al sistema</li> <li>El licitador aportará documentación</li> <li>Seleccionar tipo/s de documento/s</li> </ul> |                |
|                                   |                                                                                                    | Guardar Volver |

Ilustración: Elementos en la definición de los requisitos de participación

- La zona superior de **Ilustración: Elementos en la definición de los requisitos de participación** marcada en rojo es variable según el tipo de requisito.
- La zona inferior es fija y para que se pueda crear un nuevo requisito se ha de seleccionar como mínimo una de tres formas de acreditación que se ofrece.
  - El cumplimiento de los requisitos de participación se podrá acreditar mediante:
     Documento: por ejemplo, declaración responsable (o DEUC), copia autenticada del DNI, escritura de constitución., etc.
    - Autorización para consulta a sistemas terceros (ROLECE, AEAT, TGSS, SVDI)
    - Valor estructurado: por ejemplo, número de empleados.
  - Si la forma de acreditación es la autorización para consulta a sistemas terceros, el sistema detecta automáticamente qué sistema es susceptible de consulta.

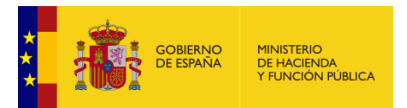

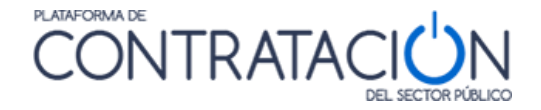

- El órgano de contratación puede seleccionar una o más formas de acreditación para un solo requisito. En ese caso, el licitador podrá decidir por cuál de ellas opta.
- Una vez se haya cumplimentado el formulario para cada requisito, se ha de guardar, devolviendo el sistema a la pantalla general (o vista general de requisitos), que tiene el aspecto que muestra la llustración: Vista general o resumen de los requisitos previos de participación. A medida que se van registrando requisitos, la pantalla general o resumen los va mostrando todos ellos, cada uno en una fila.

#### También hay una zona referida a los lotes en caso de existir ver apartado 2.7.4

**NOTA**: Los requisitos de participación deberán estar asignados al sobre administrativo. Si el sobre administrativo no tiene ningún requisito de participación aparecerá un mensaje de advertencia al guardar el sobre o intentar publicar el anuncio de licitación.

| Seleccionar                                                               | ✓ Nuevo requisito                   |                                       |
|---------------------------------------------------------------------------|-------------------------------------|---------------------------------------|
|                                                                           | Requisitos previos de participación | n j                                   |
| Тіро                                                                      | Descripción                         | Información adicional                 |
| Capacidad de contratar - Cumplimiento con las<br>obligaciones tributarias |                                     | Acreditacion: Sistema tercero Elimina |
| Solvencia técnica - Trabajos realizados                                   | en los últimos cinco años           | Acreditacion: Documento Elimini       |
| Solvencia econômica - Cifra anual de negocio                              | año de mayor volumen                | Acreditacion: Documento Elimina       |
| Forma de acreditación                                                     |                                     | Guardar Licitación Volver             |

Ilustración: Vista general o resumen de los requisitos previos de participación

**NOTA**: Para acreditar varios requisitos de una sola vez, ver el apartado <u>"Acreditación múltiple de requisitos de participación"</u>. Esta es la forma de configuración recomendada, sobre todo si desea garantizar que todos o la mayoría de los requisitos se acrediten con el mismo documento, por ejemplo, el DEUC.

# 2.7.2 Formas de acreditación: Documento

Las formas de acreditación se refieren a los medios de justificación que tendrá que aportar el licitador para garantizar el cumplimiento de los requisitos exigidos en el sobre administrativo o de documentación general.

Una de las formas de acreditación que se puede emplear, la más común de todas, es la aportación de documentos (Ilustración: Selección de forma de acreditación tipo documento).

|                        | *Para acreditar el requisito es necesario seleccionar al menos un criterio.                                                           |
|------------------------|----------------------------------------------------------------------------------------------------|
| Forma de acreditación: | El licitador deberá introducir un valor o un texto                                                                                    |
|                        | 📃 Previa autorización, se obtendrá la información mediante consulta telemática al sistema 🛛 ROLECE - Obtener prohibiciones vigentes 🖵 |
|                        | El licitador aportará documentación Seleccionar tipo/s de documento/s                                                                 |

Ilustración: Selección de forma de acreditación tipo documento

Un único documento de declaración responsable, que se ajustará al formulario de documento europeo único de contratación (DEUC), puede constituir el contenido íntegro del sobre administrativo.

Aunque también pueden ser precisos varios documentos para acreditar un único requisito, por ejemplo, la capacidad de obrar puede exigir la presentación de varios documentos diversos (DNI autenticado del representante, escritura de constitución, poderes, etc.)

**NOTA**: le recomendamos que no solicite la presentación de documentación completa en la fase de licitación, por tanto, vincule el DEUC o declaración responsable en la definición de los requisitos de participación como tipos de documentos.

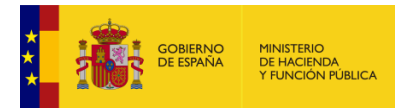

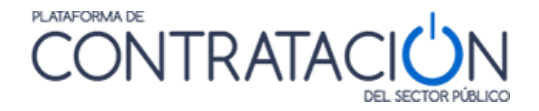

La acreditación mediante documento es la única que exige seleccionar o configurar el tipo de documento que se va a requerir al licitador, lo cual supone profundizar en una nueva pantalla (Ilustración: Registro de los tipos de documentos mediante catálogo o nuevo tipo) para el registro (Nuevo Tipo de Documento) o selección (documento predefinido del catálogo) del tipo de documento.

| n17022016-4/ PCAP / Condiciones de admisión de candidatos / Requisitos previos de participación / Nuevo requisito<br>Acreditación mediante aportación de documentos                                                                                                    | / Capacidad de contratar/             |
|----------------------------------------------------------------------------------------------------|---------------------------------------|
| Acreditación mediante aportación de documentos                                                                                                    |                                       |
| Seleccione un tipo de documento o cree uno nuevo                                                                                                    |                                       |
| Mostrar solo tipos de documentos asocialos al tipo de requisito     Tipos de documentos adociales al tipo de requisito     Utilizados en el OC     Declaración responsable, Declaración responsable para (Word (.docdocx)   fir^     Declaración responsable, Declaración responsable para (Word (.docdocx)   fir^     Declaración responsable, Declaración responsable para (Word (.docdocx)   fir^     Declaración responsable, Declaración responsable para (Word (.docdocx)   fir^     Declaración responsable, Declaración responsable para (Word (.docdocx)   fir^     Declaración responsable, Declaración (.docdocx)   fir     Declaración responsable, Declaración (.docdocx)   fir     Declaración responsable, Declaración (.docdocx)   fir     Declaración (.docdocx)   firma] | citador acreditar el cumplimiento     |
| *Para indicar características del documento, seleccione uno de ellos en la lista de la derecha y haga click en Modificar características. Recuerde que la selección debe se<br>Nuevo tipo de documento Modificar características                                                                                                    | er única.<br>Borrar tipo de documento |
| Texto de ayuda para el licitador:                                                                                                    | Ŷ                                     |
|                                                                                                    | Guardar Volver                        |

Ilustración: Registro de los tipos de documentos mediante catálogo o nuevo tipo

Existe un catálogo de tipos de documentos a disposición del órgano de contratación para que no deba repetir la configuración del tipo de documento cada vez que licita (Ilustración: Selección de documentos del catálogo). Para su selección debe pulsar el botón >> y trasladarlo al área derecha de la pantalla.

| Acreditación mediante aportación de doc                                                                                                    | umentos                                                                                                    |                                                               |                                                                          |                                                                      |                                    |
|----------------------------------------------------------------------------------------------------|----------------------------------------------------------------------------------------------------|---------------------------------------------------------------|--------------------------------------------------------------------------|----------------------------------------------------------------------|------------------------------------|
| Seleccione un tipo de document<br>Mostrar sólo tipos de docu<br>Tipos de r<br>Celesción ense (Adobe (pdf))<br>Declaración presonable (Word (doc<br>Declaración responsible (Word (doc<br>Declaración responsible (Word (doc<br>Declaración responsible (Word (doc<br>Declaración responsible (Word (doc<br>Declaración responsible (Word (doc | o o cree uno nuevo<br>mentos asociados al tipo de requisito<br>documentos definidos<br>( /debas (pd)   firma   pantila)<br>xw.)]<br>, docum,   firma]<br>, docum,   firma]<br>, docum,   firma] | >>><br><<                                                     | Tipo de document<br>Certificado [Word (.doc<br>certificado sillas (Adobr | tos que permiten al licita<br>c. docc)   firma]<br>e (.pdf)   firma] | idor acreditar el cumplimiento     |
| *Para indicar características del d                                                                                                    | locumento, seleccione uno de ellos en la lista                                                                                                    | a de la derecha y haga click en Modificar<br>Nuevo tipo de do | r características. Recuerd<br>cumento Modi                               | le que la selección debe ser<br>ificar características               | única.<br>Borrar tipo de documento |
|                                                                                                    |                                                                                                    | · · · · · ·                                                   |                                                                          |                                                                      |                                    |
| Texto de ayuda para el licitador:                                                                                                    |                                                                                                    |                                                               |                                                                          |                                                                      | а                                  |
|                                                                                                    |                                                                                                    |                                                               |                                                                          | [                                                                    | Guardar Volver                     |

Ilustración: Selección de documentos del catálogo

El catálogo consta de tres entradas:

- <u>Documentos predefinidos DGPE</u>: son unos modelos básicos que ofrece el sistema para su adaptación a los que emplea el órgano de contratación. Las entradas en el catálogo DGPE no se pueden borrar. Las crea y gestiona la Dirección General del Patrimonio del Estado.
- <u>Documentos utilizados en el OC</u>: son documentos que el usuario del órgano de contratación crea ex novo o adapta a partir de otro existente (generalmente del catálogo DGPE), modificando ciertas características como el tipo de formato o la firma, pasando a formar parte del catálogo del órgano de contratación. Constituyen los modelos tipo que manejará el órgano de contratación en la mayoría de los procedimientos de contratación.

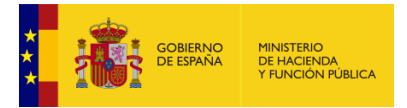

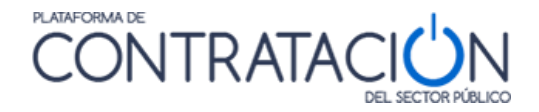

 <u>Documentos usados en la Licitación</u>: aquellos documentos que se empleen en una licitación concreta formarán parte del catálogo exclusivo de ese procedimiento. Esto resulta muy útil, por ejemplo, cuando un único documento, una declaración responsable (o DEUC), constituye el contenido único del sobre administrativo.

El catálogo es sensible al tipo de requisito, de tal forma que sólo muestra aquellos tipos de documentos vinculados con un requisito concreto. No obstante, se puede desactivar esa validación para que muestre el conjunto de todos ellos.

Además del catálogo (Ilustración: Selección de documentos del catálogo Ilustración: Selección de documentos del catálogo), se pueden crear nuevos tipos de documentos (Ilustración: Selección de documentos del catálogo), en caso de que ninguno de ellos satisfaga lo exigido por el órgano de contratación.

|                                   | Tipo de documentos que permiten al licitador acreditar el cumplimie                    | nto |
|-----------------------------------|----------------------------------------------------------------------------------------|-----|
|                                   | Certificado [Word (.doc, .docx,)   firma]<br>certificado sillas [Adobe (.pdf)   firma] | ^   |
| >>                                |                                                                                        |     |
|                                   |                                                                                        | -   |
| recha y haga click en Modificar o | características. Recuerde que la selección debe ser única.                             |     |
| Nuevo tipo de doc                 | umento Modificar características Borrar tipo de documento                              |     |
|                                   |                                                                                        |     |

Ilustración: Selección de documentos del catálogo

La creación de un nuevo tipo de documento (Ilustración: Creación de un nuevo tipo de documento) incluye:

- Nombre.
- Formato del documento: se podrá seleccionar un valor de una lista (pdf, doc, txt, xls, otros, etc.).
- Requerir firma electrónica del documento: (sí / no).
- Plantilla para generar el documento (opcional).
- Programa facilitador para generar el documento (opcional).
- Texto de ayuda para el licitador (opcional). A pesar de su no obligatoriedad es conveniente incluir textos de ayuda concisos, que serán visualizados por el licitador en la herramienta de preparación de la oferta, facilitándole esta tarea.

**NOTA**: recuerde que, si establece como obligatoria la firma electrónica, significa que los licitadores deberán firmar el documento haciendo uso de la Herramienta de la PLACSP, con independencia de que hayan subido el documento firmado por otros medios.

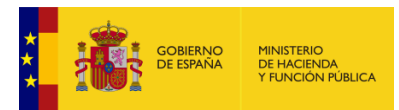

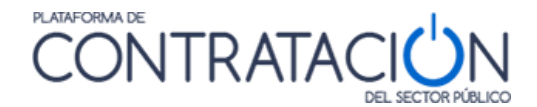

| de documento:                     |                                                                                                    |
|-----------------------------------|----------------------------------------------------------------------------------------------------|
| Nombre:<br>Formato de documento:  | Modelo de declaración responsable         Adobe (.pdf)         Aviso: El órgano encargado de examinar las ofertas deberá contar con un visor capaz de abrir el tipo de documento indicado         Image: Contract con un visor capaz de abrir el tipo de documento indicado         Image: Contract con un visor capaz de abrir el tipo de documento indicado         Image: Contract con un visor capaz de abrir el tipo de documento indicado         Image: Contract con un visor capaz de abrir el tipo de documento indicado         Image: Contract con un visor capaz de abrir el tipo de documento indicado         Image: Contract con un visor capaz de abrir el tipo de documento indicado         Image: Contract con un visor capaz de abrir el tipo de documento indicado         Image: Contract con un visor capaz de abrir el tipo de documento indicado         Image: Contract con un visor capaz de abrir el tipo de documento indicado         Image: Contract con un visor capaz de abrir el tipo de documento indicado         Image: Contract con un visor capaz de abrir el tipo de documento indicado         Image: Contract con un visor capaz de abrir el tipo de documento         Image: Contract con un visor capaz de abrir el tipo de documento         Image: Contract con un visor capaz de abrir el tipo de documento         Image: Contract con un visor capaz de abrir el tipo de documento         Image: Contract con un visor capaz de abrir el tipo de documento         Image: Contract con un visor capaz de abrir el tipo de docum |
| Texto de ayuda para el licitador: | Anexar         Programa facilitador para generar el documento         El candidato deberá presentar una declaración responsable en virtud del modelo que se facilita y que podrá descargar en la herramienta de preparación y presentación de ofertas.                                                                                                    |
|                                   | Guardar                                                                                                    |

Ilustración Creación de un nuevo tipo de documento

El órgano de contratación puede modificar las características de un tipo de documento, creando uno nuevo que se incorporará a su catálogo de documentos

El órgano de contratación puede, asimismo, borrar tipos de documento. No se pueden borrar los tipos de documento predefinidos en ningún caso.

La modificación o el borrado exigen que el tipo de documento afectado se encuentre en el grupo de selección derecho de la Ilustración: Selección de documentos del catálogo.

# 2.7.3 Formas de acreditación: Autorización para consulta a sistemas terceros

Otra forma de acreditación frecuente será la autorización para consultar los datos del candidato que obran en un sistema tercero.

Los sistemas terceros susceptibles de consulta son:

- ROLECE (Registro Oficial de Licitadores y Empresas Clasificadas del Estado): se puede consultar, entre otros, la clasificación o la solvencia.
- SVDI (Servicio de Verificación de Datos de Identidad): para consultar los datos de identidad del representante de la empresa o del candidato en caso de que sea persona física.
- AEAT: para la comprobación del cumplimiento de las obligaciones tributarias.
- TGSS: para la comprobación del cumplimiento de las obligaciones con la Seguridad Social.

**NOTA**: por causas ajenas a la Dirección General del Patrimonio del Estado, titular de la Plataforma de Contratación del Sector Público, no están operativas las consultas a los sistemas AEAT, TGSS y SVDI.

Una vez se han configurado todos los requisitos es IMPRESCINDIBLE guardar la licitación. En ese momento, se muestra una pantalla que ofrece una vista general de todos ellos (Ilustración: Vista general de requisitos previos de participación).

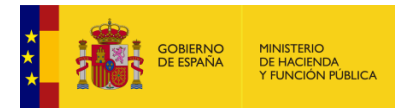

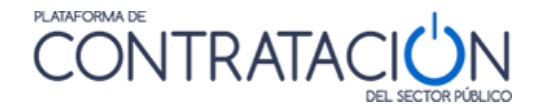

| Seleccionar                                                                                                    | ✓ Nuevo requisito |                                 |                                                                                |          |
|----------------------------------------------------------------------------------------------------|-------------------|---------------------------------|--------------------------------------------------------------------------------|----------|
|                                                                                                    |                   | Requisitos previos de participa | ión                                                                            |          |
| Тіро                                                                                                    |                   | Descripción                     | Información adicional                                                          |          |
| Capacidad de contratar - Cumplimiento con las<br>obligaciones con la Seguridad Social                                    |                   |                                 | Acreditacion: Documento, El licitador deberá introducir un<br>valor o un texto | Eliminar |
| Capacidad de contratar - Capacidad de obrar                                                                              |                   |                                 | Acreditacion: El licitador deberá introducir un valor o un<br>texto            | Eliminar |
| Capacidad de contratar - Para las empresas<br>extranjeras, declaración de sometimiento a la legislación<br>española.     |                   |                                 | Acreditacion: Documento                                                        | Eliminar |
| Capacidad de contratar - Cumplimiento con las<br>obligaciones tributarias                                                |                   |                                 | Acreditacion: Documento, El licitador deberá introducir un<br>valor o un texto | Eliminar |
| Capacidad de contratar - No prohibición para<br>contratar                                                                |                   |                                 | Acreditacion: Documento                                                        | Eliminar |
| Experiencia (años)                                                                                                    |                   |                                 | Acreditacion: Documento                                                        | Eliminar |
| Titulo habilitante                                                                                                    |                   |                                 | Acreditacion: Sistema tercero                                                  | Eliminar |
| Solvencia técnica - Títulos académicos y profesionales<br>del empresario y directivos, o responsables de la<br>ejecución |                   |                                 | Acreditacion: Sistema tercero                                                  | Eliminar |
| Solvencia técnica - Trabajos realizados                                                                                  |                   |                                 | Acreditacion: Documento                                                        | Eliminar |
| Solvencia económica - Cifra anual de negocio                                                                             |                   |                                 | Acreditacion: El licitador deberá introducir un valor o un<br>texto            | Eliminar |
| Forma de acreditación                                                                                                    |                   |                                 | Guardar Licitación Volv                                                        | ver      |

Ilustración: Vista general de requisitos previos de participación

# 2.7.4 Requisitos de participación en procedimientos con lotes

En los procedimientos para los que existe una división del objeto del contrato en lotes, el registro de los requisitos de participación tiene la particularidad de que es necesario indicar si los requisitos aplican a todos los lotes o sólo a varios. También, puede ocurrir que un requisito aplique a todos los lotes, sin embargo, el valor exigido para cada lote sea diferente, por ejemplo, la clasificación.

En la parte superior de la pantalla de registro de los requisitos de participación se muestra un área para indicar si el requisito aplica a todos los lotes o sólo a uno / varios lotes (Ilustración: Indicación de la exigencia del requisito por lotes).

| lotes le/ PCAP / Condiciones de                                            | admisión de candidatos / Requisitos previos de participación / Nuevo requisito / Clasificación                                                                                                    |
|----------------------------------------------------------------------------|----------------------------------------------------------------------------------------------------|
| Tipo de requisito: Clasificación                                           |                                                                                                    |
| Indique si el requisito será exigible para:<br>Seleccione la clasificación | Todos los lotes     Uno o varios lotes     Seleccionar lote/s                                                                                                    |
| Según RD 773/2015 🗸                                                        | 1.**.2 Services administrativa(jual o superior a 150.000 euros e inferior a 900.000 euros)<br>1.**.4 Services administrativa(jual o superior a 500.000 euros e inferior a 500.000 euros)<br>1.**.4 Services administrativa(jual o superior a 12.000.000 euros e inferior a 12.000.000 euros)<br>1.**.5 Services auxiliares para trabajos administrativos de archivo y similares.(Inferior a 150.000 euroc)<br>1.1.* 2 Services auxiliares para trabajos administrativos de archivo y similares.(Inferior a 150.000 euroc)<br>1.2.*.5 Services auxiliares para trabajos administrativos de archivo y similares.(Inferior a 150.000 euroc) |
| Forma de acreditación:                                                     | Para acreditar el requisito es necesario seleccionar al menos uno de los siguientes: (SOLO en caso de Licitación Electrónica).         □       El licitador deberá introducir un valor o un texto         □       Previa autorización, se obtendrá la información mediante consulta telemática al sistema         ROLECE - Obtener categoria empresarial ▼         □       El licitador aportará documentación         Seleccionar tipo/s de documento/s                                                                                                    |
|                                                                            | Guardar Volver                                                                                                    |

Ilustración: Indicación de la exigencia del requisito por lotes

Si el requisito sólo aplica a determinados lotes se deberá seleccionar la opción "Uno o varios Lotes", mostrándose una ventana para la selección de los lotes. Se deberá pulsar el botón >> para la elección del lote o lotes (manteniendo pulsado CTRL) (Ilustración: Selección de lotes).

| lotes le/ PCAP / Condiciones de admisión de candidatos / Requisitos previos de participación / Nuevo<br>requisito / Clasificación / Asignar Lotes |                              |  |  |  |  |
|----------------------------------------------------------------------------------------------------|------------------------------|--|--|--|--|
| Asignar lotes de la licitación al requisito previo de participación                                                                               |                              |  |  |  |  |
| Lotes no asignados al requisito                                                                                                    | Lotes asignados al requisito |  |  |  |  |
| Paquete software base de datos                                                                                                    |                              |  |  |  |  |
| Paquete software gestor documental                                                                                                    |                              |  |  |  |  |
|                                                                                                    | >>                           |  |  |  |  |
|                                                                                                    | <<                           |  |  |  |  |
|                                                                                                    |                              |  |  |  |  |
| Guardar                                                                                                    |                              |  |  |  |  |
| wai wai                                                                                                    | Volver                       |  |  |  |  |

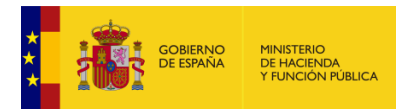

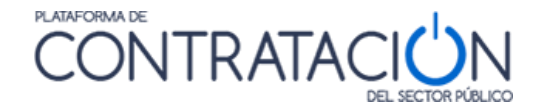

Ilustración: Selección de lotes

El sistema ofrece una vista general de los requisitos que aplican a todos los lotes (parte superior) y aquellos que sólo aplican a uno o varios lotes (parte inferior, con fila para cada lote individual) (Ilustración; Vista general de requisitos en caso de lotes).

| Requisitos previos de participación específicos por lote                                                                                                 |                                                                                                    |                                                                                |                                      |  |  |  |
|----------------------------------------------------------------------------------------------------|----------------------------------------------------------------------------------------------------|--------------------------------------------------------------------------------|--------------------------------------|--|--|--|
| Ministerio de Agricultura y Pesca, Alimentación y Medio Ambiente, Servicios Centrales y Organismos dependientes de diversos Ministerios (PME, CMT y GIE) |                                                                                                    |                                                                                |                                      |  |  |  |
| Тіро                                                                                                    | Descripción                                                                                                    | Información adicional                                                          |                                      |  |  |  |
| Clasificación                                                                                                    | ⊟M2-5<br>- M2-5 Servicios de seguridad, custodia y protección.(igual o superior a 1.200.000 euros)                               | Acreditacion: Documento                                                        | <u>Eliminar</u><br>Desasignar        |  |  |  |
| Experiencia (años)                                                                                                    | 5                                                                                                    | Acreditacion: Documento                                                        | <u>Eliminar</u><br>Desasignar        |  |  |  |
| Solvencia técnica - Trabajos realizados                                                                                                    | de acuerdo al pcap                                                                                                    | Umbral = 7321700 Periodo = 3 años<br>Acreditacion: Documento                   | <u>Eliminar</u><br>Desasignar        |  |  |  |
| Ministerio de justicia                                                                                                    |                                                                                                    |                                                                                |                                      |  |  |  |
| Тіро                                                                                                    | Descripción                                                                                                    | Información adicional                                                          |                                      |  |  |  |
| Clasificación                                                                                                    | ⊟M2-5 M2-5 Servicios de seguridad, custodia y protección.(igual o superior a 1.200.000 euros)                                    | Acreditacion: Documento                                                        | <u>Eliminar</u><br><u>Desasignar</u> |  |  |  |
| Empleados                                                                                                    | 20                                                                                                    | Acreditacion: Documento, El licitador deberá introducir<br>un valor o un texto | <u>Eliminar</u><br>Desasignar        |  |  |  |
| Solvencia técnica - Trabajos realizados                                                                                                    | de acuerdo al pcap                                                                                                    | Umbral = 5370000 Periodo = 3 años<br>Acreditacion: Documento                   | <u>Eliminar</u><br>Desasignar        |  |  |  |
| Organismos dependientes                                                                                                    |                                                                                                    |                                                                                |                                      |  |  |  |
| Tipo                                                                                                    | Descripción                                                                                                    | Información adicional                                                          | 1                                    |  |  |  |
| Clasificación                                                                                                    | ⊡M2-4<br>- M2-4 Servicios de seguridad, custodia y protección.(igual o superior a 600.000 euros e inferior a 1.200.000<br>suros) | Acreditacion: Documento                                                        | <u>Eliminar</u><br><u>Desasignar</u> |  |  |  |
| Solvencia técnica - Trabajos realizados                                                                                                    | de acuerdo al pcap                                                                                                    | Umbral = 1000000 Periodo = 3 años<br>Acreditacion: Documento                   | <u>Eliminar</u><br>Desasignar        |  |  |  |
| Requerimiento CCVV                                                                                                    | No se que es esto                                                                                                    | Acreditacion: Documento                                                        | <u>Eliminar</u><br>Desasignar        |  |  |  |
| Servicios centrales del MECD                                                                                                    |                                                                                                    |                                                                                |                                      |  |  |  |
| Тіро                                                                                                    | Descripción                                                                                                    | Información adicional                                                          |                                      |  |  |  |
| Clasificación                                                                                                    | ⊟M2-5 M2-5 Servicios de seguridad, custodia y protección.(igual o superior a 1.200.000 euros)                                    | Acreditacion: Documento                                                        | <u>Eliminar</u><br><u>Desasignar</u> |  |  |  |
| Solvencia técnica - Trabajos realizados                                                                                                    | de acuerdo al pcap                                                                                                    | Umbral = 10750000 Periodo = 3 años<br>Acreditacion: Documento                  | <u>Eliminar</u><br>Desasignar        |  |  |  |
| Forma de acreditación                                                                                                    |                                                                                                    | Guardar Licitación V                                                           | olver                                |  |  |  |

Ilustración: Vista general de requisitos en caso de lotes

# 2.7.5 Acreditación múltiple de requisitos de participación

Para facilitar la cumplimentación de los requisitos, la PLACSP permite que la forma de acreditación se defina una sola vez en lugar de tener que cumplimentarla por cada requisito. Esto resulta muy útil cuando todos o casi todos los requisitos de participación se acreditan con mismo documento (DEUC, declaración responsable, etc.).

Esta funcionalidad se conoce como acreditación múltiple de requisitos, pudiéndose seleccionar, para los requisitos previamente definidos, la forma de acreditación una única vez, si es que ésta es común. Para ello seleccionaremos todos los requisitos que queremos acreditar de una vez y pincharemos en el botón "Forma de acreditación".

A continuación, seleccionaremos la forma de acreditación: documento, sistema tercero, etc. y daremos a "Guardar". Y posteriormente guardaremos la licitación (Ilustración: Selección de todos los requisitos que comparten una misma forma de acreditación).

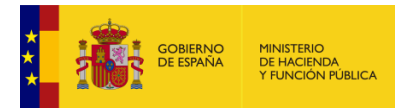

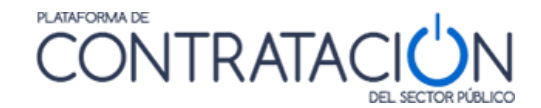

|                                                                                                    | Requisitos previos de participación |                                                                                |        |
|----------------------------------------------------------------------------------------------------|-------------------------------------|--------------------------------------------------------------------------------|--------|
| Тіро                                                                                                    | Descripción                         | Información adicional                                                          |        |
| Capacidad de contratar - Cumplimiento con las<br>aciones con la Seguridad Social                           | а                                   | Acreditacion: Documento, El licitador deberá introducir un<br>valor o un texto | Elimi  |
| apacidad de contratar - Capacidad de obrar                                                                 | b                                   | Acreditacion: El licitador deberá introducir un valor o un<br>texto            | Elimi  |
| Capacidad de contratar - Para las empresas<br>Injeras, declaración de sometimiento a la legislaci<br>ñola. | ón c                                | Acreditacion: Documento                                                        | Elimir |
| apacidad de contratar - Cumplimiento con las<br>aciones tributarias                                        | d                                   | Acreditacion: Documento, El licitador deberá introducir un<br>valor o un texto | Elimir |
| Capacidad de contratar - No prohibición para<br>atar                                                       | e                                   | Acreditacion: Documento                                                        | Elimir |
| xperiencia (años)                                                                                          | 5                                   | Acreditacion: Documento                                                        | Elimi  |
| itulo habilitante                                                                                          | а                                   | Acreditacion: Sistema tercero                                                  | Elimi  |
| iolvencia técnica - Títulos académicos y profesion<br>mpresario y directivos, o responsables de la<br>ción | ales desc                           | Acreditacion: Sistema tercero                                                  | Elimi  |
| olvencia técnica - Trabajos realizados                                                                     | en los últimos cinco años           | Acreditacion: Documento                                                        | Elimi  |
| olvencia económica - Cifra anual de negocio                                                                | año de mayor volumen                | Acreditacion: El licitador deberá introducir un valor o un texto               | Elimir |
|                                                                                                    |                                     | 0 1 11 1 1/                                                                    | _      |

Ilustración: Selección de todos los requisitos que comparten una misma forma de acreditación

También podemos hacer una acreditación múltiple en el momento de crear los requisitos sólo para aquellos que tienen una sublista de valores, tales son: Capacidad de Obrar, Solvencia técnica y profesional y Solvencia económica y financiera.

En este caso procederemos a seleccionar varios de la lista manteniendo pulsada la tecla CTRL (Ilustración: Selección de formas de acreditación común para varios requisitos dentro de una misma lista).

|                             | Certificados de control de calidad expedidos por los institutos o servicios oficiales                                          |
|-----------------------------|----------------------------------------------------------------------------------------------------|
|                             | Control por la entidad contratante sobre la capacidad del empresario                                                           |
|                             | Indicación de la parte del contrato que se pretende subcontratar                                                               |
| Tipo de solvencia técnica   | Instalaciones tecnicas y medicas para garantizar la calidad<br>Manufacia motecial y contine tracta la calegrafia del contrate  |
|                             | Medidas de nestión medicambiental                                                                                              |
|                             | Muestras, descripciones y fotografías de los productos a suministrar                                                           |
|                             | Otros                                                                                                    |
|                             | (Número de Caracteres máximo = 2500)                                                                                           |
|                             |                                                                                                    |
| Deceripeión                 | ^                                                                                                    |
| Descripcion.                |                                                                                                    |
|                             | ~                                                                                                    |
|                             |                                                                                                    |
|                             | 0/2500                                                                                                    |
|                             |                                                                                                    |
| Umbral                      | Periodo                                                                                                    |
| Construction (Construction) |                                                                                                    |
| Expresión                   |                                                                                                    |
|                             | Para acreditar el reguisito es necesario seleccionar al menos uno de los siguientes: (SOLO en caso de Licitación Electrónica). |
|                             |                                                                                                    |
|                             | El licitador debera introducir un valor o un texto                                                                             |
| Forma de acreditación       | Previa autorización, se obtendrá la información mediante consulta telemática al sistema No hay acreditación definida           |
|                             |                                                                                                    |
|                             | El licitador aportará documentación Seleccionar tipo/s de documento/s                                                          |
|                             |                                                                                                    |
|                             |                                                                                                    |
|                             |                                                                                                    |

Ilustración: Selección de formas de acreditación común para varios requisitos dentro de una misma lista

Finalizaremos el proceso pulsando el botón "Guardar" y guardaremos la licitación pulsando en "Guardar Licitación".

En el caso de que el procedimiento tenga lotes, procederemos de la misma manera, seleccionando todos aquellos requisitos en los lotes que se quieran acreditar del mismo modo (Ilustración: Vista general de requisitos en caso de lotes).

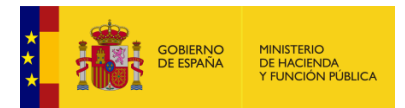

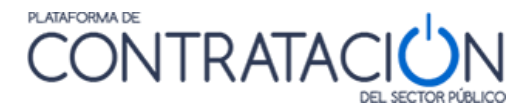

|                                                                                                    |                                                                                                    | Requisitos previos de participación específicos por lote                                                               |                               |  |  |  |
|----------------------------------------------------------------------------------------------------|----------------------------------------------------------------------------------------------------|----------------------------------------------------------------------------------------------------|-------------------------------|--|--|--|
| sterio de Agricultura y Pesca, Alimentación y Medio Ambiente, Servicios Centrales y Organismos dependientes de diversos Ministerios (PME, CMT y GIE) |                                                                                                    |                                                                                                    |                               |  |  |  |
| 1.0                                                                                                    | Descripción                                                                                                    | Información adicional                                                                                                  |                               |  |  |  |
| Experiencia (años)                                                                                                    | 5                                                                                                    | Acreditacion: Documento                                                                                                | <u>Eliminar</u><br>Desasignar |  |  |  |
| Solvencia técnica - Trabajos realizados                                                                                                    | de acuerdo al pcap                                                                                                    | Umbral = 7321700 Periodo = 3 años<br>Acreditacion: Documento                                                           | <u>Eliminar</u><br>Desasignar |  |  |  |
| Solvencia económica - Cifra anual de<br>negocio                                                                                                    | según pcap                                                                                                    | Umbral = 7321700 Período = 3 años<br>Acreditacion: El licitador deberá introducir un valor o un texto, Sistema tercero | Eliminar<br>Desasignar        |  |  |  |
| Ministerio de justicia                                                                                                    |                                                                                                    |                                                                                                    |                               |  |  |  |
| Тіро                                                                                                    | Descripción                                                                                                    | Información adicional                                                                                                  |                               |  |  |  |
| Empleados                                                                                                    | 20                                                                                                    | Acreditacion: Documento, El licitador deberá introducir<br>un valor o un texto                                         | <u>Eliminar</u><br>Desasignar |  |  |  |
| Solvencia técnica - Trabajos realizados                                                                                                    | de acuerdo al pcap                                                                                                    | Umbral = 5370000 Periodo = 3 años<br>Acreditacion: Documento                                                           | <u>Eliminar</u><br>Desasignar |  |  |  |
| Solvencia económica - Cifra anual de negocio                                                                                                    | Solvencia económica - Cifra anual de seqún pcap Umbral = 5370000 Periodo = 3 años<br>egocio Acreditacion: Documento            |                                                                                                    | <u>Eliminar</u><br>Desasignar |  |  |  |
| Organismos dependientes                                                                                                    |                                                                                                    |                                                                                                    |                               |  |  |  |
| Тіро                                                                                                    | Descripción                                                                                                    | Información adicional                                                                                                  |                               |  |  |  |
| Solvencia técnica - Trabajos realizados                                                                                                    | de acuerdo al pcap                                                                                                    | Umbral = 1000000 Periodo = 3 años<br>Acreditacion: Documento                                                           | <u>Eliminar</u><br>Desasignar |  |  |  |
| Solvencia económica - Cifra anual de negocio                                                                                                    | según pcap                                                                                                    | Umbral = 1000000 Periodo = 3 años<br>Acreditacion: Documento                                                           | <u>Eliminar</u><br>Desasignar |  |  |  |
| Requerimiento CCVV                                                                                                    | No se que es esto                                                                                                    | Acreditacion: Documento                                                                                                | <u>Eliminar</u><br>Desasignar |  |  |  |
| Servicios centrales del MECD                                                                                                    |                                                                                                    |                                                                                                    |                               |  |  |  |
| Тіро                                                                                                    | Descripción                                                                                                    | Información adicional                                                                                                  |                               |  |  |  |
| Solvencia técnica - Trabajos realizados                                                                                                    | de acuerdo al pcap                                                                                                    | Umbral = 10750000 Periodo = 3 años<br>Acreditacion: Documento                                                          | <u>Eliminar</u><br>Desasignar |  |  |  |
| Solvencia económica - Cifra anual de negocio                                                                                                    | según pcap                                                                                                    | Umbral = 10750000 Periodo = 3 años<br>Acreditacion: El licitador deberá introducir un valor o un<br>texto              | <u>Eliminar</u><br>Desasignar |  |  |  |
| Forma de acreditación                                                                                                    |                                                                                                    | Guardar Licitación Vol                                                                                                 | ver                           |  |  |  |
| Dara acre                                                                                                    | A Dara acceditar el consiste or necesario coloccionar al monor uno de lor cinstentor: (5010 en care de Licitación Electrónica) |                                                                                                    |                               |  |  |  |
|                                                                                                    | licitador deberá introducir un valor                                                                                           |                                                                                                    |                               |  |  |  |
| F a de acreditación 🗌 Pre                                                                                                    | evia autorización, se obtendrá la in                                                                                           | formación mediante consulta telemática al sistema                                                                      |                               |  |  |  |
|                                                                                                    | licitador aportará documentación                                                                                               | Seleccionar tipo/s de documento/s                                                                                      |                               |  |  |  |

Ilustración: Vista general de requisitos en caso de lotes

Finalizaremos el proceso pulsando el botón "Guardar" y guardaremos la licitación pulsando en "Guardar Licitación".

# 2.8 Criterios de adjudicación.

# 2.8.1 Características Generales.

Los criterios de adjudicación constituyen los elementos que se tendrán en cuenta a la hora de elegir al futuro adjudicatario, y se orientan a la identificación de la oferta que mejor satisface el interés público. La utilización de varios criterios es el principio general que se aplica por defecto. Sin embargo, existen procedimientos para los que se adjudica en virtud de un solo criterio, por lo general, el precio. *Cuando se tome en consideración más de un criterio, deberá precisarse la ponderación relativa atribuida a cada uno de ellos.* 

Por otro lado, los criterios de adjudicación deberán publicarse para garantizar la transparencia del procedimiento y el principio de igualdad de trato, evitándose la arbitrariedad en la adjudicación de los contratos. Es por ello que la **Plataforma de Contratación del Sector Público** informa de los criterios de adjudicación en todos sus anuncios, siempre que el órgano de contratación haya registrado los mismos al configurar la licitación. En el caso de **licitaciones electrónicas** será requisito inexcusable el registro de los criterios de adjudicación del contrato, sin embargo, el órgano de contratación del adjudicación del contrato, sin embargo, el órgano de contratación del adjudicación del contrato, sin embargo, el órgano de contratación debe tener en cuenta el requisito legal de su publicidad.

Existen dos tipos de criterios:

• Criterios de valoración automáticos o evaluables mediante fórmula, que hacen referencia a características del objeto del contrato que pueden valorarse mediante

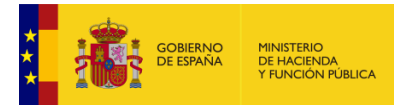

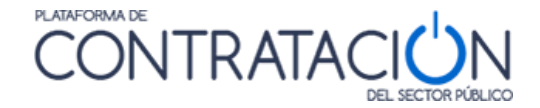

cifras o porcentajes obtenidos a través de la mera aplicación de las fórmulas establecidas en los pliegos.

• Criterios no evaluables de forma automática, es decir, dependientes de juicios de valor.

Para introducir toda esta información en la plataforma se ha de acceder dentro del Espacio Virtual de Licitación a:

Pestaña PCAP >> <u>Condiciones de Adjudicación</u> >> <u>Criterios de adjudicación</u>

| ✓ Expediente                                                | 2                       | 1092015-1              |             |                    |            | Ocultar Perfilado  |
|-------------------------------------------------------------|-------------------------|------------------------|-------------|--------------------|------------|--------------------|
| Resumen Licitación PPT PCAP<br>Formalización Comunicaciones | Contactos Anexos Pliego | Preguntas y Respuestas | Licitadores | Admisión/Exclusión | Resolución | Guardar Licitación |
| ■ Pliego de cláusulas adminis                               | trativas                |                        |             |                    |            |                    |
| O Documento                                                 | Anexar                  |                        |             |                    |            |                    |
| O URL                                                       |                         |                        |             |                    |            |                    |
| Información estructurada                                    |                         |                        |             |                    |            |                    |
| ✓ Información de las claús                                  | ulas administrativas    |                        |             |                    |            |                    |
| ✓ Condiciones de admisión                                   | n de candidatos         |                        |             |                    |            |                    |
| <ul> <li><u>Condiciones de adjudicad</u></li> </ul>         | ción                    |                        |             |                    |            |                    |
| ✓ Garan                                                     | itías                   |                        |             |                    |            |                    |
| ✓ Valide                                                    | ez de oferta            |                        |             |                    |            |                    |
| Criter                                                      | ios de adjudicación     |                        |             |                    |            |                    |
|                                                             |                         |                        |             |                    |            |                    |
| ✓ Condiciones de ejecución                                  | <u>n</u>                | •                      |             |                    |            |                    |
| <ul> <li>Preparación de los sobre</li> </ul>                | <u>es de la oferta</u>  |                        |             |                    |            |                    |
| Configuración de los                                        | sobres                  |                        |             |                    |            |                    |
| guración ac ros                                             |                         |                        |             |                    |            |                    |
| Nuevo Sobre                                                 |                         |                        |             |                    |            |                    |
|                                                             |                         |                        |             |                    |            | Guardar Licitación |

Ilustración: Enlace a los criterios de adjudicación

Una vez accedido a los criterios de adjudicación se mostrará la pantalla siguiente.

| То | idos /   | Cuantificables Auto | náticamente / Juicio de Valor    |                           |
|----|----------|---------------------|----------------------------------|---------------------------|
|    |          |                     | Criterios de adjudicación que ap | ican a todos los lotes    |
|    |          | Тіро                | Descripcion de la publicación 🛇  | Información adicional     |
| No | h a y    | criterios g         | enerales definidos               |                           |
| Nu | uevo cri | iterio              |                                  | Guardar Licitación Volver |

Ilustración: Creación de los criterios de adjudicación

En la anterior pantalla, pulsando sobre el botón "Nuevo criterio", se accede al formulario que permite la creación de un nuevo criterio.

Los datos que se tienen que introducir:

- Tipo de criterio: sólo si se ha seleccionado "Todos" en la parte superior izquierda de la Ilustración: Creación de los criterios de adjudicación.
- Subtipo de criterio: para los cuantificables automáticamente (precio / otros).
- Nombre del criterio.
- Descripción o Texto de ayuda al licitador.
- Casilla "El licitador deberá introducir un valor o un texto": solicitud de valor estructurado para el criterio. Facilita la posterior valoración del criterio.
- Ponderación: porcentaje sobre el total (sin %).

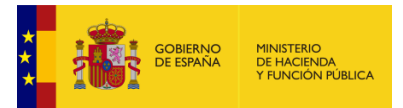

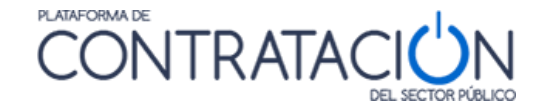

- Mínimo y Máximo: puntuaciones mínima y máxima, respectivamente, que se pondrán otorgar a los criterios.
- Expresión: fórmula matemática que se aplicará para la valoración. Sólo aplicable a criterios cuantificables automáticamente. Tiene un carácter meramente informativo y no se emplea en ningún caso para que la Plataforma realice una valoración automática.

| Datos Generales                       |                                                                                                    |
|---------------------------------------|----------------------------------------------------------------------------------------------------|
| Tipo de criterio:                     | Cuantificables Automáticamente 🚽                                                                                                    |
| Subtipo de criterio:                  | Precio                                                                                                    |
| Nombre del criterio:                  | Precio de la proposición                                                                                                    |
|                                       | El licitador deberá indicar en la herramienta el precio con y sin impuestos sin perjuicio de su<br>inclusión en el documento oferta económica |
| Texto de ayuda para el licitador:     |                                                                                                    |
|                                       |                                                                                                    |
|                                       | 🗹 El licitador deberá introducir un valor o un texto                                                                                          |
| Datos puntuación                      |                                                                                                    |
| Ponderación:                          | 50                                                                                                    |
| Información de aplicación de fórmulas |                                                                                                    |
| Mínimo:                               | 0 Máximo: 45                                                                                                    |
| Expresión:                            |                                                                                                    |
|                                       | Guardar Volver                                                                                                    |

Ilustración: Datos para la creación de los criterios de adjudicación

Una vez rellenado el formulario se pulsa guardar y el sistema muestra la lista de criterios de adjudicación (Ilustración: Vista resumen de los criterios de adjudicación).

| Concernation se ha realizado correctamente  |                                                     |                                                                                               |                    |          |  |  |
|---------------------------------------------|-----------------------------------------------------|-----------------------------------------------------------------------------------------------|--------------------|----------|--|--|
| Todos / <u>Cuantificables Automáticamen</u> | te / Juicio de Valor<br>Criterios de adjudicación o | uue anlican a todos los lotes                                                                 |                    |          |  |  |
| Тіро                                        | Descripcion de la publicación 🛇                     | Información adicional                                                                         |                    |          |  |  |
| Cuantificable Automáticamente               | Ampliación del plazo de garantía                    | Ponderación = 10 Minimo = 0 Maximo = 15                                                       |                    | Eliminar |  |  |
| Juicio de Valor                             | Calidad de la solucion                              | Ponderación = 20 Minimo = 0 Maximo = 25                                                       |                    | Eliminar |  |  |
| Cuantificable Automáticamente               | Precio de la proposición                            | Ponderación = 50 Minimo = 0 Maximo = 45<br>El licitador deberá introducir un valor o un texto |                    | Eliminar |  |  |
| Juicio de Valor                             | Propuestas técnicas y calidad de la solución        | Ponderación = 30 Minimo = 0 Maximo = 30                                                       |                    | Eliminar |  |  |
| Nuevo criterio                              |                                                     |                                                                                               | Guardar Licitación | Volver   |  |  |

Ilustración: Vista resumen de los criterios de adjudicación

Los criterios se pueden modificar, profundizando en ellos o borrarse mediante enlace Eliminar.

**NOTA**: recuerde que no debe realizar modificaciones o eliminaciones si la licitación ya se encuentra en estado evaluación, bien porque haya publicado el anuncio de licitación y los pliegos o porque haya enviado la solicitud de oferta. Por ello, se recomienda que, antes de realizar cualquiera de las acciones que suponen poner a disposición de los candidatos la configuración de la licitación para que presenten sus ofertas, la revise cuidadosamente.

| Información adicional |                    |          |
|-----------------------|--------------------|----------|
| = 15                  |                    | Eliminar |
| = 25                  |                    | Eliminar |
| = 45<br>un texto      |                    | Eliminar |
| = 30                  |                    | Eliminar |
|                       | Guardar Licitación | Volver   |

Ilustración: Eliminar criterios de adjudicación

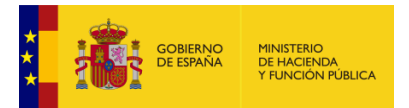

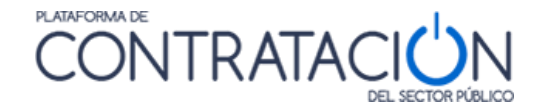

Se puede apreciar en la parte superior derecha de las ilustraciones 'Creación de los criterios de adjudicación' y 'Vista resumen de los criterios de adjudicación' los siguientes enlaces que permiten filtrar la información según el tipo de criterio.

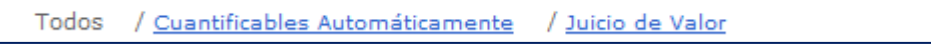

Ilustración: Filtros para los criterios de adjudicación

Antes de finalizar, es muy **IMPORTANTE** guardar la licitación ya que, en caso contrario, se pierden los criterios creados.

| e aplican a todos los lotes                                                                   |                    |          |
|-----------------------------------------------------------------------------------------------|--------------------|----------|
| Información adicional                                                                         |                    |          |
| Ponderación = 10 Minimo = 0 Maximo = 15                                                       |                    | Eliminar |
| Ponderación = 20 Minimo = 0 Maximo = 25                                                       |                    | Eliminar |
| Ponderación = 50 Minimo = 0 Maximo = 45<br>El licitador deberá introducir un valor o un texto | _                  | Eliminar |
| Ponderación = 30 Minimo = 0 Maximo = 30                                                       | •                  | Eliminar |
|                                                                                               | Guardar Licitación | Volver   |

Ilustración: Guardar los criterios de adjudicación

**NOTA**: Los criterios de adjudicación deberán estar asignados al sobre económico o técnico según correspondan. Si alguno de los sobres no tuviera ningún criterio asignado aparecerá un mensaje de advertencia al guardar los sobres o al intentar publicar la licitación.

# 2.8.2 Criterios de adjudicación en procedimientos por lotes.

En el caso de procedimientos por lotes, es posible indicar si los criterios de adjudicación aplican a todos los lotes o solo a uno o varios lotes (Ilustración: Elección de exigencia de criterio por lote o a todos los lotes), al igual que en el caso de requisitos previos de participación.

| lotes le/ PCAP / Condiciones de adjudicación ,<br>∎Datos Generales | / Criterios de adjudicación / Nuevo / Cuantificable automáticam | ente           |
|--------------------------------------------------------------------|-----------------------------------------------------------------|----------------|
| Indique si el critério será exigible para:                         | Todos los lotes     Uno o varios lotes     Seleccionar lote/s   |                |
| Tipo de criterio<br>Subtipo de criterio:                           | Cuantificables Automáticamente 🗸                                |                |
| Nombre del criterio:<br>Texto de ayuda para el licitador:          | <u></u>                                                         |                |
| ■Datos puntuación                                                  | El licitador deberá introducir un valor o un texto              |                |
| Información de aplicación de fórmulas                              |                                                                 |                |
| Mínimo:<br>Expresión:                                              | Máximo:                                                         |                |
|                                                                    |                                                                 | Guardar Volver |

Ilustración: Elección de exigencia de criterio por lote o a todos los lotes

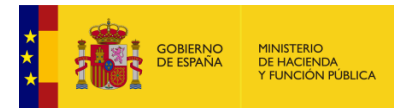

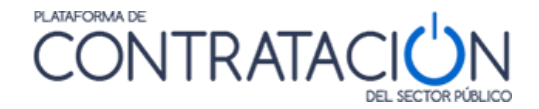

Si el criterio aplica sólo a uno o varios lotes del total, se deberá indicar cuáles son esos lotes, pulsando el botón >> uno a uno o marcando mediante CTRL todos ellos y pulsando una sola vez >>.

| lotes le/ PCAP / Condiciones de adjudicación / Criterios de adjudicación / Nuevo / Cuantificable automáticamente / Asignar Lotes |                             |  |  |  |  |  |
|----------------------------------------------------------------------------------------------------|-----------------------------|--|--|--|--|--|
| Asignar lotes de la licitación al criterio de adjudicación                                                                       |                             |  |  |  |  |  |
| Lotes no funados al criterio<br>Paquete software base de datos<br>Paquete software gestor documental                             | Lotes asignados al criterio |  |  |  |  |  |
| Guardar                                                                                                    | Volver                      |  |  |  |  |  |

Ilustración: Elección de exigencia de criterio por lote o a todos los lotes

**NOTA**: la selección de criterios o requisitos de participación por lotes afecta al contenido del sobre. Se verá en el siguiente apartado.

# 2.9 Configuración de sobres.

Los sobres constituyen el contenedor donde se guarda la documentación administrativa y la oferta económica o, si hubiere, la propuesta técnica que presenta el candidato.

Dependiendo de la tipología del procedimiento se podrán presentar todos ellos de forma simultánea (abiertos y simplificados), o diferirse la entrega de uno o varios de ellos hasta que el candidato no haya superado una fase de la valoración de su propuesta (restringidos, negociados y diálogos competitivos).

Los sobres tienen que estar debidamente identificados, salvo en aquellas ofertas con carácter anónimo, y firmados por el representante o apoderado.

El sobre, en virtud de la naturaleza de la documentación que contiene, tiene una tipología asociada. La más frecuente es su clasificación en sobre administrativo (sobre A o sobre 1), sobre técnico (sobre B o sobre 2) y sobre económico (sobre C o sobre 3). No obstante, se pueden denominar libremente.

Pueden existir sobres con tipología mixta (criterios cuantificables automáticamente y criterios sometidos a juicio de valor en un mismo sobre) y otro tipo de sobres, como el requerimiento de documentación o los sobres de las comunicaciones genéricas.

Los sobres se custodian para garantizar que la apertura no podrá realizarse antes de la fecha prevista ni por persona no autorizada. La apertura, salvo excepciones, se realiza en sesión, momento en cual la documentación queda disponible para su lectura.

**NOTA**: independientemente de su tipología, los sobres comparten las mismas características en cuanto a definición y seguridad.

# 2.9.1 Seguridad de los sobres en la plataforma.

En el sistema de Licitación Electrónica, la custodia de los sobres se consigue mediante:

 Control de acceso / usuario registrado. Sólo si es miembro de una mesa se puede acceder al sistema.

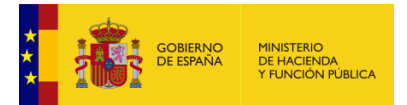

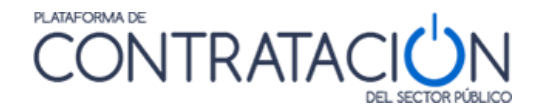

- Sólo si se dan las circunstancias funcionales adecuadas se puede constatar que se ha recibido la documentación. Por ejemplo, sesión convocada, mesa debidamente constituida, sesión iniciada o acto en celebración, dependiendo del tipo de miembro.
- La documentación existe, sin embargo, no está a disposición hasta que el sobre sea descifrado.
- Aun habiéndose descifrado el sobre, es preciso realizar la apertura por parte del Secretario o el Presidente para acceder al contenido.
- En el improbable caso de que se vulneren estas barreras, todas las operaciones que se realizan son registradas y se puede trazar la actividad para detectar quién es el responsable.

# 2.9.2 Creación de un nuevo sobre.

<u>Se recomienda encarecidamente llevar a cabo la creación de los sobres solo después de haber completado los demás aspectos de la configuración de la licitación</u>. Es decir, después de haber definido los lotes, los requisitos de participación, los criterios de adjudicación, etc. De este modo, al crear un nuevo sobre se incluirá automáticamente esta información.

Tenga en cuenta que, si después de haber creado los sobres se modifica algún aspecto de la configuración, como definir un nuevo lote o establecer un nuevo requisito, esta información no se traslada a los sobres ya creados y deberá revisar la configuración de los mismos.

Para la configuración de un sobre en el sistema se navega a la pestaña PCAP >> Configuración de los sobres >> Nuevo Sobre

| Resumen Licitación PPT PCAP<br>Formalización Comunicaciones | Contactos And         | exos Pliego | Preguntas y Respuestas | Licitadores | Admisión/Exclusión | Resolución | Guardar Licitación |
|-------------------------------------------------------------|-----------------------|-------------|------------------------|-------------|--------------------|------------|--------------------|
| ■ Pliego de cláusulas administ                              | trativas              |             |                        |             |                    |            |                    |
| O Documento                                                 | Anexar                |             |                        |             |                    |            |                    |
| O URL                                                       |                       |             |                        |             |                    |            |                    |
| Información estructurada                                    |                       |             |                        |             |                    |            |                    |
| ✓ Información de las claús                                  | ulas administrativ    | as          |                        |             |                    |            |                    |
| ✓ Condiciones de admisión                                   | de candidatos         |             |                        |             |                    |            |                    |
| ✓ Condiciones de adjudicad                                  | ión                   |             |                        |             |                    |            |                    |
| ✓ Condiciones de ejecución                                  | 1                     |             |                        |             |                    |            |                    |
| ▲ Preparación de los sobre                                  | <u>s de la oferta</u> |             |                        |             |                    |            |                    |
| Configuración de los s<br>Nuevo Sobre                       | sobres                |             |                        |             |                    |            |                    |
|                                                             |                       |             |                        |             |                    |            | Guardar Licitación |

#### Ilustración: Creación del sobre

El sistema navega al formulario de la ilustración: Datos Generales del sobre. En dicho formulario se cumplimenta:

- Nombre.
- Tipo de sobre.
- Descripción de sobre.
- Evento (puede asociarse un evento de apertura o no).

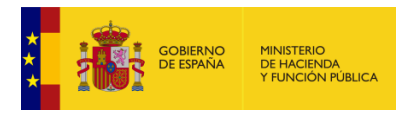

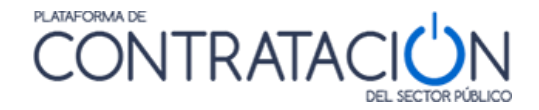

| Datos Generales       |                                                                                                    |        |
|-----------------------|----------------------------------------------------------------------------------------------------|--------|
| Sobre                 |                                                                                                    |        |
| Tipo de sobre         | Seleccionar 🗸                                                                                                    |        |
| Descripción del sobre | Seleccional<br>Documentación administrativa<br>Oferta técnica o evaluable mediante júnico de valor<br>Oferta econômica o evaluable mediante fórmulas<br>Documentación adicional<br>Evaluable mediante fórmulas y júnicos de valor |        |
| Evento                | Sin evento de apertura                                                                                                    |        |
| Guardar               |                                                                                                    | Volver |

Ilustración: Datos Generales del sobre

Una vez se pulsa sobre el botón "guardar" aparecen nuevas pestañas con más opciones como se puede apreciar en la ilustración: Relación de pestañas del sobre administrativo. Como se detalla más adelante, las pestañas "Condiciones de presentación" y "Contenido del sobre" se muestran siempre independientemente de la tipología del sobre. Sin embargo, si el "Tipo de Sobre" es de Documentación Administrativa, se muestra la pestaña "Relación de requisitos previos para Contratar". En el caso de sobres de criterios sometidos a juicio de valor y/o criterios cuantificables automáticamente se muestra la pestaña de "Criterios de Adjudicación".

| Configuración del sobre Sobre 1 |                                                                                  |  |  |  |  |  |
|---------------------------------|----------------------------------------------------------------------------------|--|--|--|--|--|
| Datos Generales Condiciones d   | e presentación Relación de requisitos previos para contratar Contenido del sobre |  |  |  |  |  |
| Sobre                           | Sobre 1                                                                          |  |  |  |  |  |
| Tipo de sobre                   | Documentación administrativa 🗸                                                   |  |  |  |  |  |
| Descripción del sobre           | Sobre Documentación general                                                      |  |  |  |  |  |
|                                 |                                                                                  |  |  |  |  |  |
|                                 |                                                                                  |  |  |  |  |  |
|                                 | h.                                                                               |  |  |  |  |  |
| Evento                          | Sin evento de apertura 🗸                                                         |  |  |  |  |  |
| Guardar                         | Valver                                                                           |  |  |  |  |  |

Ilustración: Relación de pestañas del sobre administrativo

• Condiciones de presentación

Las opciones que se plantean en las condiciones de presentación y que están reflejadas en la llustración: Condiciones de seguridad del sobre son las siguientes:

- Presentación del sobre:
  - "Soporte físico y forma presencial": Esta opción se utiliza en el caso de forma presentación Manual y Electrónica cuando por ejemplo se tienen que presentar maquetas, muestras, catálogos, etc.
  - "Soporte electrónico y forma telemática": Esta opción se utiliza en el caso de poder presentar toda la documentación de forma telemática. Es la opción por defecto cuando se configura un procedimiento "Electrónico" o "Manual y/o Electrónico".
- Firma y cifrado:
  - "Firma (El sobre deberá estar firmado por el representante de la empresa)": con la firma se garantiza la integridad y el no repudio de quien entrega el sobre.
  - "El contenido del sobre se cifrará para preservar su confidencialidad": con el cifrado se incrementa la seguridad, convirtiendo el almacenamiento de la documentación en custodia electrónica de la misma. De esta forma el sobre no podrá ser accedido a menos que se descifre. El cifrado es una acción transparente para el usuario y vinculada a la acción de presentar la oferta por parte del mismo.

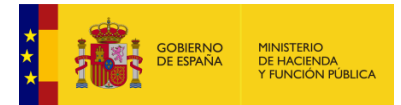

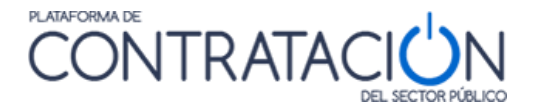

- "Se permitirá el descifrado del sobre antes de la reunión de la mesa": se permite al presidente o al secretario de la mesa descifrar el sobre antes de la celebración de la sesión para aligerarla.
- "Se permitirá la apertura del sobre antes de la reunión de la mesa": se permite al presidente o al secretario de la mesa abrir el sobre antes de la celebración de la sesión para aligerarla.
- "La documentación aportada no debe identificar al licitador. (El sobre debe ser anónimo": Con esta opción se garantiza la condición de anónimo del Licitador, lo cual es necesario en determinados procedimientos.

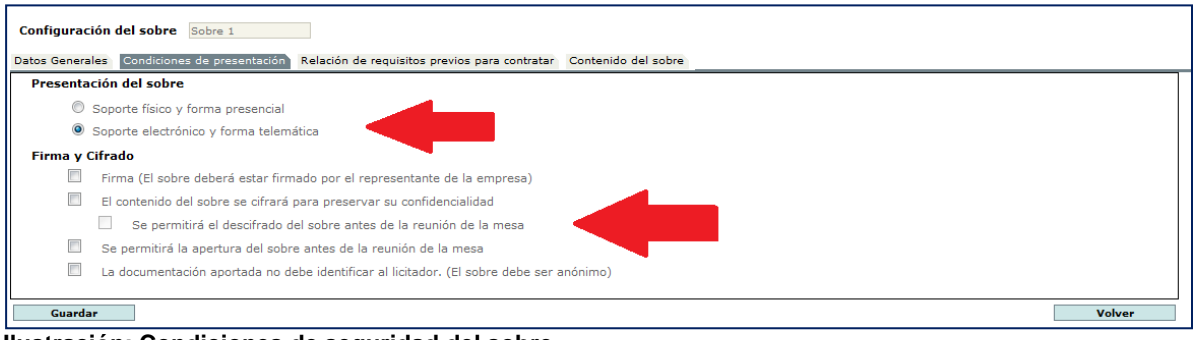

Ilustración: Condiciones de seguridad del sobre

# **RECOMENDACIONES**:

- Exigencia de firma para todos los sobres.
- Exigencia de cifrado, al menos, para los sobres de oferta técnica y de proposición económica.

# Aclaraciones sobre las diferencias entre firma y cifrado:

- La firma del sobre garantiza la autenticidad del contenido y su integridad.
  - Autenticidad: quién firma el sobre es quién dice ser
  - Integridad: el contenido del sobre no ha sido alterado durante el procedimiento.
- Además de sobres también se firman documentos: por ejemplo, la oferta económica ha sido firmada por el apoderado (autenticidad) y no ha sido modificada durante el proceso (integridad).
- El cifrado proporciona confidencialidad a la oferta.
  - Es uno de los niveles de seguridad que se emplea en la custodia de la documentación.
  - El sobre cifrado no podrá ser descifrado a menos que se aporten los elementos criptográficos necesarios para ello.
- Lotes asociados

Si el objeto del contrato está dividido en lotes se puede indicar qué lotes estarán asociados al sobre que se está configurando. En el momento de crear el sobre nos aparecerá la pantalla de selección de lotes, pudiendo marcar la opción "Todos los lotes de la licitación" si queremos que el sobre se asocie a todos los lotes (Ilustración: Asociar todos los lotes), o bien marcar la

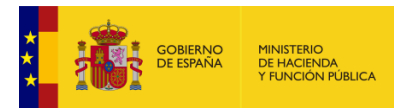

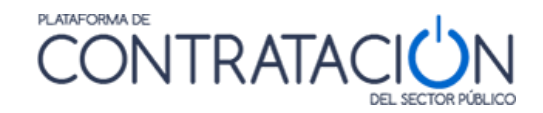

opción "Seleccionar lote" y marcar únicamente el lote o lotes que queremos asociar al sobre (Ilustración: Asociar algún/os lote/s).

| Selección de lotes del sobre                                           |                                                                   |  |  |  |  |
|------------------------------------------------------------------------|-------------------------------------------------------------------|--|--|--|--|
| Seleccione los lotes a los que aplica                                  | Seleccione los lotes a los que aplicará el sobre que está creando |  |  |  |  |
| ullet Todos los lotes de la licitación $igtrianglet$ Seleccionar lotes |                                                                   |  |  |  |  |
| Seleccione a continuación los lotes que desee                          |                                                                   |  |  |  |  |
|                                                                        | Mesas                                                             |  |  |  |  |
| Sillas                                                                 |                                                                   |  |  |  |  |
|                                                                        |                                                                   |  |  |  |  |
| Aceptar Cerrar                                                         |                                                                   |  |  |  |  |

Ilustración: Asociar todos los lotes

| Selección de lotes del sobre                                          |  |  |  |  |  |
|-----------------------------------------------------------------------|--|--|--|--|--|
| Seleccione los lotes a los que aplicará el sobre que está creando     |  |  |  |  |  |
| $\bigcirc$ Todos los lotes de la licitación $\odot$ Seleccionar lotes |  |  |  |  |  |
| Seleccione a continuación los lotes que desee                         |  |  |  |  |  |
| Mesas                                                                 |  |  |  |  |  |
| Sillas                                                                |  |  |  |  |  |
| Aceptar Cerrar                                                        |  |  |  |  |  |

Ilustración: Asociar algún/os lote/s

La asignación se puede cambiar pulsando "Modificar asignación de lotes".

|                     |                                                 |                         |                                        |                    | -          |                |                         |    |
|---------------------|-------------------------------------------------|-------------------------|----------------------------------------|--------------------|------------|----------------|-------------------------|----|
| Inicio              | Licitaciones                                    | Administracion          | Apoderamientos Garantías               | Información 🍳      | Contacto 🍳 | Buscador 🍳     | Datos abiertos          |    |
| Búsqueda            | Detalle                                         |                         |                                        |                    |            |                |                         |    |
| v20180612           | / PCAP / Prepa                                  | ración de los sol       | ores de la oferta / Configura          | ición de los sobre | 5 / Nuevo  |                |                         |    |
| Datos Generales C   | ondiciones de presentació                       | ón Lotes asociados Crit | terios a acreditar Contenido del sobre |                    |            |                |                         |    |
| Lotes para los      | Lotes para los que se solicita la documentación |                         |                                        |                    |            |                |                         |    |
| Num. Lote           |                                                 |                         | Descripción                            |                    |            |                | Criterio                |    |
| 1                   | Lote uno                                        |                         |                                        |                    |            | Cuantificables | Automáticamente         |    |
| 2                   | Lote dos                                        |                         |                                        |                    |            | Cuantificables | Automáticamente         |    |
|                     |                                                 |                         |                                        |                    |            | Modi           | ficar asignación de tod | es |
| Guardar             |                                                 |                         |                                        |                    |            |                | Volver                  |    |
| Inicio 🛛 Aviso Lega | I Protección de datos                           | Guía de Navegación      | RSS Mapa web Accesibilidad             |                    |            |                |                         |    |

Ilustración: Lotes asociados

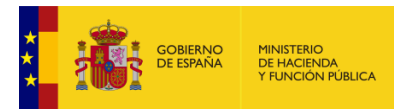

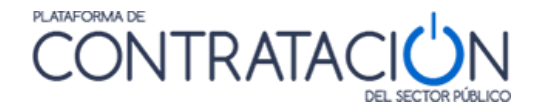

**NOTA**: En licitaciones con lotes, antes de publicar el anuncio de licitación, asegúrese de que cada sobre de preparación de la oferta esté asociado al menos a un lote. De no ser así, revise la configuración de los sobres. Recuerde que, si realiza modificaciones en la configuración de la licitación como definir un nuevo lote o cambiar los requisitos o criterios de adjudicación, estas modificaciones no se trasladan automáticamente a los sobres ya existentes.

| Configuración de los sobres                        | Lotas | Facha | Tino                                                   |          |
|----------------------------------------------------|-------|-------|--------------------------------------------------------|----------|
| 30076                                              | cotes | recha | 1100                                                   |          |
| Δ                                                  | 2, 1  |       | Documentación administrativa                           | eliminar |
| <u>81</u>                                          | 1     |       | Oferta técnica o evaluable mediante<br>juicio de valor | eliminar |
| <u>B2</u>                                          | 2     |       | Oferta técnica o evaluable mediante<br>juicio de valor | eliminar |
| <u>a</u>                                           | 1     |       | Oferta económica o evaluable mediante<br>fórmulas      | eliminar |
| <u>C2</u>                                          | 2     |       | Oferta económica o evaluable mediante<br>fórmulas      | eliminar |
| Nuevo Sobre                                        |       |       |                                                        |          |
|                                                    |       |       |                                                        |          |
| Active Level   Destauritie de deter   Dete de Name |       |       |                                                        |          |

Ilustración: Listado de sobres de la licitación

• <u>Requisitos previos y criterios a acreditar</u>

Como ya se ha señalado dependiendo de la tipología del sobre se mostrarán opciones diferentes:

• Conjunto de requisitos previos definidos (sobre administrativo).

| Datos Generales Condiciones de prese                         | entación Relación de requisitos previos para contratar | Contenido del sobre                                                   |
|--------------------------------------------------------------|--------------------------------------------------------|-----------------------------------------------------------------------|
| Requisitos previos de participa                              | ción                                                   |                                                                       |
| Requisito                                                    | Descripción                                            | Información adicional                                                 |
| Clasificación                                                | A1d                                                    | Acreditacion: Sistema tercero                                         |
| Capacidad de obrar                                           |                                                        | Acreditacion: Sistema tercero                                         |
| Cumplimiento con las obligaciones con<br>la Seguridad Social |                                                        | Acreditacion: Sistema tercero                                         |
| No prohibición para contratar                                |                                                        | Acreditacion: Sistema tercero                                         |
| No estar incurso en incompatibilidades                       |                                                        | Acreditacion: Documento                                               |
| Cumplimiento con las obligaciones<br>tributarias             |                                                        | Acreditacion: Documento, Sistema tercero                              |
| Cifra anual de negocio                                       | Se ha de tener una facturación de 2 millones de €      | Acreditacion: Sistema tercero                                         |
|                                                              |                                                        | Modificar asignación de requisitos previos de participación generales |
| Guardar                                                      |                                                        | Volver                                                                |

Ilustración: Vista pestañas sobre administrativo

o Criterios cuantificables automáticamente (sobre económico).

| Datos Generales Condiciones de presentación Criterios a | acreditar Contenido del sobre                                                                 |
|---------------------------------------------------------|-----------------------------------------------------------------------------------------------|
| Criterios de adjudicación                               |                                                                                               |
|                                                         | Criterios de adjudicación que aplican a todos los lotes                                       |
| Descripcion de la publicación                           | Información adicional                                                                         |
| Ampliación del plazo de garantía                        | Ponderación = 10 Minimo = 0 Maximo = 15                                                       |
| Precio de la proposición                                | Ponderación = 50 Minimo = 0 Maximo = 45<br>El licitador deberá introducir un valor o un texto |
|                                                         | Modificar asignación de criterios de adjudicación                                             |
| Guardar                                                 | Volver                                                                                        |
|                                                         | · ·                                                                                           |

Ilustración: Vista pestañas sobre económico

• Criterios sometidos a juicio de valor (sobre técnico).

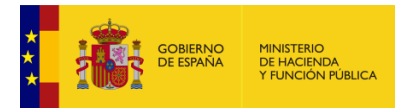

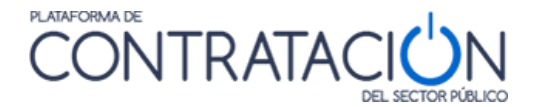

| Datos Generales Condiciones de presentación Cri | terios a acreditar Contenido del sobre                  |                                      |
|-------------------------------------------------|---------------------------------------------------------|--------------------------------------|
| Criterios de adjudicación                       |                                                         |                                      |
|                                                 | Criterios de adjudicación que aplican a todos los lotes |                                      |
| Descripcion de la publicación                   | Información adicional                                   |                                      |
| Calidad de la solucion                          | Ponderación = 20 Minimo = 0 Maximo = 25                 |                                      |
| Propuestas técnicas y calidad de la solución    | Ponderación = 30 Minimo = 0 Maximo = 30                 |                                      |
|                                                 | Modificar asig                                          | jnación de criterios de adjudicación |
| Guardar                                         |                                                         | Volver                               |

#### Ilustración: Vista pestañas sobre técnico

Esta asignación facilita la tarea al órgano de contratación. El sistema no le obliga a asignar manualmente los requisitos/criterios a cada sobre. Sin embargo, puede existir algún caso en que esa asociación no sea válida, por ejemplo, en el caso que el órgano de contratación defina dos sobres de documentación general. El sistema permite que se pueda modificar el primero, eliminando requisitos, que se asociarán al segundo sobre administrativo

La asociación por defecto se altera pulsando "Modificar Asignación".

• Contenido del sobre.

En la descripción del contenido del sobre, el órgano de contratación establece el conjunto de documentos que deberá incorporar el candidato.

- La documentación asociada al cumplimiento de requisitos previos (sobre administrativo).
- La oferta o proposición (sobre económico y/o técnico).
- Documentación complementaria no necesariamente vinculada al cumplimiento de los requisitos. Por ejemplo, una declaración responsable de dirección de correo electrónico única o el comprobante de haber depositado la garantía provisional.

Automáticamente, y en virtud de la asociación de requisitos y criterios a sobres, el sistema de Licitación Electrónica incluye la documentación asociada a cada sobre sin necesidad de que el órgano de contratación tenga que incluir los documentos que previamente ha definido en el sistema

| Datos Generales   | Condiciones de presentación Relación de requisitos previos para contratar Contenido del sobre                                                                          |                                         |  |  |  |  |
|-------------------|----------------------------------------------------------------------------------------------------|-----------------------------------------|--|--|--|--|
| Documentad        | ión solicitada para la acreditación de requisitos generales                                                                                                    |                                         |  |  |  |  |
|                   | Tipo Documento                                                                                                    | Requisito                               |  |  |  |  |
| Declaración respo | Declaración responsable, Declaración responsable para Capacidad de obrar, Cifra anual de negocio, Control por la entidad contratante sobre la capacidad del empresario |                                         |  |  |  |  |
| Otros docun       | nentos a solicitar en el sobre                                                                                                    |                                         |  |  |  |  |
| Obligatorio       | Documento                                                                                                    |                                         |  |  |  |  |
|                   | Indice                                                                                                    | Eliminar                                |  |  |  |  |
|                   | Declaración de sometimiento a la legislación española                                                                                                    | Eliminar                                |  |  |  |  |
|                   | Compromiso de constitución de UTE                                                                                                    | Eliminar                                |  |  |  |  |
|                   |                                                                                                    | Nuevo documento a solicitar en el sobre |  |  |  |  |
| Guardar           |                                                                                                    | Volver                                  |  |  |  |  |

Ilustración: Vista pestañas sobre administrativo

#### Consideraciones sobre el tamaño de la oferta

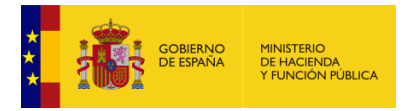

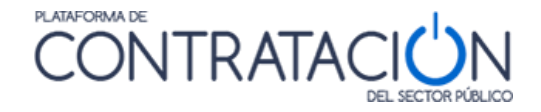

A la hora de especificar los documentos que se pedirán en los sobres, hay que tener en cuenta que existe una limitación en el tamaño máximo de la oferta que pueden enviar los licitadores con la *Herramienta de Presentación de Ofertas (HPO)* de la PLACSP derivada de la tecnología Java en la que se ejecuta. Este valor de tamaño es orientativo: **30 MB**. También hay que considerar que el tamaño de un sobre puede aumentar hasta en un **30%** una vez que sea firmado y cifrado.

En la siguiente imagen se puede ver el mensaje de advertencia que muestra la HPO cuando al adjuntar un documento a un sobre se supera los límites de tamaño total de la oferta:

| Tama | ño elevado del fichero de oferta X                                                                                                    |
|------|----------------------------------------------------------------------------------------------------|
|      | El tamaño del fichero de oferta es elevado, esta circunstancia puede ocasionar<br>problemas durante la preparación de su oferta. Si es posible trate de reducir el<br>tamaño de la documentación aportada. Para más información consulte la 'Guía de<br>los Servicios de Licitación Electrónica para Empresas', que puede encontrar en<br>el apartado Información >> Guías de Ayuda de la Plataforma de Contratación del<br>Sector Público. |
| ſ    | Este aviso es solo una recomendación, pero no impide que continúe adjuntando documentación.                                                                                                    |
|      | (JVM: 64 bits; Tamaño de oferta: 41,10 Mb; Tamaño recomendado: 30,00 Mb)                                                                                                    |

# Particularidades del contenido del sobre administrativo

- La vista que ofrece el sistema del contenido del sobre tipo administrativo se compone del conjunto de documentos que se han solicitado para el cumplimiento de los requisitos previos de participación. Es una representación en el mundo virtual de la descripción del contenido del sobre que figura en el pliego de cláusulas administrativas particulares.
- Lo anterior no implica que no se tenga en cuenta otras formas de acreditación distintas de la documental. Sin embargo, esa consideración se incorpora en la vista Requisitos, y es equivalente a la relación de requisitos previos que figura en el pliego.
- El contenido puede ser modificado:
  - Se añade un nuevo documento, no vinculado a un requisito concreto que puede ser obligatorio u opcional. Por ejemplo, opcionalmente podemos configurar los documentos: Para las empresas extranjeras, declaración de sometimiento a la legislación española o el compromiso de constitución de UTE, de manera que los licitadores solo tengan que aportarlo cuando sea el caso.
  - Se elimina del contenido uno varios documentos para su inclusión, por ejemplo, en otro sobre administrativo.

### Particularidades del contenido del sobre técnico/económico

 La vista que ofrece cualquiera de estos tipos de sobre es, por defecto, el documento oferta. El sistema de Licitación Electrónica crea automáticamente un documento oferta técnica (sobre relativo a criterios sometidos a un juicio de

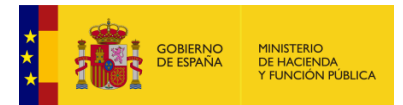

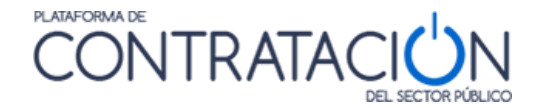

valor) y una oferta económica (sobre de criterios cuantificables automáticamente).

- Los datos básicos de cada documento oferta son:
  - Nombre de documento:
    - Oferta técnica.
    - Oferta económica.
    - Requisito de firma electrónica.
- La información anterior se puede modificar o, incluso, eliminar para dar de alta los documentos oferta con la nomenclatura propia del órgano de contratación. También se pueden modificar las características que vienen por defecto (exigir un tipo de formato concreto, poner a disposición una plantilla o un programa facilitador, añadir descripción).

#### Particularidades del contenido del sobre económico con ofertas integradoras

 En licitaciones donde haya ofertas integradoras se debe crear un único sobre económico por cada oferta integradora que incluya todos los lotes de la combinación seleccionada.

La documentación a aportar por el licitador, se incluirá dentro del sobre como un documento más a añadir en la oferta económica:

- Aparecerá un nuevo botón "Añadir documentos oferta integradora" en la pestaña "Contenido del sobre" de la configuración de sobres (solo para sobres de tipo económico y en caso de existir oferta integradora). Al pulsar este botón se incluirá tantos documentos como ofertas integradoras correspondan al sobre. Ver Ilustración: Documentos específicos de ofertas integradoras.
- Si una vez creados los documentos de la oferta integradora, se modifica la asignación de lotes a sobres viéndose afectado algún lote que componga alguna oferta integradora, se eliminará automáticamente el documento.
- Si un sobre incluye lotes que forman parte de una oferta integradora, no se podrá modificar la configuración de lotes para eliminar uno de esos lotes que forman la oferta integradora.

| Configuración del sobre C 1,3                                                                         |                                         |
|----------------------------------------------------------------------------------------------------|-----------------------------------------|
| Datos Generales Condiciones de presentación Lotes asociados Criterios a acreditar Contenido del sobre |                                         |
| Otros documentos a solicitar en el sobre                                                              |                                         |
| Documento                                                                                             |                                         |
| Oferta económica                                                                                      | Eliminar                                |
| Oferta Integradora 1_3                                                                                | Eliminar                                |
| Añadir documentos oferta integradora                                                                  | Nuevo documento a solicitar en el sobre |
| Guardar                                                                                               | Volver                                  |

#### Ilustración: Documentos específicos de ofertas integradoras

Ejemplos: En una licitación con 4 lotes y dos combinaciones de ofertas integradoras posibles, lotes 1 y 2 y lotes 3 y 4, a la hora de crear los sobres de documentación económica, la aplicación obligará a crear un sobre económico para los lotes 1 y 2 y otro para los sobres 3 y 4, o bien un sobre para todos los lotes. En ningún caso se podrá crear un sobre económico únicamente para el lote 1.

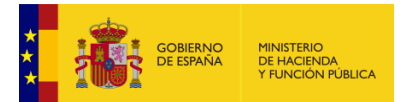

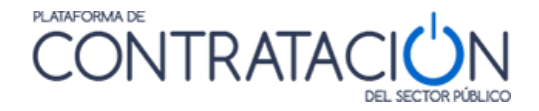

- Si existiese una combinación de oferta integradora que incluyera lotes 1, 2 y 3, y otra combinación que incluyera 1, 3 y 4, sería necesario configurar un sobre económico que incluyera todos los lotes, ya que todos los lotes que forman la oferta integradora tienen que ir en el mismo sobre.
- Además, cuando se genere una oferta integradora, se creará automáticamente un criterio de tipo precio, que se llamará "Precio Oferta Integradora Lotes X\_Y...". El criterio se incluirá automáticamente en los sobres que incluyan esa oferta integradora, pero será transparente al usuario en la configuración.

**NOTA**: Se recomienda que cada uno de los ficheros anexados no supere un tamaño máximo de 50 MB. También que el conjunto de ficheros anexados no supere un tamaño de 200 MB. En cuanto al número de ficheros anexados se recomienda no anexar más de 10 ficheros.

**NOTA:** Recuerde comprobar que los sobres tienen adecuadamente asignados los lotes, requisitos de participación y criterios de adjudicación. Si algún sobre no tuviera asignados los requisitos o criterios que le correspondan o, en su caso, no tuvieran algún lote asignado, se mostrará un mensaje de advertencia al guardar el sobre o intentar publicar la licitación.

**NOTA:** Si al hacer una comunicación que requiriese respuesta, el sobre que se configura en la comunicación resultase estar vacío, aparecerá un mensaje de advertencia.

# 2.10 Publicación del anuncio de licitación y pliegos. Rectificaciones.

# 2.10.1 Publicación de la configuración del sistema

La configuración del sistema se pone a disposición del licitador mediante la publicación del anuncio de licitación y los pliegos, salvo en procedimientos por invitación (negociados sin publicidad, contratos menores y derivados de acuerdo marco). Para estos, la herramienta de preparación y presentación de ofertas tiene la posibilidad de enviar la oferta no con la publicidad de un anuncio, sino con el envío de una invitación.

La información que se registra en la configuración de la licitación y se publicita posteriormente va a tener dos objetivos en el caso de licitaciones electrónicas:

- En todo caso, garantizar la transparencia y publicidad de los procedimientos de contratación (al igual que en licitaciones manuales).
- Generación de la herramienta de preparación y presentación de ofertas por parte de los licitadores.

Aunque la configuración de la licitación se hace pública en cuanto se publica la convocatoria de la licitación, la herramienta de preparación y presentación de ofertas no está disponible hasta que se publica el anuncio de pliegos.

La operativa de publicación de anuncios, rectificaciones y anulaciones no ha sufrido ninguna alteración. Para mayor detalle se recomienda la lectura de la "*Guía de Publicación de la Convocatoria de Licitación*"

# 2.10.2 Rectificaciones y anulaciones

La Plataforma de Contratación del Sector Público dispone de un servicio de rectificaciones de anuncios o de anulaciones.

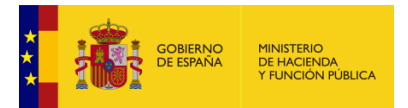

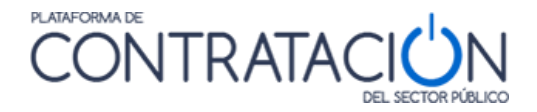

**El IMPACTO DE RECTIFICACIONES** se incrementa en caso de licitaciones electrónicas, teniendo en cuenta que la modificación en la configuración provoca la generación de una nueva versión de la herramienta.

| Preparación | Presentación | Impacto Rectificación                                                                                                    |
|-------------|--------------|----------------------------------------------------------------------------------------------------|
| No          | No           | No hay impacto                                                                                                    |
| Sí          | No           | Si el cambio afecta a los<br>sobres, el licitador no puede<br>continuar la preparación.<br>Debe iniciar una nueva tras<br>la rectificación.                                |
| Sí          | Sí           | Se pueden rectificar<br>anuncios si ya hay<br>presentaciones. Si el cambio<br>no afecta a los sobres, el<br>licitador no tendrá que<br>realizar una nueva<br>presentación. |

Considerando lo anterior, es **ESENCIAL** previsualizar los anuncios antes de publicarlos y ser conscientes de la puesta en marcha de un dispositivo o herramienta que determina la forma en que las ofertas serán confeccionadas por el candidato.

**IMPORTANTE:** Si se rectifica el anuncio de licitación deben rectificar también el anuncio de pliegos (sobre todo en el caso de licitaciones por lotes).

**NOTA**: Es muy importante mantener la consistencia de datos entre anuncio de licitación y anuncio pliegos, de tal forma que las rectificaciones se realicen en ambos para que contengan información idéntica.

Las anulaciones **deshabilitan** el acceso a la herramienta por el licitador. Si se publica un anuncio pliegos posterior al anulado, se genera una nueva versión de la herramienta, ahora sí, disponible para el candidato.

**NOTA**: Si en el momento de la publicación, resultase que alguno de los sobres configurados está vacío, es decir, sin criterios o requisitos asociados, aparecerá una advertencia indicándolo.

# 2.11 Procedimientos por invitación.

Los procedimientos de tipo "derivado (basado en) de acuerdo marco", "contrato menor" y "negociado sin publicidad" se caracterizan por que no existe convocatoria de la licitación a modo de anuncio público, por lo que el licitador envía la proposición en virtud de una invitación que recibe del órgano de contratación / peticionario.

El sistema de Licitación Electrónica, para satisfacer esta particularidad, permite que la pestaña "Licitadores", sólo en estos casos, se habilite para el registro de los mismos, como paso previo al envío de la invitación.

Después del registro de toda la información sobre el procedimiento, las condiciones de admisión de candidatos y los criterios, el usuario del órgano de contratación habrá de

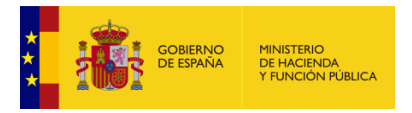

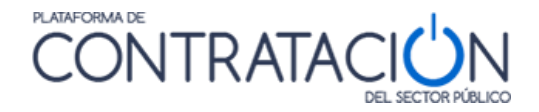

introducir la información básica relativa a los licitadores (Razón Social, NIF, correo electrónico a efectos de comunicaciones, al menos) como paso previo al envío de la comunicación de invitación a licitar.

**NOTA**: la pestaña Licitadores está inhabilitada para aquellos procedimientos en los que el envío de la proposición por el licitador se realiza a partir de la publicación de un anuncio de licitación / anuncio pliegos (abiertos, restringidos o negociados con publicidad, entre otros). En estos casos, la pestaña hereda la información que el operador económico informa en la herramienta de preparación y presentación de ofertas.

Para registrar la información de Licitadores se ha de navegar a la pestaña "Licitadores".

| <ul> <li>Pestaña "Licitadores" &gt;&gt; Botón Nuevo Licitador</li> </ul>                                                   |                                                            |                           |                                   |  |  |  |  |  |  |
|----------------------------------------------------------------------------------------------------|------------------------------------------------------------|---------------------------|-----------------------------------|--|--|--|--|--|--|
| Inicio Licitaciones Administ                                                                                               | racion Apoderamientos Garantías                            | Información ۹ Contacto    | o & Buscador &                    |  |  |  |  |  |  |
| Búsqueda 🔡 Detalle                                                                                                    |                                                            |                           |                                   |  |  |  |  |  |  |
| Preparación licitación Publicada/Recepción AP AL P                                                                         | le solicitudes/Recepción de ofertas Evaluación             | Resolución                | n<br>ficación de Contrato 🗌 R 🔳 D |  |  |  |  |  |  |
| ✓ Expediente                                                                                                    | m08/02/2016-1                                              |                           | Ocultar Perfilado                 |  |  |  |  |  |  |
| Resumen Licitación PPT PCAP Contactos Anex<br>Formalización Modificaciones del contrato Comunica                           | s Pliego Preguntas y Respuestas Licitadores Admi<br>ciones | sión/Exclusión Resolución | Guardar Licitación                |  |  |  |  |  |  |
| Licitadores                                                                                                    |                                                            |                           |                                   |  |  |  |  |  |  |
| Nombre de la Empresa 🛇 Nº Identificaci                                                                                     | ón Fecha y hora de presentación de oferta                  | Registrado en Plataforma  | Sistemas terceros                 |  |  |  |  |  |  |
| Nombre de la Empresa 😳 Nº Identificación Pecha y hora de presentación de oferta Registrado en Plataforma Sistemas terceros |                                                            |                           |                                   |  |  |  |  |  |  |
|                                                                                                    |                                                            |                           | Guardar Licitación                |  |  |  |  |  |  |

Ilustración: Creación de nuevo licitador en procedimientos electrónicos por invitación

Se registran al menos los datos básicos (Nombre de la Empresa, NIF y correo electrónico a efectos de comunicaciones) (ilustración: Datos para crear licitadores en procedimientos electrónicos por invitación).

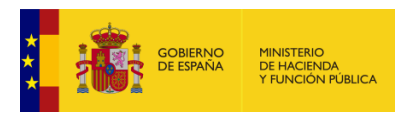

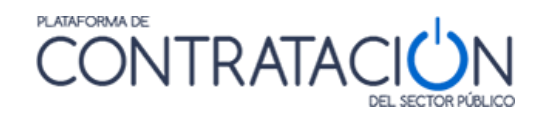

| Detalle del Licitador                         |                                                                                                    |
|-----------------------------------------------|----------------------------------------------------------------------------------------------------|
| ▲ Datos Generales                             |                                                                                                    |
| Nombre de la Empresa(*)                       |                                                                                                    |
| Nº Identificación(*)                          | NIF 🗸                                                                                                    |
| UTE                                           |                                                                                                    |
| Persona física                                | Sí 🗸                                                                                                    |
| ▲ Datos de Comunicación                       |                                                                                                    |
| Dirección Física                              |                                                                                                    |
| Calle                                         | ,                                                                                                    |
| CP                                            |                                                                                                    |
| Población                                     |                                                                                                    |
| País                                          | ×                                                                                                    |
| NUTS                                          | <b>. v</b>                                                                                                    |
| Dirección Electrónica                         |                                                                                                    |
| Autoriza el envío de comunicaciones el        | ectrónicas 🗸                                                                                                    |
| Email de contacto                             |                                                                                                    |
|                                               | Si rellena este campo,será utilizado para el envío de COMUNICACIONES<br>electrónicas.Recuerde que debe tener la aceptación de cada licitador para la<br>recepción de Comunicaciones electrónicas de la Plataforma.Para poder comunicar<br>debe de haber guardado la licitación con la información necesaria de la comunicación. |
| ▲ Datos de contacto orientados a la publicida |                                                                                                    |
| Email de contacto                             | <u>هــــــــــــــــــــــــــــــــــــ</u>                                                                                                    |
| Teléfono                                      | Prefijo Internacional Número                                                                                                    |
| ∧ Datos de Presentación de Oferta             |                                                                                                    |
| Fecha y hora de presentación de oferta        |                                                                                                    |

Ilustración: Datos para crear licitadores en procedimientos electrónicos por invitación

Una vez creados los licitadores, el sistema nos muestra la información de todos ellos en una vista resumen (ilustración: Visualización de los licitadores).

| Preparación licitación                                          | Publicada/Recepción de se                     | olicitudes/Recepción de ofertas         | Evaluación    | AAP AAD               | Resolución<br>AADJ AF Modificaci | ón de Contrato 🗌 R 📕 D |
|-----------------------------------------------------------------|-----------------------------------------------|-----------------------------------------|---------------|-----------------------|----------------------------------|------------------------|
| ✓ Expediente                                                    |                                               | mejoras le                              |               |                       | <u>Oct</u>                       | <u>ıltar Perfilado</u> |
| Resumen Licitación PPT PCAP<br>Formalización Modificaciones del | Contactos Anexos Pi<br>contrato Comunicacione | iego Preguntas y Respuestas Licit<br>es | tadores Admis | ión/Exclusión Resoluc | ión                              | Guardar Licitación     |
| Licitadores                                                     |                                               |                                         |               |                       |                                  |                        |
| Nombre de la Empresa 💠                                          | Nº Identificación                             | Fecha y hora de presentación de o       | oferta Regis  | trado en Plataforma   | Sistemas terceros                |                        |
| International Business Machines                                 | A80599459                                     |                                         |               | Si                    | Acceso a terceros                | eliminar               |
| oracle                                                          | B98703572                                     |                                         |               | Si                    | Acceso a terceros                | eliminar               |
| view Next                                                       | A80157746                                     |                                         |               | Si                    | Acceso a terceros                | eliminar               |
|                                                                 |                                               | Primero Página 1 de 1                   | Total: 3 Ú    | ltimo                 |                                  |                        |
|                                                                 |                                               |                                         |               |                       |                                  |                        |
|                                                                 |                                               | Nuevo Lic                               | itador        |                       |                                  |                        |
|                                                                 |                                               |                                         |               |                       |                                  |                        |
|                                                                 |                                               |                                         |               |                       |                                  |                        |
|                                                                 |                                               |                                         |               |                       |                                  |                        |
|                                                                 |                                               |                                         |               |                       |                                  |                        |
|                                                                 |                                               |                                         |               |                       |                                  | Guardar Licitación     |

#### Ilustración: Visualización de los licitadores

Una vez creados los licitadores, el siguiente paso es el envío de la invitación.

• Pestaña "Comunicaciones" >> Enlace Invitación al proceso

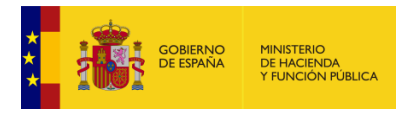

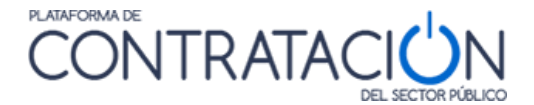

| ✓ Expediente                                                                      | mvh-NCP-P180301_0                  | 10 <sup>2</sup>     | Ocultar Perfilado    |                    |                 |                  |              |
|-----------------------------------------------------------------------------------|------------------------------------|---------------------|----------------------|--------------------|-----------------|------------------|--------------|
| Resumen Licitación PPT PCAP Contacto<br>Formalización Modificaciones del contrato | os Anexos Pliego<br>Comunicaciones | Preguntas y Respu   | iestas Licitadores   | Admisión/Exclusión | Resolución      | Guardar          | Licitación   |
| Consulta<br>Búsqueda de comunicaciones                                            |                                    | vitación al proceso | Otras comunicaciones | Admisión/Exclusión | Requerimiento d | le documentación | Adjudicación |
|                                                                                   |                                    |                     |                      |                    |                 | Guardar          | Licitación   |

Ilustración: Selección de la comunicación en procedimientos electrónicos por invitación I

| ✓ Expediente                                                                                                    | mvh-NCP-P180301_00-                                                                                                    | Ocultar Perfilado                                  |
|----------------------------------------------------------------------------------------------------|----------------------------------------------------------------------------------------------------|----------------------------------------------------|
| Resumen Licitación PPT PCAP Co<br>Formalización Modificaciones del contra                                                                                                    | ntactos Anexos Pliego Preguntas y Respuestas Licitadores Admisión/Excl<br>ato Comunicaciones                              | usión Resolución Guardar Licitación                |
| Consulta                                                                                                    | Envío                                                                                                    |                                                    |
| Búsqueda de comunicacion                                                                                                    | nes Invitación al proceso Otras comunicaciones Admisión/Excl                                                              | lusión Requerimiento de documentación Adjudicación |
| <ul> <li>Paso 1: Selección de Invitación</li> <li>Solicitud de oferta</li> <li>Solicitud de oferta final<br/>(Esta acción cerrará la fase de<br/>solicitudes de oferta)</li> </ul> | (Recuerde actualizar la Fecha final presentación ofertas)<br>negociación, a partir de este momento no podrá enviar nuevas |                                                    |
|                                                                                                    | Continuar                                                                                                    |                                                    |

Ilustración: Selección de la comunicación en procedimientos electrónicos por invitación II

Una vez creados los licitadores a los que se va a invitar a presentar oferta, el último paso es el envío efectivo de la comunicación / invitación (ilustración: Configuración de la comunicación en procedimientos electrónicos por invitación). Con este fin, se deberá registrar la siguiente información:

- Señalar los Licitadores a los que se enviará la invitación.
- De forma opcional, se podrá anexar un documento que viajará en la comunicación.
- Igualmente, podrá indicar un texto de información adicional al licitador, por ejemplo, para registrar alguna instrucción que deberá seguir la empresa.
- Indicar los sobres que deberá remitir el licitador como respuesta a la comunicación.

En cuanto a las acciones posibles:

- Guardar: para enviar la comunicación más tarde pero no perder lo ya registrado.
- **Comunicar**: para hacer efectivo el envío de la comunicación.
- Volver: para regresar a la pantalla anterior sin enviar la comunicación.
- Ver Correo: ofrece una vista del correo electrónico de aviso que recibirá el licitador.
- Previsualizar: para ver el contenido de la invitación.

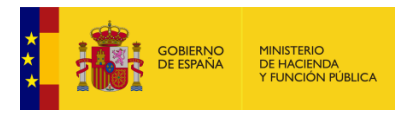

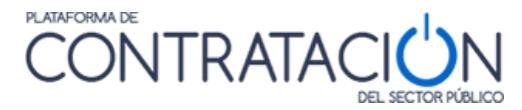

| Paso 2: Configuracion de las invitaciones<br>Invitación única para todos los licitadores   |                                      |                                        |            |
|--------------------------------------------------------------------------------------------|--------------------------------------|----------------------------------------|------------|
|                                                                                            |                                      |                                        |            |
| Nambro de la amaroca                                                                       |                                      |                                        |            |
|                                                                                            |                                      |                                        |            |
| Time Decumenta                                                                             | niende 🔤 😽                           |                                        |            |
| Tipo Documento NIF Y                                                                       | nicado 🔽 👻                           |                                        |            |
|                                                                                            |                                      |                                        |            |
| Buscar Limpiar                                                                             |                                      |                                        |            |
| ✓ Empresa                                                                                  | Tipo de Admisión                     | Registrado en Plataforma               | Comunicado |
| ✓ IBM GLOBAL SERVICES                                                                      | NO ADJUDICATARIO                     | Si                                     | No         |
| ✓ ORACLE                                                                                   | NO ADJUDICATARIO                     | Si                                     | No         |
| VIEWNEXT                                                                                   | NO ADJUDICATARIO                     | Si                                     | No         |
| Página 1 de 1 Total: 3                                                                     |                                      |                                        |            |
|                                                                                            |                                      |                                        |            |
|                                                                                            |                                      |                                        |            |
| Documento Adjunto                                                                          |                                      |                                        |            |
|                                                                                            |                                      |                                        |            |
| O Documento                                                                                |                                      |                                        |            |
|                                                                                            |                                      |                                        |            |
| Información adicional                                                                      |                                      |                                        |            |
| Para la preparación de la respuesta deberán acceder a Mis Comunicaciones mediante cer      | tificado electrónico reconocido.     |                                        |            |
|                                                                                            |                                      |                                        | ^          |
|                                                                                            |                                      |                                        | $\sim$     |
|                                                                                            |                                      |                                        |            |
|                                                                                            |                                      |                                        |            |
| Selecciona el/los sobres para la respuesta de la comunicacion                              |                                      |                                        |            |
| Selecciona Sobres definidos                                                                |                                      |                                        |            |
| ✓ sobre 1                                                                                  |                                      |                                        |            |
| sobre 2                                                                                    |                                      |                                        |            |
|                                                                                            |                                      |                                        |            |
| Guardar                                                                                    |                                      |                                        |            |
|                                                                                            |                                      |                                        |            |
| Duada nulsar en los siguientes enlaces para ver el correo o la previsualización que se env | iará a las amprasas salarcionadas    | Ver Correo Previsualizar               |            |
| rece para en los siguences enaces para ver el correo o la previsualización que se env      | and a ray empression selection addst | <u>ver correo</u> <u>Previsualizar</u> |            |
| Commission Malure                                                                          |                                      |                                        |            |
| Comunicar Volver                                                                           |                                      |                                        |            |

Ilustración: Configuración de la comunicación en procedimientos electrónicos por invitación

En esta vista también se informa al órgano de contratación si el licitador está registrado en la Plataforma (el correo electrónico a efectos de comunicaciones se corresponde a un usuario registrado en Plataforma) y si se le ha remitido o no alguna invitación anteriormente (ilustración: Información sobre registro en Plataforma y existencia o no de comunicaciones previas).

| Tipo de Admisión | Registrado en Plataforma | Comunicado |
|------------------|--------------------------|------------|
| NO ADJUDICATARIO | Si                       | No         |
| NO ADJUDICATARIO | Si                       | No         |
| NO ADJUDICATARIO | Si                       | No         |
|                  |                          |            |

#### Ilustración: Información sobre registro en Plataforma y existencia o no de comunicaciones previas

Desde la opción de <u>Búsqueda de Comunicaciones</u>, (ilustración: Vista resumen de las comunicaciones) se puede realizar un seguimiento de las comunicaciones enviadas y de si han sido leídas o no. También se recupera información de la identidad de quién ha leído la comunicación.

Asimismo, es posible descargar el conjunto de las comunicaciones enviadas con su sello de tiempo, para poner a disposición de un tercero, por ejemplo, un interventor. De este modo, se justifica que se han enviado, al menos, el número mínimo de invitaciones que determina la ley.

Desde esta pantalla no sólo se obtiene información de las invitaciones, también del resto de comunicaciones electrónicas que se realizan desde la Plataforma, a saber:

- Admisión / Exclusión (Subsanación).
- Requerimiento de documentación.
- Notificación de adjudicación.

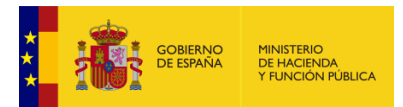

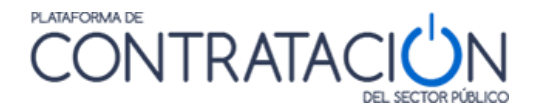

#### • Otras comunicaciones.

| Resumen Li        | citación PPT PCAP Contactos Anex                                                                                                    | cos Pliego Pregunta | s y Respuestas Licitadores Ad      | misión/Exclusio | ón Resolución        | Formalización Mod | ificaciones del      | contrato Comunicació   | ones                             | G                    | uardar Licitación   |
|-------------------|----------------------------------------------------------------------------------------------------|---------------------|------------------------------------|-----------------|----------------------|-------------------|----------------------|------------------------|----------------------------------|----------------------|---------------------|
| Consulta          | E                                                                                                    | nvío                |                                    |                 |                      |                   |                      |                        |                                  | Anulación            |                     |
|                   | Búsqueda de comunicaciones                                                                                                    |                     |                                    | 1               | nvitación al proceso | Otras comunicació | ines <u>Admisió</u>  | n/Exclusión Reguerimie | nto de documentación Adjudi      | cación In            | vitación al proceso |
| Dat<br>I<br>Busca | Datos de empresa     Estado de la comunicación: Comunicada       Nombre de la empresa     Todas       Nº Identificación     Tipo de comunicación: Comunicación el proceso       Ruszer     Limplar |                     |                                    |                 |                      |                   |                      |                        |                                  |                      |                     |
| Comunicad         | Nombre de la Empresa 🛇                                                                                                    | Nº Identificación   | Tipo de Comunicación: 🛇            | Anulada 🛇       | Comunicado 🛇         | Leído             | NIF 🛇                | Fecha respuesta 🛇      | Ver documentos (i)               | Documentos anulación | Copia electrónica   |
|                   | Licitador Dos Sistema Dinamico Asignacion                                                                                                    | W9961832D           | Invitación a presentar proposición |                 | 07-02-2024 11:54     | 07-02-2024 11:59  | (er 999999999        | 07-02-2024 12:03       | pdf xml Sello de Tiempo          |                      |                     |
|                   | Licitador Tres Sistema Dinamico Asignacion                                                                                                    | A42538108           | Invitación a presentar proposición |                 | 07-02-2024 11:54     | 07-02-2024 12:03  | <u>/er</u> 999999998 | 07-02-2024 12:07       | odf xml Sello de Tiempo          |                      |                     |
|                   | Licitador Uno                                                                                                    | R6313914A           | Otras Comunicaciones               |                 | 07-02-2024 12:57     | 07-02-2024 13:00  | <u>/er</u> 999999999 | 07-02-2024 13:02       | <u>pdf xml Sello de Tiempo</u> 戻 |                      | đ                   |
|                   | Licitador Uno                                                                                                    | R6313914A           | Invitación a presentar proposición |                 | 07-02-2024 11:54     | 07-02-2024 11:55  | <u>(er</u> 999999999 | 07-02-2024 11:59       | <u>pdf xml Sello de Tiempo</u>   |                      |                     |
|                   | Operador económico 4                                                                                                    | 62475917M           | Invitación a presentar proposición |                 | 07-02-2024 11:54     | 07-02-2024 12:07  | <u>/er</u> 999999999 | 07-02-2024 12:11       | <u>pdf xml Sello de Tiempo</u>   |                      |                     |
|                   | Operador económico 5                                                                                                    | 65616879H           | Invitación a presentar proposición |                 | 07-02-2024 11:54     | 07-02-2024 12:12  | <u>(er</u> 999999999 | 07-02-2024 12:17       | <u>pdf xml Sello de Tiempo</u>   |                      |                     |
| Pagina 1 de 1     | Total: 6                                                                                                    |                     |                                    |                 |                      |                   |                      |                        |                                  |                      |                     |
| Desca             | rgar Comunicación Anular Con                                                                                                    | municación          |                                    |                 |                      |                   |                      |                        |                                  |                      |                     |

#### Ilustración: Vista resumen de las comunicaciones

El órgano de contratación puede obtener dos tipos de acuse de lectura, desde el enlace "Ver":

- <u>Acuse de lectura completo</u>: además de la fecha y hora en que se procedió a leer la comunicación, se identifica el NIF, nombre y apellidos de la persona que accedió a la comunicación. El licitador accede al contenido de la comunicación haciendo uso de un certificado electrónico (ilustración: Acuse de lectura con identificación de la persona).
- <u>Acuse de lectura sin identificación personal</u>: en este caso, el licitador ha accedido al contenido de la comunicación a través del correo de aviso recibido y sin necesidad de autenticarse mediante certificado electrónico. Por ello, el sistema sólo puede ofrecer información de la cuenta de correo desde la que se ha accedido (ilustración: Acuse de lectura con identificación del correo electrónico).

**Nota:** El usuario también puede descargar la copia íntegra de los documentos enviados por el licitador como respuesta a una comunicación desde la columna 'Copia Íntegra' de la tabla.

| Acceso a comunicación         |                                                                                 |   |  |
|-------------------------------|---------------------------------------------------------------------------------|---|--|
| Acc<br>real<br>Platafor       | eso a comunicación<br>izado a través de la<br>rma de Contratación del<br>Estado | Ċ |  |
| Tipo de Comunicación          | Solicitud de oferta final                                                       |   |  |
| Número de Expediente          | m26022016-1                                                                     |   |  |
| Identificador de comunicación | 2016-NOT-00076575                                                               |   |  |
| ENVIADO                       |                                                                                 |   |  |
| Empresa                       | ORACLE                                                                          |   |  |
| CIF/NIF/NIE                   | B98703572                                                                       |   |  |
| Correo del destinatario       | oracle@mailinator.com                                                           |   |  |
| Fecha y Hora                  | 26-02-2016 11:45                                                                |   |  |
| LEÍDO                         |                                                                                 |   |  |
|                               | CN=JUANA EMPLEADO EJEMPLO                                                       |   |  |
|                               | serialNumber=11111111H                                                          |   |  |
| DN del certificado            | GN=JUANA                                                                        |   |  |
|                               | SN=EMPLEADO EJEMPLO                                                             |   |  |
|                               | title="Empleado de Notar\C3\Al <mark>v</mark> a<br>(Autentica)"                 |   |  |
| Fecha y Hora                  | 26-02-2016 11:46                                                                |   |  |
| Imprimir                      | Cerrar                                                                          |   |  |

Ilustración: Acuse de lectura con identificación de la persona

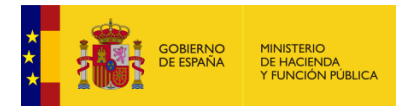

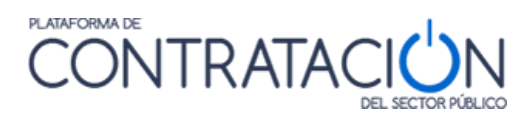

| Acc<br>real<br>Platafor                               | ceso a comunicación<br>eso a comunicación<br>lizado a través de la<br>rma de Contratación del<br>Estado | Ċ |
|-------------------------------------------------------|----------------------------------------------------------------------------------------------------|---|
| Tipo de Comunicación                                  | Solicitud de oferta final                                                                               |   |
| Número de Expediente<br>Identificador de comunicación | m26022016-1<br>2016-NOT-00076574                                                                        |   |
| ENVIADO                                               |                                                                                                    |   |
| Empresa                                               | IBM GLOBAL SERVICES                                                                                     |   |
| CIF/NIF/NIE                                           | A80599459                                                                                               |   |
| Correo del destinatario                               | ibmglobal@mailinator.com                                                                                |   |
| Fecha y Hora                                          | 26-02-2016 11:45                                                                                        |   |
| LEÍDO                                                 |                                                                                                    |   |
| DN del certificado                                    | CIF/NIF/NIE - Leido e-correo<br>ibmglobal@mailinator.com                                                |   |
| Fecha y Hora                                          | 26-02-2016 11:46                                                                                        |   |
| Imprimir                                              | Cerrar                                                                                                  |   |

Ilustración: Acuse de lectura con identificación del correo electrónico A continuación, se muestra una vista del contenido de la comunicación que recibe el licitador.

| Número de Expediente m20<br>Publicado en la Plataforma<br>11:45 horas.                                                                                                    | ta final<br>6022016-1<br>de Contratación del Estado el 26-02-2016 a las                         |
|----------------------------------------------------------------------------------------------------|-------------------------------------------------------------------------------------------------|
| Desarrollo mejoras servicios de licitación                                                                                                    | electrónica en la Plataforma.                                                                   |
| → Importe 12.100 EUR.  → Importe (sin impuestos) 10.000 EUR.  → Plazo de Ejecución  → 5 Mes(es)  → Clasificación CPV  → 72000000 - Servicios TI: consultoría, dese software, Internet y apoyo. | → Tipo de Contrato Servicios  → Subtipo Servicios de informática y servicios conexos arrollo de |
| → Pliego Prescripciones Técnicas → Pliego Cláusulas Administrativas                                                                                                    |                                                                                                 |
| Proceso de Licitación                                                                                                    | un<br>?uri=deeplink:detalle_licitacion&idEvI=4jzTdupCtBgQK2TEfXGy%2BA%3D%3D                     |
| Destinatario<br>→ IBM GLOBAL SERVICES<br>→ Correo Electrónico ibmglobal@mailinator.com                                                                                                    |                                                                                                 |
| Información Adicional     → Para la preparación de la respuesta deberán ac                                                                                                    | ceder a Mis Comunicaciones mediante certificado electrónico reconocido.                         |
| Entidad Adjudicadora                                                                                                    | la Contratación Electrónica<br>al del Estado                                                    |

Ilustración: Vista contenido de la invitación / comunicación

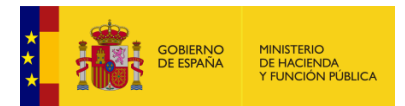

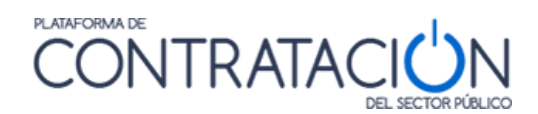

# 3. GLOSARIO DE TÉRMINOS

| GLOSARIO DE TÉRMINOS |                                                                                                    |  |
|----------------------|----------------------------------------------------------------------------------------------------|--|
| Plataforma<br>PLACE  | Plataforma de contratación del estado. <u>http://contrataciondelsectorpublico.gob.es</u>                                                                                                    |  |
| ос                   | Órgano de Contratación.                                                                                                    |  |
| OE                   | Operador económico.                                                                                                    |  |
| AF                   | Anuncio de Formalización.                                                                                                    |  |
| AADJ                 | Anuncio de Adjudicación.                                                                                                    |  |
| ATPV                 | Anuncio de Transparencia Previa Voluntaria                                                                                                    |  |
| PPT                  | Pliego de Prescripciones Técnicas.                                                                                                    |  |
| РСАР                 | Pliego de Cláusulas Administrativas Particulares.                                                                                                    |  |
| СРУ                  | Acrónimo de Vocabulario común de contratos públicos «common procurement vocabulary» (CPV). Esta clasificación trata de cubrir todas las necesidades de suministros, trabajos y servicios. Al estandarizar las referencias utilizadas por los órganos de contratación en la descripción del objeto de sus contratos, el CPV mejora la transparencia de los contratos públicos sujetos a las directivas comunitarias. CPV asocia a cada código numérico una descripción de un objeto de contrato. |  |
| EAN                  | European Article Number (EAN) es un sistema de códigos de barras para identificar productos.                                                                                                    |  |
| NUTS                 | Acrónimo francés de la Nomenclatura de las Unidades Territoriales Estadísticas (NUTS) utilizada por la Unión Europea con fines estadísticos.                                                                                                    |  |
| АСР                  | Acuerdo de Contratación Pública.                                                                                                    |  |
| FNMT                 | Fábrica Nacional de Moneda y Timbre                                                                                                    |  |
| ROLECE               | Registro Oficial de Licitadores y Empresas Clasificadas del Estado.<br>http://registrodelicitadores.gob.es                                                                                                    |  |
| XML                  | Extensible Markup Language (Lenguaje de marcas extensible).                                                                                                    |  |

# 4. CONTÁCTENOS

Para más información sobre los Servicios de Licitación Electrónica para Órganos de Contratación por favor, diríjase a la siguiente dirección de correo:

licitacionEorganismos@hacienda.gob.es